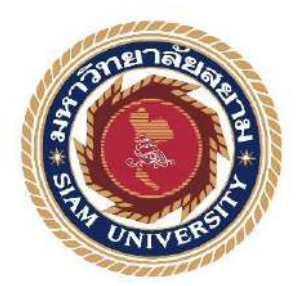

## รายงานการปฏิบัติสหกิจศึกษา

## แอนิเมชันสาธิตการใช้เว็บไซต์ IPR MOOC ของสถาบันการประชาสัมพันธ์

**Demonstration Animation of The Public Relations Institute's** 

**IPR MOOC Website** 

โดย

นางสาวอาภา ประมวลทรัพย์ 5905100015

รายงานนี้เป็นส่วนหนึ่งของวิชาสหกิจศึกษา

ภาควิชาเทคโนโลยีสารสนเทศ

คณะเทคโนโลยีสารสนเทศ มหาวิทยาลัยสยาม

ภาคการศึกษาที่ 3 ปีการศึกษา 2563

หัวข้อโครงงาน แอนิเมชันสาธิตการใช้เว็บไซต์ IPR MOOC ของสถาบันการประชาสัมพันธ์

Demonstration Animation of The Public Relations Institute's IPR MOOC Website

รายชื่อผู้จัดทำ นางสาวอาภา ประมวลทรัพย์ 5905100015

ภาควิชา เทคโนโลยีสารสนเทศ

อาจารย์ที่ปรึกษา อาจารย์อรรณพ กางกั้น

อนุมัติให้โครงงานนี้เป็นส่วนหนึ่งของการปฏิบัติงานสหกิจศึกษา ภาควิชาเทคโนโลยี สารสนเทศ คณะเทคโนโลยีสารสนเทศ ประจำภาคการศึกษาที่ 3 ปีการศึกษา 2563

คณะกรรมการสอบโครงงาน

อาจารย์ที่ปรึกษา

(อาจารย์อรรณพ กางกั้น)

....พนักงานที่ปรึกษา

(คุณบังอร คุจเฉลิม)

กรรมการกลาง

(อาจารย์ณรงค็ฤทธิ์ สุคนธสิงห์)

.ผู้ช่วยอธิการบดีและผู้อำนวยการสำนักสหกิจศึกษา

(ผศ.คร.มารูจ ลิมปะวัฒนะ)

#### จดหมายนำส่งรายงาน

วันที่ 28 สิงหาคม 2564

เรื่อง ขอส่งรายงานการปฏิบัติงานสหกิจศึกษา

เรียน อาจารย์ที่ปรึกษาสหกิจภาควิชาเทคโนโลยีสารสนเทศ อาจารย์อรรณพ กางกั้น

ตามที่นักศึกษาปฏิบัติงานสหกิจศึกษา นางสาวอาภา ประมวลทรัพย์ นักศึกษาภาควิชา เทคโนโลยีสารสนเทศ คณะเทคโนโลยีสารสนเทศ มหาวิทยาลัยสยามได้ไปปฏิบัติสหกิจศึกษา ระหว่างวันที่ 17 พฤษภาคม 2564 ถึงวันที่ 28 สิงหาคม 2564 ในตำแหน่ง IT Support ณ สถาบันการ ประชาสัมพันธ์ กรมประชาสัมพันธ์ และได้รับมอบหมายจากพนักงานที่ปรึกษาให้นักศึกษาทำ รายงานเรื่อง "แอนิเมชันสาธิตการใช้เว็บไซต์ IPR MOOC ของสถาบันการประชาสัมพันธ์"

บัดนี้การปฏิบัติงานสหกิจศึกษาได้สิ้นสุดแล้ว นักศึกษาปฏิบัติงานสหกิจศึกษาจึงขอส่ง รายงานดังกล่าวพร้อมกันนี้จำนวน 1 เล่มเพื่อขอรับคำปรึกษาต่อไป

ขอแสดงความนับถือ

อาภา ประมวลทรัพย์

นักศึกษาสหกิจศึกษา ภาควิชาเทคโนโลยีสารสนเทศ

คณะเทคโนโลยีสารสนเทศ

#### กิตติกรรมประกาศ

#### (Acknowledgement)

นักศึกษาได้มาปฏิบัติงานในโครงการสหกิจศึกษา ณ สถาบันการประชาสัมพันธ์ กรมประขา สัมพันธ์ ตั้งแต่วันที่ 17 พฤษภาคม 2564 ถึงวันที่ 28 สิงหาคม 2564 ส่งผลให้ผู้จัดทำได้รับความรู้ และ ประสบการณ์ต่างๆ ที่มีค่ามากมาย สำหรับรายงานสหกิจศึกษาฉบับนี้สำเร็จลงได้ด้วยดีจากความ ร่วมมือ และสนับสนุนจากหลายฝ่ายดังนี้

- 1. คุณบังอร คุงเฉลิม ตำแหน่ง นักทรัพยากรบุคคลชำนาญการ
- 2. อาจารย์อรรณพ กางกั้น 😕 อาจารย์ที่ปรึกษาสหกิจศึกษา

และบุคคลท่านอื่นๆที่ไม่ได้กล่าวนามทุกท่านที่ได้ให้กำแนะนำช่วยเหลือในการจัดทำรายงาน

ผู้จัดทำขอขอบพระคุณผู้ที่มีส่วนเกี่ยวข้องทุกท่านที่มีส่วนร่วมในการให้ข้อมูล และเป็นที่ ปรึกษาในการทำรายงานฉบับนี้จนเสร็จสมบูรณ์ตลอดจนให้การดูแล และให้ความเข้าใจกับการ ทำงานจริง ซึ่งผู้จัดทำขอขอบพระคุณเป็นอย่างสูงไว้ ณ ที่นี้ด้วย

ผู้จัดทำ

นางสาวอาภา ประมวลทรัพย์ 5905100015

28 สิงหาคม 2564

#### หัวข้อโครงงาน : แอนิเมชันสาธิตการใช้เว็บไซต์ IPR MOOC ของสถาบันการ

: นางสาวอาภา ประมวลทรัพย์

ประชาสัมพันธ์

หน่วยกิต : 5 หน่วยกิต

รายชื่อผู้จัดทำ

อาจารย์ที่ปรึกษา

วุฒิการศึกษา

ภาควิชา

คณะ

: วิทยาศาสตรบัณฑิต

: เทคโนโลยีสารสนเทศ

: อาจารย์อรรณพ กางกั้น

: เทคโนโลยีสารสนเทศ

ภาคการศึกษา/ปีการศึกษา : 3/2563

#### บทคัดย่อ

สถาบันการประชาสัมพันธ์ เป็นภาครัฐให้บริการทางค้านการศึกษาพัฒนาบุคลากรค้านการ ประชาสัมพันธ์และสื่อสารมวลชน โดยสถาบันการประชาสัมพันธ์ได้จัดจ้างบุคคลภายนอกมาสอน วิธีการใช้งาน IPR MOOC พร้อมคู่มือการใช้งาน จากการศึกษาคู่มือการใช้งาน IPR MOOC พบว่า คู่มือการใช้งานไม่ค่อยสมบูรณ์ บุคลากรภายในและภายนอกองค์กรสามารถใช้งานได้เพียงไม่กี่ส่วน และไม่สามารถนำมาใช้งานได้จริงเมื่อเกิดปัญหา จึงได้มอบหมายให้นักศึกษาปฏิบัติงานสหกิจศึกษา ทำแอนิเมชันสาธิตการใช้เว็บไซต์ IPR MOOC ของสถาบันการประชาสัมพันธ์ เพื่อใช้งานสำหรับ ภายในและภายนอกองค์กร เพื่อให้ผู้ใช้ได้กวามรู้และสามารถแก้ปัญหาที่เกิดขึ้นได้ด้วยตนเอง โดย แอนิเมชันสาธิตการใช้เว็บไซต์ IPR MOOC จะอธิบายรายละเอียดทีละขั้นตอนของการเข้าใช้งาน ระบบ e-Learning เพื่ออำนวยความสะดวกต่อผู้ใช้งาน

้ คำสำคัญ: การออกแบบ / คู่มือการใช้งาน / แอนิเมชัน

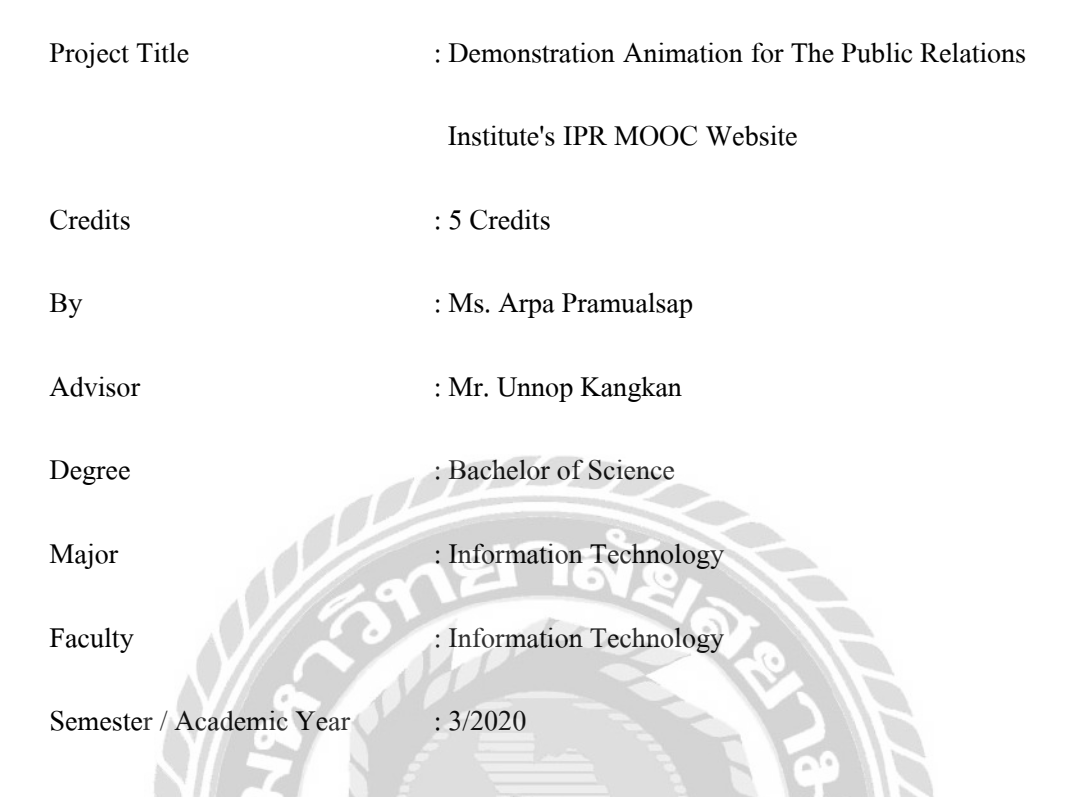

#### Abstract

The Institute of Public Relations is a government agency that provides services for personnel development in public relations and mass communication. The Institute of Public Relations outsourced a user manual to teach how to use IPR MOOC. According to IPR MOOC with a user manual, it was found that the manual itself was incomplete in certain areas. In particular, internal and external personnel were able to utilize some parts and were not able to apply them when real issues came up. Therefore, it was assigned to the students to produce a demonstration on how to use them in terms of animation on the IPR MOOC's website for internal and external organization's personnel. This would provide sufficient knowledge and common sense to help solve the real issue. The demonstration of animation on IPR MOOC website provided details and steps on how to access an e-Learning system for user's convenience.

Keywords: User Manual / Design / Animation

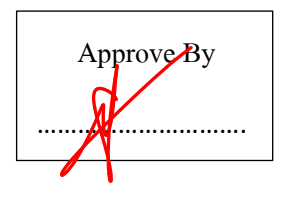

## สารบัญ

# หน้า

# สารบัญ (ต่อ)

| หน้า |  |
|------|--|
| nы   |  |

| บทที่ 4 รายละเอียดปฏิบัติงาน                                                                                                    |    |
|----------------------------------------------------------------------------------------------------|----|
| 4.1 ขั้นตอนปฏิบัติงาน                                                                                                    | 21 |
| บทที่ 5 สรุปผลและข้อเสนอแนะ                                                                                                    |    |
| 5.1 สรุปผลโครงงาน                                                                                                    | 56 |
| 5.2 สรุปผลการปฏิบัติสหกิจศึกษา                                                                                                    | 56 |
| บรรณานุกรม                                                                                                    | 58 |
| ภาคผนวก                                                                                                    |    |
| ภาคผนวก ก การออกแบบสตอรี่บอร์ดสาธิตการใช้เว็บไซต์                                                                                                    | 60 |
| ภาคผนวก ข การใช้เครื่องมือในการพัฒนาโครงการ                                                                                                    |    |
| ภาคผนวก ค ภาพขณะปฏิบัติงานสหกิจศึกษา                                                                                                    | 74 |
| ประวัติผู้จัดทำ                                                                                                    | 79 |
| A THE AT A DECIDENCE AND A DECIDENCE AND A DECIDE AND A DECIDENCE AND A DECIDENCE AND A DECIDE |    |

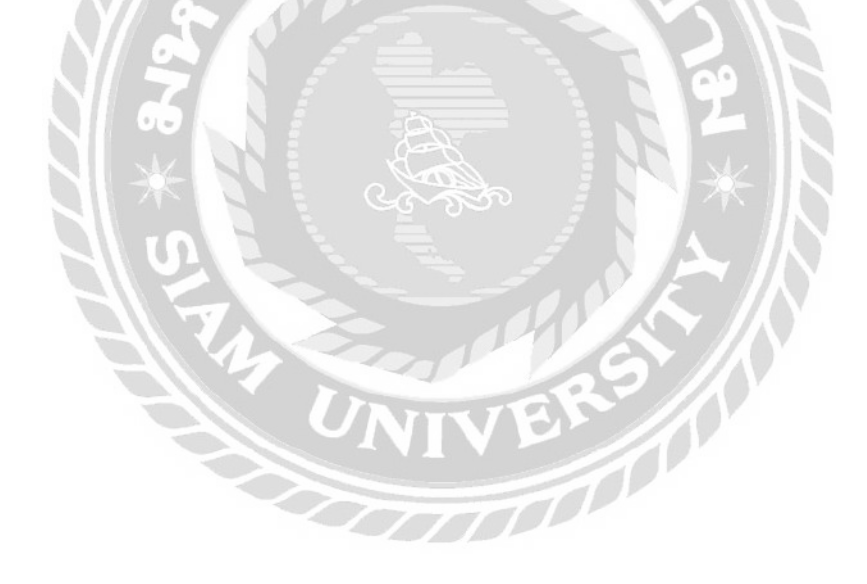

# สารบัญตาราง

|              |                                    | หน้า |
|--------------|------------------------------------|------|
| ตารางที่ 3.1 | แสดงขั้นตอนและระยะเวลาการคำเนินงาน | 19   |

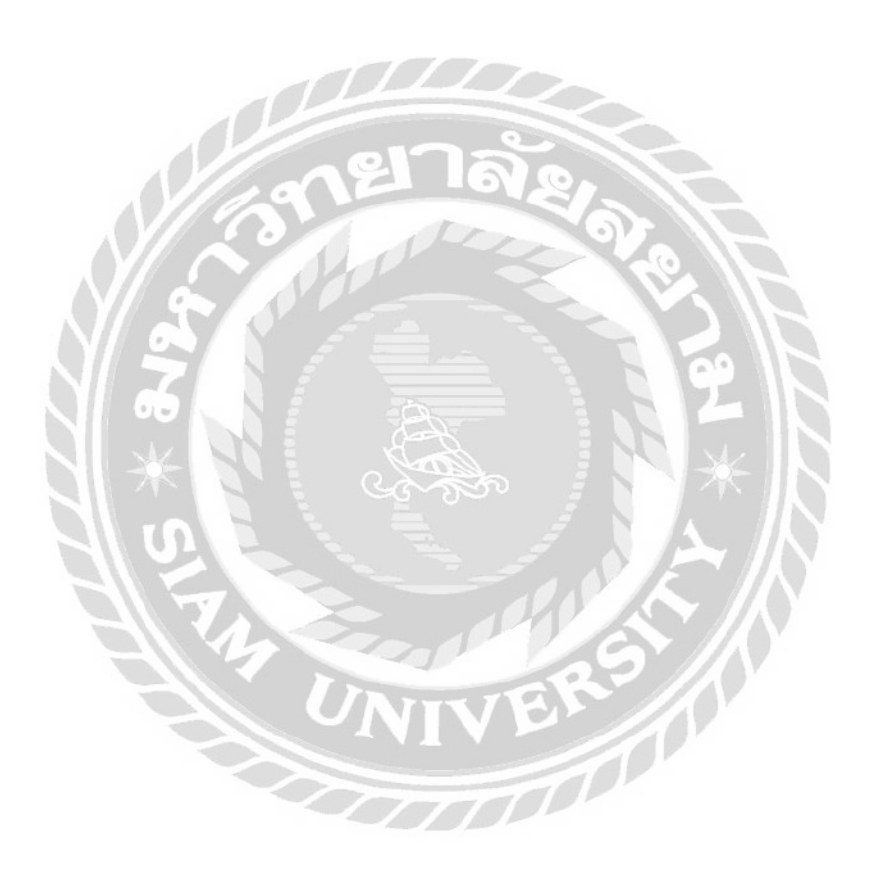

# สารบัญรูปภาพ

| หน้า                                                                    |
|-------------------------------------------------------------------------|
| ภาพที่ 2.1 แผนภาพการนำเทค โนโลยีมาประยุกต์ใช้ในการทำแอนิเมชัน           |
| ภาพที่ 2.2 แม่สีของระบบ RGB                                             |
| ภาพที่ 2.3 แม่สีของระบบ CMYK                                            |
| ภาพที่ 2.4 https://iprmooc.com                                          |
| ภาพที่ 2.5 https://stang.sc.mahidol.ac.th/lib-Infographic/copyright.php |
| ภาพที่ 2.6 https://pinterest/pin/388224430351630030/                    |
| ภาพที่ 2.7 https://www.youtube.com/watch?v=wlUllezd538                  |
| ภาพที่ 2.8 https://ttsdemo.com/                                         |
| ภาพที่ 2.9 สื่อมัลติมีเดียที่ให้กำแนะนำเกี่ยวกับการวางองก์ประกอบภาพ     |
| ภาพที่ 2.10 สื่อมัลติมีเดียที่ให้กำแนะนำเกี่ยวกับการทำแอนิเมชัน11       |
| ภาพที่ 2.11 สื่อมัลติมีเดียที่ให้แนวทางเกี่ยวกับการทำแอนิเมชัน          |
| ภาพที่ 2.12 สื่อมัลติมีเดียที่ให้แนวทางเกี่ยวกับการการพัฒนาแอนิเมชัน    |
| ภาพที่ 2.13 สื่อมัลติมีเดียที่ให้แนวทางเกี่ยวกับการทำแอนิเมชัน          |
| ภาพที่ 3.1 แผนที่สถาบันการประชาสัมพันธ์                                 |
| ภาพที่ 3.2 แผนผังองค์กร สถาบันการประชาสัมพันธ์                          |
| ภาพที่ 3.3 การออกแบบการใช้เว็บไซต์ IPR MOOC อินโฟกราฟิก                 |
| ภาพที่ 3.4 อินโฟกราฟิกการใช้เว็บไซต์ IPR MOOC                           |
| ภาพที่ 3.5 การนำเสนอแอนิเมชันบนเว็บไซต์ IPR MOOC18                      |
| ภาพที่ 4.1 การออกแบบทิศทาง ประกอบการบรรยาย                              |
| ภาพที่ 4.2 หน้าแรกของแอนิเมชัน                                          |
| ภาพที่ 4.3 เลือกเว็บเบราว์เซอร์                                         |
| ภาพที่ 4.4 กรอกชื่อเว็บไซต์ IPR MOOC24                                  |
| ภาพที่ 4.5 สาธิตการเข้าใช้งานระบบสมาชิก25                               |

# สารบัญรูปภาพ (ต่อ)

ณ

| ภาพที่ 4.6 วิธีการสมัครสมาชิกสำหรับสมาชิกใหม่             |
|-----------------------------------------------------------|
| ภาพที่ 4.7 กรอก Login27                                   |
| ภาพที่ 4.8 กรอกอีเมล                                      |
| ภาพที่ 4.9 การตั้งรหัสผ่าน                                |
| ภาพที่ 4.10 การไม่กำหนดสิทธิ์การเป็นผู้สอน                |
| ภาพที่ 4.11 การกดปุ่ม Register                            |
| ภาพที่ 4.12 วิธียืนยันตัวตนในอีเมล32                      |
| ภาพที่ 4.13 การยืนยันอีเมล                                |
| ภาพที่ 4.14 การเข้าใช้งานสำหรับผู้ใช้เก่า                 |
| ภาพที่ 4.15 กรอกอีเมลการเข้าใช้งานของผู้ใช้               |
| ภาพที่ 4.16 การกรอกรหัสผ่านของผู้ใช้                      |
| ภาพที่ 4.17 คลิกเลือกเพื่อบันทึกการเข้าใช้งานในครั้งถัดไป |
| ภาพที่ 4.18 คลิกเข้าใช้งาน IPR MOOC                       |
| ภาพที่ 4.19 ขั้นตอนการเข้าเรียน IPR MOOC                  |
| ภาพที่ 4.20 การเลือกหลักสูตร                              |
| ภาพที่ 4.21 เลือกหลักสูตรเพื่อเข้าสู่บทเรียน41            |
| ภาพที่ 4.22 คลิกเลือกเพื่อเริ่มบทเรียน                    |
| ภาพที่ 4.23 กรอกแบบสอบถามก่อนเรียน43                      |
| ภาพที่ 4.24 คลิก Complete เพื่อเสร็จสิ้นแบบทคสอบ 44       |
| ภาพที่ 4.25 คลิกถัดไปเพื่อไปสู่บทเรียน45                  |
| ภาพที่ 4.26 คลิก Complete เพื่อเสร็จสิ้นการเรียน          |
| ภาพที่ 4.27 คลิกถัดไปเพื่อทำบททคสอบ47                     |
| ภาพที่ 4.28 การเริ่มแบบทคสอบหลังเรียน48                   |
| ภาพที่ 4.29 สาธิตการทำแบบทคสอบหลังเรียน49                 |

| ภาพที่ 4.30 คลิก SUBMIT QUIZ เพื่อส่งแบบทคสอบ 50           |
|------------------------------------------------------------|
| ภาพที่ 4.31 คลิกโอเค                                       |
| ภาพที่ 4.32 คลิก ปีค                                       |
| ภาพที่ 4.33 คลิก certificate                               |
| ภาพที่ 4.34 สาธิตการคาวน์โหลดใบ certificate54              |
| ภาพที่ 4.35 ตัวอย่างใบ certificate                         |
| ภาพที่ ก.1 วิธีการเข้าใช้งานเว็บไซต์ IPR MOOC              |
| ภาพที่ ก.2 การเข้าสู่ระบบสมาชิก                            |
| ภาพที่ ก.3 ขั้นตอนสมัครเข้าใช้งานเว็บไซต์ IPR MOOC         |
| ภาพที่ ก.4 วิธียืนยันตัวตนในอีเมล                          |
| ภาพที่ ก.5 การเข้าใช้งานสำหรับผู้ใช้เก่า                   |
| ภาพที่ ก.6 วิธีการเข้าเรียน IPR MOOC                       |
| ภาพที่ ก.7 ขั้นตอนก่อนเข้าสู่บนเรียน IPR MOOC              |
| ภาพที่ ก.8 บทเรียน และวิธีการทำแบบทคสอบหลังเรียน           |
| ภาพที่ ก.9 แบบทคสอบหลังเรียนและขั้นตอนการรับใบ certificate |
| ภาพที่ ก.10 ขั้นตอนสุดท้ายของการรับใบ certificate          |
| ภาพที่ ข.1 ขั้นตอนเลือกภาษาเว็บไซต์ในการทำเสียงภาษาไทย70   |
| ภาพที่ ข.2 การพิมพ์ข้อความเว็บไซต์ในการทำเสียงภาษาไทย      |
| ภาพที่ ข.3 การเลือกคำสั่ง Inspect                          |
| ภาพที่ ข.4 การเลือกคำสั่ง Network และ Media71              |
| ภาพที่ ข.5 การแปลงเสียง                                    |
| ภาพที่ ข.6 วิธี Open in a new tap72                        |
| ภาพที่ ข.7 วิธีบันทึกเสียง                                 |
| ภาพที่ ข.8 คาวน์โหลดเสียง                                  |

# สารบัญรูปภาพ (ต่อ)

IJ

| ภาพที่ ค.1 ผลงานออกแบบ backdrop                                | 74  |
|----------------------------------------------------------------|-----|
| ภาพที่ ค.2 ศึกษาข้อมูลคู่มือการใช้งานต่างๆภายในองค์กร          | 75  |
| ภาพที่ ค.3 ทำเว็บไซต์ให้องค์กร                                 | .76 |
| ภาพที่ ค.4 ศึกษาวิธีการเชื่อมต่อวิคเจ็ตเว็บไซต์ให้กับองค์กร    | .77 |
| ภาพที่ ค.5 ส่งมอบงานทั้งหมคที่ได้รับมอบหมายพร้อมมอบของที่ระลึก | 7   |

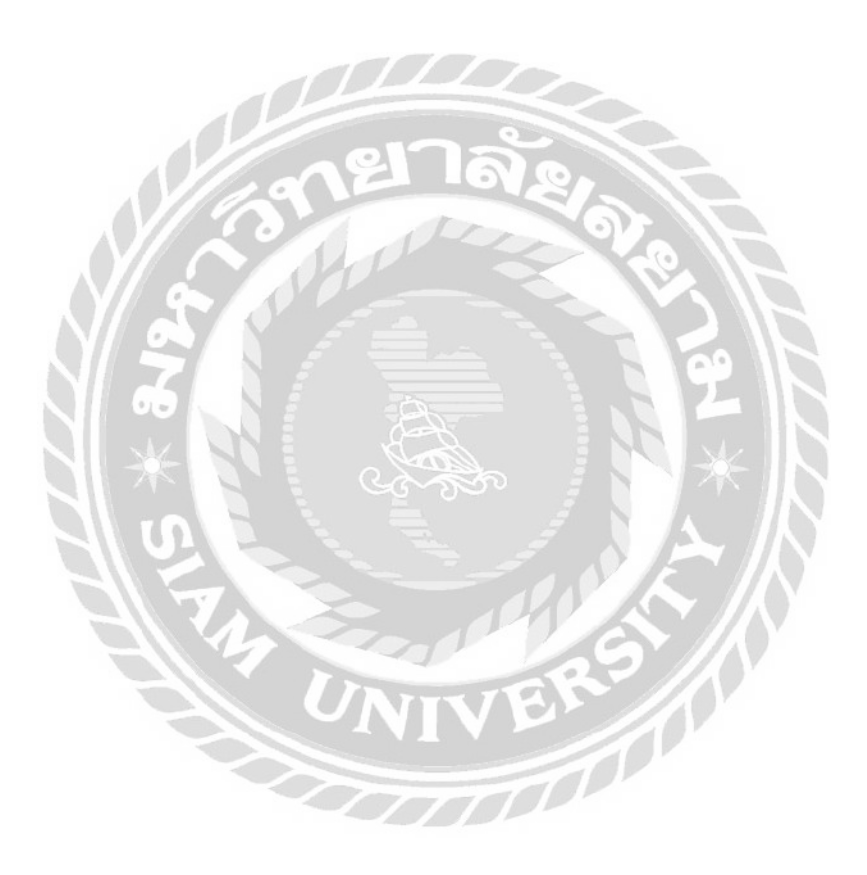

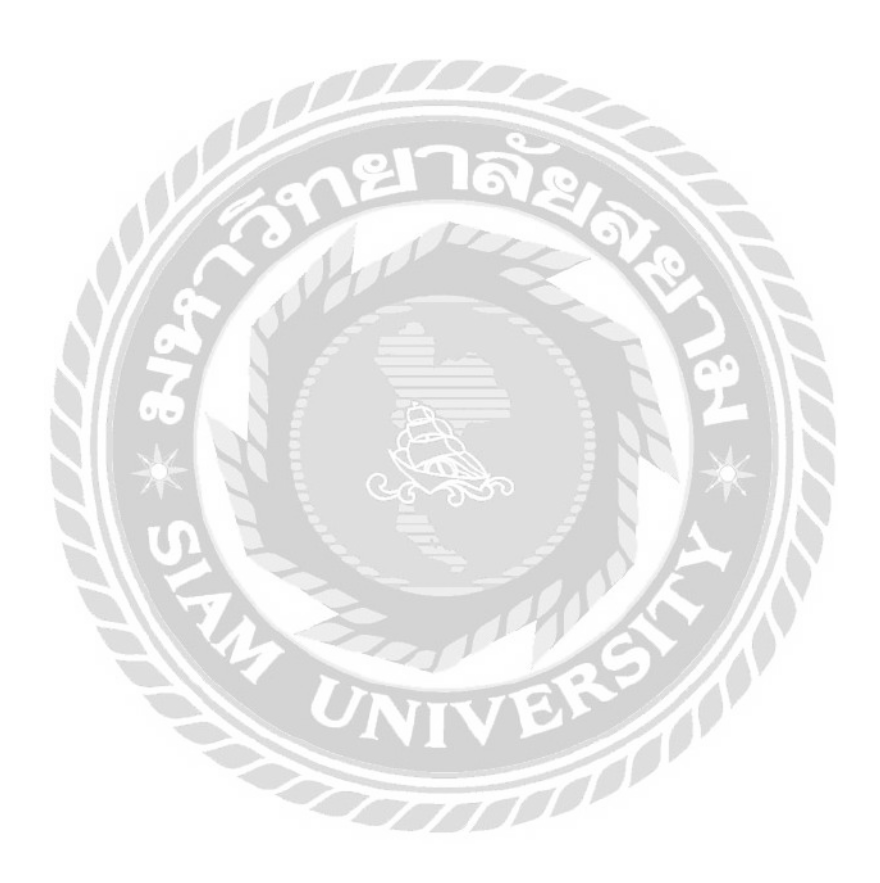

บทที่ 1 บทนำ

#### 1.1 ความเป็นมาและความสำคัญของปัญหา

สถาบันการประชาสัมพันธ์ เป็นหน่วยงานพัฒนาบุคลากรด้านการประชาสัมพันธ์และ สื่อสารมวลชนของประเทศ ให้สอดคล้องกับแผนประชาสัมพันธ์แห่งชาติ ด้วยแนวนโยบายและ ภารกิจดังกล่าวข้างต้น ในปีงบประมาณ พ.ศ.2563 นี้ สถาบันการประชาสัมพันธ์จึงได้รับมอบหมาย ให้จัดทำระบบ e-Learning และนวัตกรรมสื่อสารการสอนด้านการประชาสัมพันธ์และ สื่อสารมวลชน เพื่อพัฒนาหลักสูตรการอบรมให้เหมาะสมกับกลุ่มเป้าหมายที่จะอบรม เพื่อแก้ไข ปัญหาที่หน่วยงานไม่สามารถส่งบุคลากรเข้ารับการอบรมได้อย่างต่อเนื่อง และพัฒนาบุคลากรด้าน การประชาสัมพันธ์ ให้มีความรู้ ความสามารถ รองรับยุทธสาสตร์การประชาสัมพันธ์ที่ได้กำหนดไว้ ในนโยบาย และแผนการประชาสัมพันธ์แห่งชาติ ฉบับที่ s เพื่อนำเสนอต่อคณะอนุกรรมการพัฒนา บุคลากรด้านการประชาสัมพันธ์และสื่อสารมวลชนของประเทศ ภายใต้คณะกรรมการ ประชาสัมพันธ์แห่งชาติ เป็นกรอบแนวทางในการทำงานของสถาบันการประชาสัมพันธ์ กรม ประชาสัมพันธ์

สถาบันการประชาสัมพันธ์ เป็นภาครัฐให้บริการทางด้ำนการศึกษาพัฒนาบุคลากรด้านการ ประชาสัมพันธ์และสื่อสารมวลชน เป็นการเรียนการสอนในห้องเรียนในระยะเวลาสั้นๆ โดย สถาบันการประชาสัมพันธ์ได้จัดจ้างบุคคลภายนอกมาสอนวิธีการใช้งานเว็บไซต์ IPR MOOC พร้อมคู่มือการใช้งาน จากการศึกษาคู่มือการใช้งานเว็บไซต์ IPR MOOC พบว่าไม่ค่อยสมบูรณ์ บุคลากรภายในและภายนอกองค์กรสามารถใช้งานได้เพียงไม่กี่ส่วน และไม่สามารถนำมาใช้งานได้ จริงเมื่อเกิดปัญหา

ดังนั้นทางสถาบันการประชาสัมพันธ์ ได้มอบหมายให้นักศึกษาปฏิบัติงานสหกิจศึกษา จัดทำ infographic และ แอนิเมชันสาธิตการใช้เว็บไซต์ IPR MOOC ของสถาบันการประชาสัมพันธ์ เพื่อใช้งานภายในและภายนอกองค์กร และผู้ใช้ได้ความรู้ความเข้าใจในการใช้งานง่ายขึ้น โดย แอนิเมชันสาธิตการใช้เว็บไซต์ IPR MOOC ของสถาบันการประชาสัมพันธ์ จะบอกรายละเอียดที ละขั้นตอน เช่น การเข้าใช้งานระบบ e-Learning วิธีสมัครสมาชิก เป็นต้น เพื่ออำนวยความสะควก และเกิดประโยชน์สูงสุดต่อผู้ใช้งาน

#### 1. 2 วัตถุประสงค์ของโครงงาน

- 1. ศึกษารายละเอียดหน้าเว็บไซต์ IPR MOOC
- 2. ออกแบบและปรับปรุงกู่มือการใช้งานเว็บไซต์ IPR MOOC ให้สามารถใช้งานได้จริง
- 3. สร้างสื่อแอนิเมชันในการใช้งานเว็บไซต์ IPR MOOC

#### 1.3 ขอบเขตการดำเนินงาน

คุณสมบัติทั่วไปของการคำเนินงานแอนิเมชันสาธิตการใช้เว็บไซต์ IPR MOOC ของสถาบันการ ประชาสัมพันธ์ มีดังนี้

- 1. นำเสนอในรูปแบบ infographic
- 2. นำเสนอในรูปแบบแอนิเมชัน 2 มิติ พร้อมเสียงบรรยายประกอบ
- 3. มีการอธิบายในแต่ละส่วนของเว็บไซต์ IPR MOOC เป็นข้อความภาษาไทย

## 1.4 ประโยชน์ที่คาดว่าจะได้รับ

- บุคลากรภายในและภายนอกองค์กรสามารถทำความเข้าใจการใช้งานเว็บไซต์แอนิเมชัน สาธิตการใช้เว็บไซต์ IPR MOOC ของสถาบันการประชาสัมพันธ์ได้ด้วยตนเอง
- หน่วยงานสถาบันการประชาสัมพันธ์ มีสื่อแอนิเมชั่นที่สร้างความน่าสนใจให้กับผู้ใช้เว็บไซด์ IPR MOO

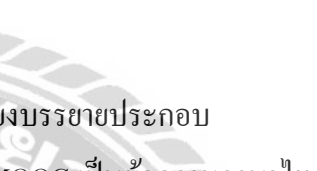

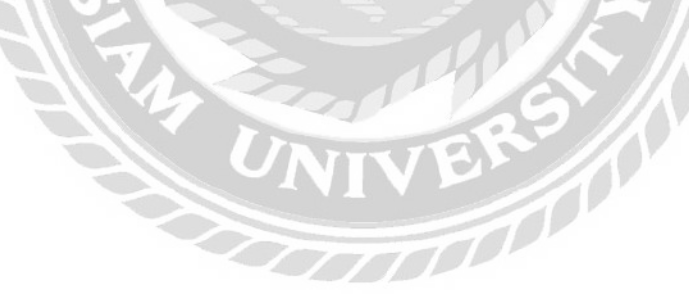

### บทที่ 2

## แนวคิดทฤษฎีและงานวิจัยที่เกี่ยวข้อง

#### 2.1 แนวความคิด

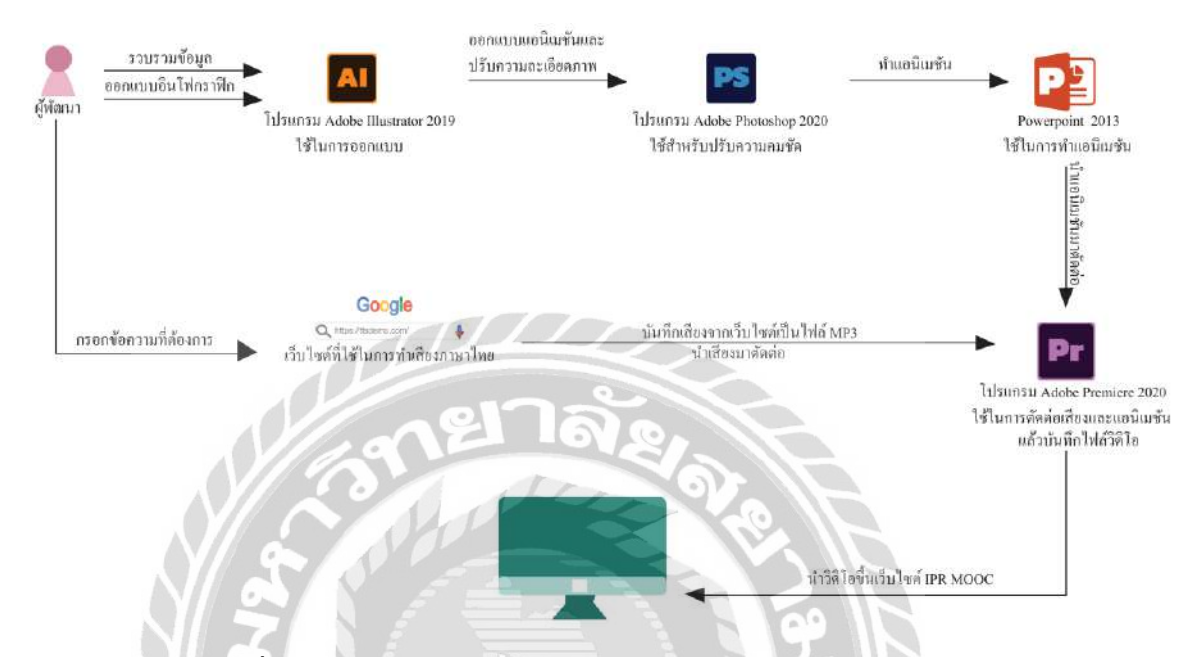

ภาพที่ 2.1 แผนภาพการนำเทคโนโลยีมาประยุกต์ใช้ในการทำแอนิเมชัน

แผนภาพการนำเทคโนโลยีมาประยุกต์ใช้ในการทำแอนิเมชัน โดยผู้พัฒนามีรูปแบบในการ ประยุกต์ใช้ดังต่อไปนี้ รวบรวมข้อมูลและออกแบบอินโฟกราฟิก ใช้โปรแกรม Adobe Illustrator ใน การออกแบบ นำแอนิเมชันที่ออกแบบมาปรับความคมชัดของรูปภาพด้วยโปรแกรม Adobe Photoshop2020 และสร้างแอนิเมชันสาธิตการใช้เว็บไซต์ IPR MOOC ของสถาบันการ ประชาสัมพันธ์โดยโปรแกรม Power Point มีเสียงบรรยายภาษาไทยจากเว็บไซต์โดยบันทึกเป็น ไฟล์ MP3 หลังจากนั้นนำแอนิเมชันและไฟล์เสียงมาตัดต่อด้วยโปรแกรม Adobe Premiere Pro 2020 และนำวิดิโอนำเสนอบนเว็บไซต์

### 2.2 ทฤษฎีที่เกี่ยวข้อง

### ทฤษฎีสีที่ใช้การออกแบบ มีดังต่อไปนี้

 RGB ย่อมาจาก red, green และ blue คือ กระบวนการผสมสีจากแม่สี 3 สี คือสีแดง สีเขียว และสีน้ำเงิน การใช้สัดส่วนของสี 3 สีนี้ต่างกัน จะทำให้เกิดสีต่าง ๆ ได้อีกมากมาย ซึ่ง RGB จะถูกนำไปใช้กับสื่อที่ใช้ระบบแสงแสดงภาพ เช่น ทีวี คอมพิวเตอร์ กล้องถ่ายภาพ โปรเจกเตอร์ เป็นต้น (งานพัฒนาระบบเทคโนโลยีสารสนเทศและสื่อ , 2555)

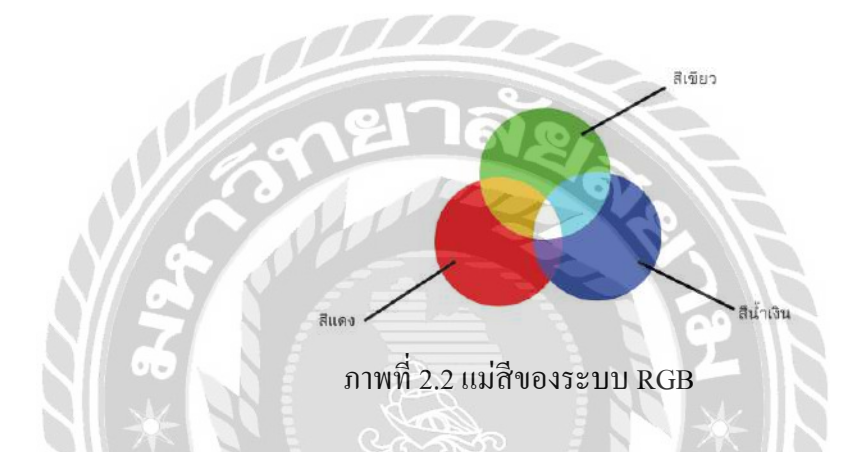

CMYK ย่อมาจาก cyan (ฟ้าอมเขียว) magenta (แคงอมม่วง) yellow (เหลือง) Black (คำ) ซึ่ง เป็นชื่อสีที่นำมาใช้ การผสมสีทั้งสี่นี้ จะทำให้เกิดสีได้อีกหลายร้อยสี นำมาใช้ในการพิมพ์สี ต่าง ๆ ซึ่งเป็นสีที่เรามองเห็นบนวัตถุต่าง ๆ เช่น กระดาษ หรือสิ่งพิมพ์ต่างๆ (งานพัฒนาระบบ เทกโนโลยีสารสนเทศและสื่อ , 2555)

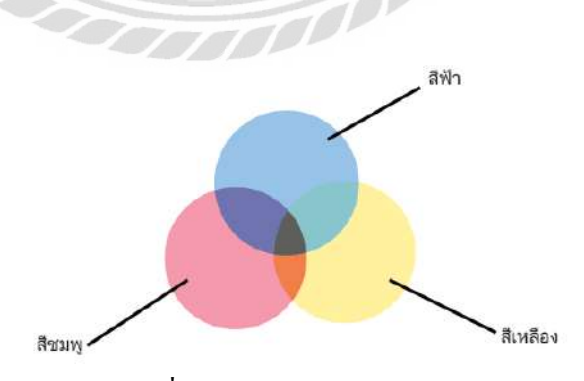

ภาพที่ 2.3 แม่สีของระบบ CMYK

## 2.3 เว็บไซต์ที่เกี่ยวข้อง

ผู้จัดทำได้มีการศึกษาค้นคว้า และหาข้อมูลเกี่ยวกับการทำแอนิเมชัน จากแหล่งข้อมูล เว็บไซต์ ต่างๆ ดังนั้นจะกล่าวถึงเว็บไซต์ที่ให้ความรู้ คำแนะนำต่างๆที่เป็นประโยชน์ ดังนี้

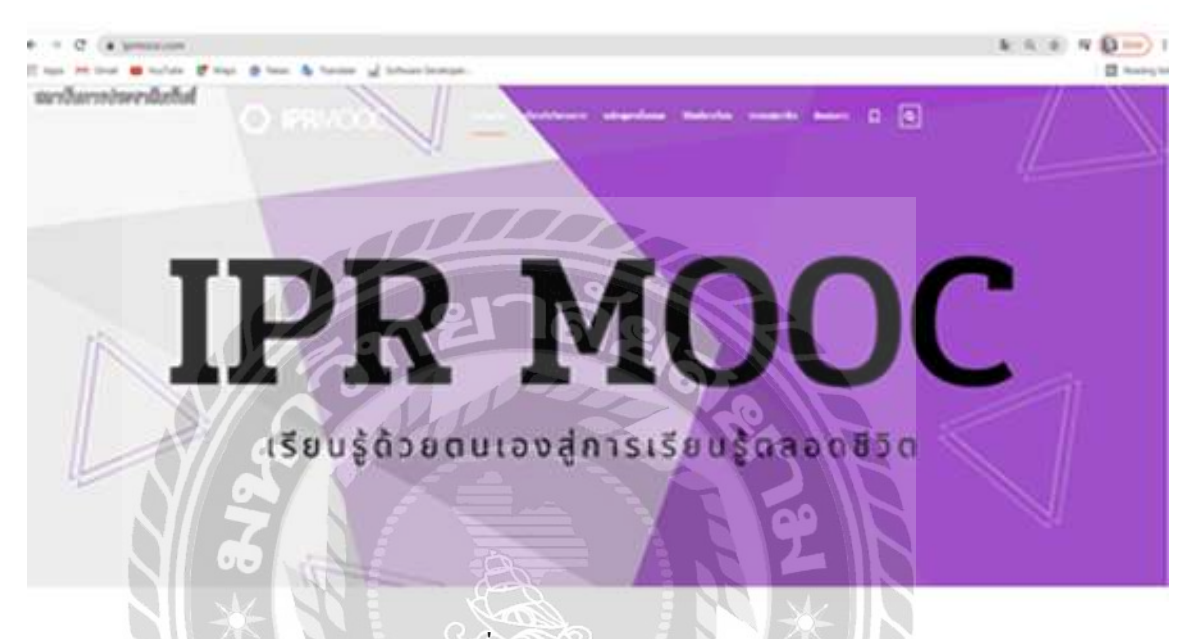

ภาพที่ 2.4 <u>https://iprmooc.com</u>

เป็นเว็บไซต์ที่ใช้ในการศึกษาข้อมูล จัดทำ infographic และ แอนิเมชัน เพราะ ต้องเรียนรู้ใน หัวข้อต่างๆในเว็บไซต์ เพื่อนำมาสรุป

100

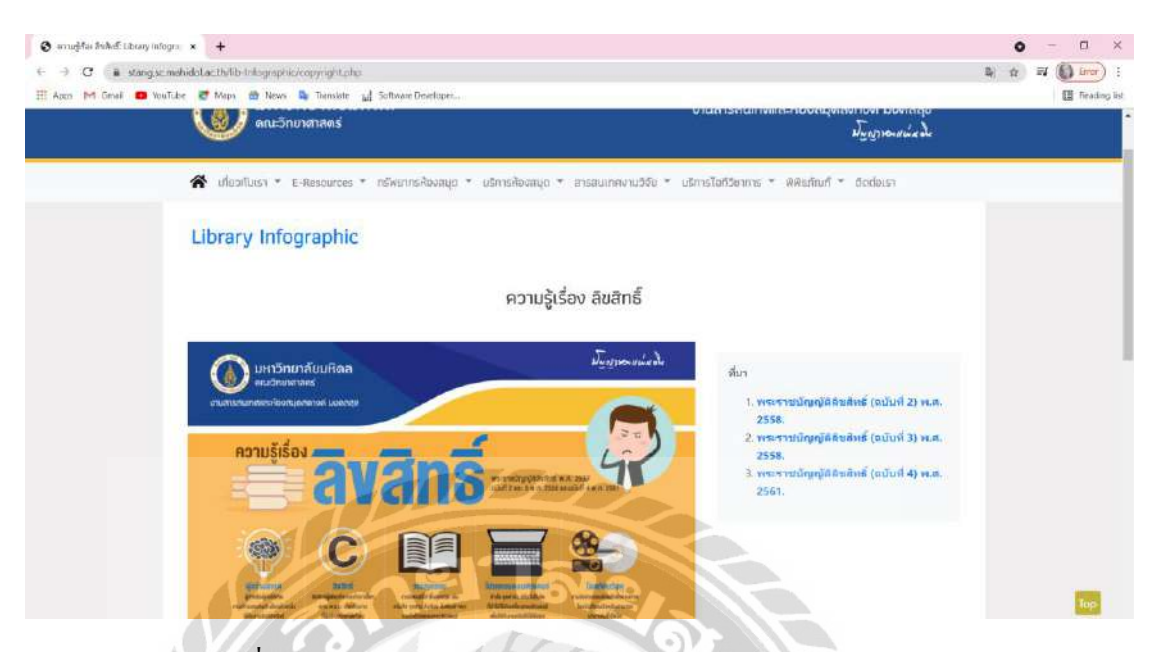

ภาพที่ 2.5 https://stang.sc.mahidol.ac.th/lib-Infographic/copyright.php

เป็นเว็บไซต์ที่ให้ความรู้เพิ่มเติมเกี่ยวกับแนวคิดการออกแบบ การวางองค์ประกอบสื่อ ซึ่ง เป็นส่วนที่ช่วยทำให้แอนิเมชันน่าสนใจยิ่งขึ้น

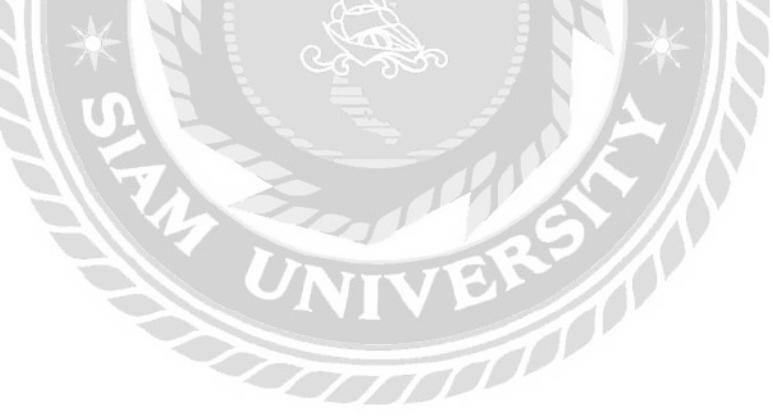

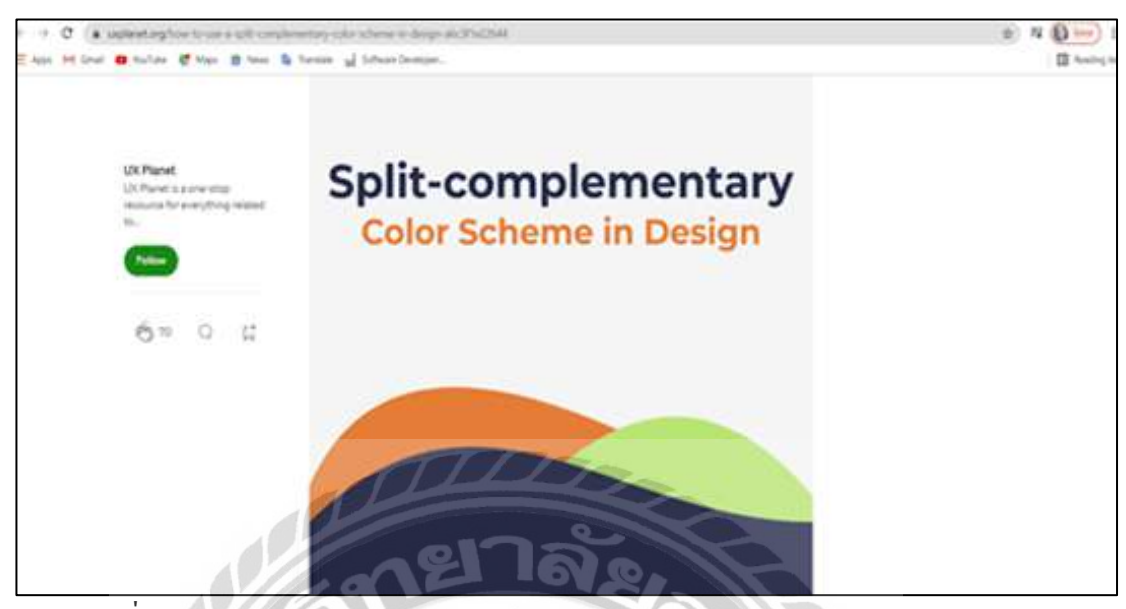

ภาพที่ 2.6 https://uxplanet.org/how-to-use-a-split-complementary-color-scheme-in-design-

a6c3f1e22644

เป็นเว็บไซต์หากวามรู้เพิ่มเติมเกี่ยวกับการใช้สี ซึ่งเป็นส่วนที่ช่วยทำให้น่าดึงดูดกวามสนใจ ได้อย่างมากในการออกแบบ ไม่ใช่เพียงเพื่อตกแต่งให้สวยงาม แต่สียังมีอิทธิพลต่อการออกแบบ

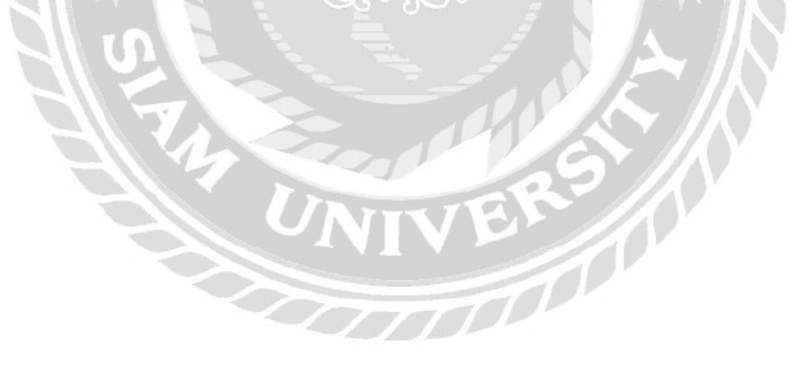

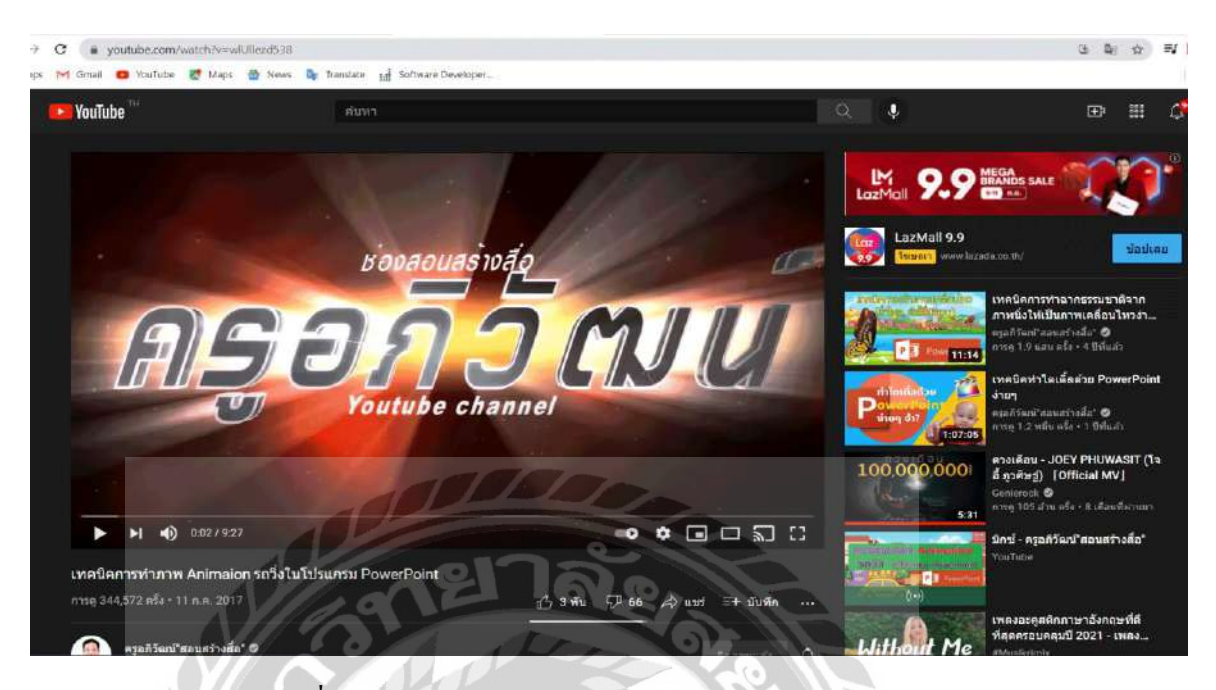

ภาพที่ 2.7 https://www.youtube.com/watch?v=wlUllezd538

เป็นเว็บไซต์หาความรู้เพิ่มเติมเกี่ยวกับการเทคนิคการทำภาพแอนิเมชัน ในโปรแกรม Microsoft PowerPoint การทำภาพเคลื่อนไหว การกำหนดการเคลื่อนไหวตามเส้นที่กำหนด

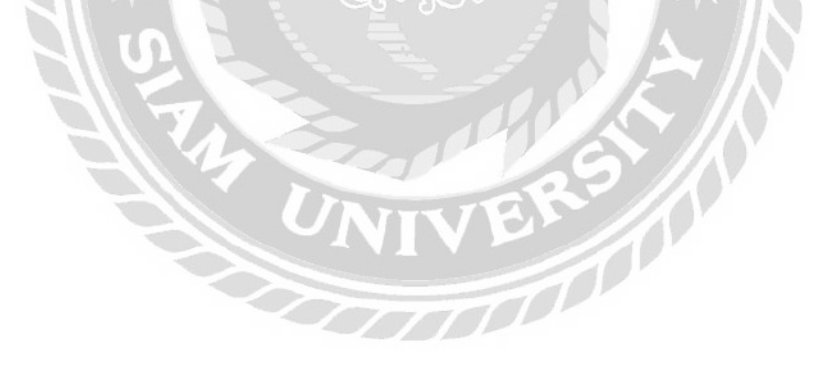

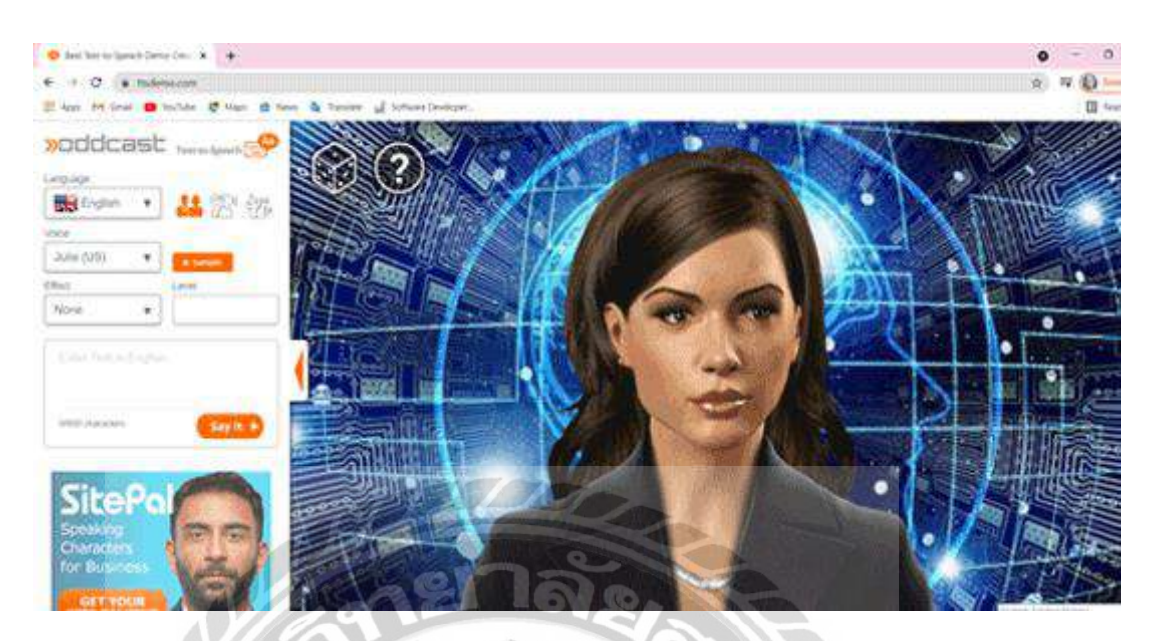

ภาพที่ 2.8 <u>https://ttsdemo.com/</u>

เป็นเว็บไซต์ที่ใช้การทำเสียงภาษาไทย ที่นำมาประยุกต์ใช้ในการทำสื่อมัลติมีเดียในแต่ละ

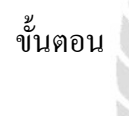

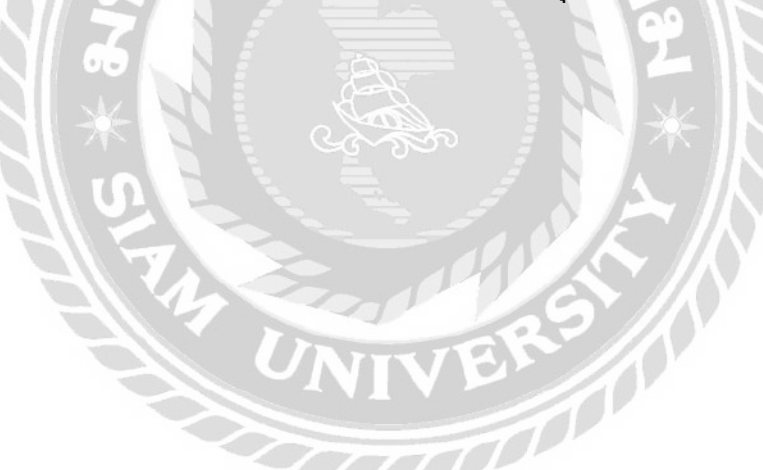

## 2.4 งานวิจัยที่เกี่ยวข้อง

นักศึกษาปฏิบัติงานสหกิจศึกษาได้ศึกษางานวิจัยที่เกี่ยวข้องเพื่อเป็นแนวทางในการพัฒนา โกรงงาน โดยงานวิจัยที่ศึกษามีดังต่อไปนี้

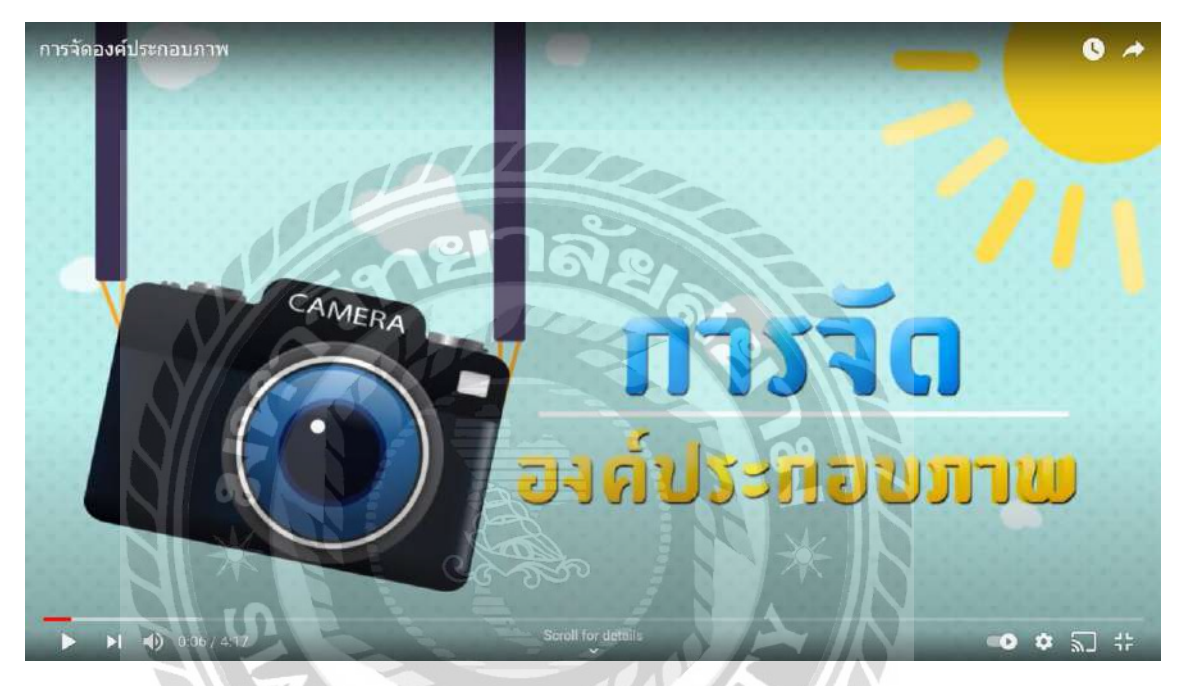

ภาพที่ 2.9 สื่อมัลติมีเดียที่ให้คำแนะนำเกี่ยวกับการวางองก์ประกอบภาพ

พรพนา เพ็งแง่ม และ วิภาวีร์ ทองนพคุณ (2558) ภาควิชาเทคโนโลยีมัลติมีเดีย คณะ เทคโนโลยีสื่อสารมวลชน มหาวิทยาลัยเทคโนโลยีราชมงคลชัญบุรี สื่อมัลติมีเดียแนะนำการผลิตสื่อ อินโฟกราฟิก รูปแบบแอนิเมชัน เรื่อง การจัดองค์ประกอบภาพ เพื่อศึกษาการวางองค์ประกอบภาพ ทำให้การสื่อสารมีประสิทธิภาพมากขึ้น

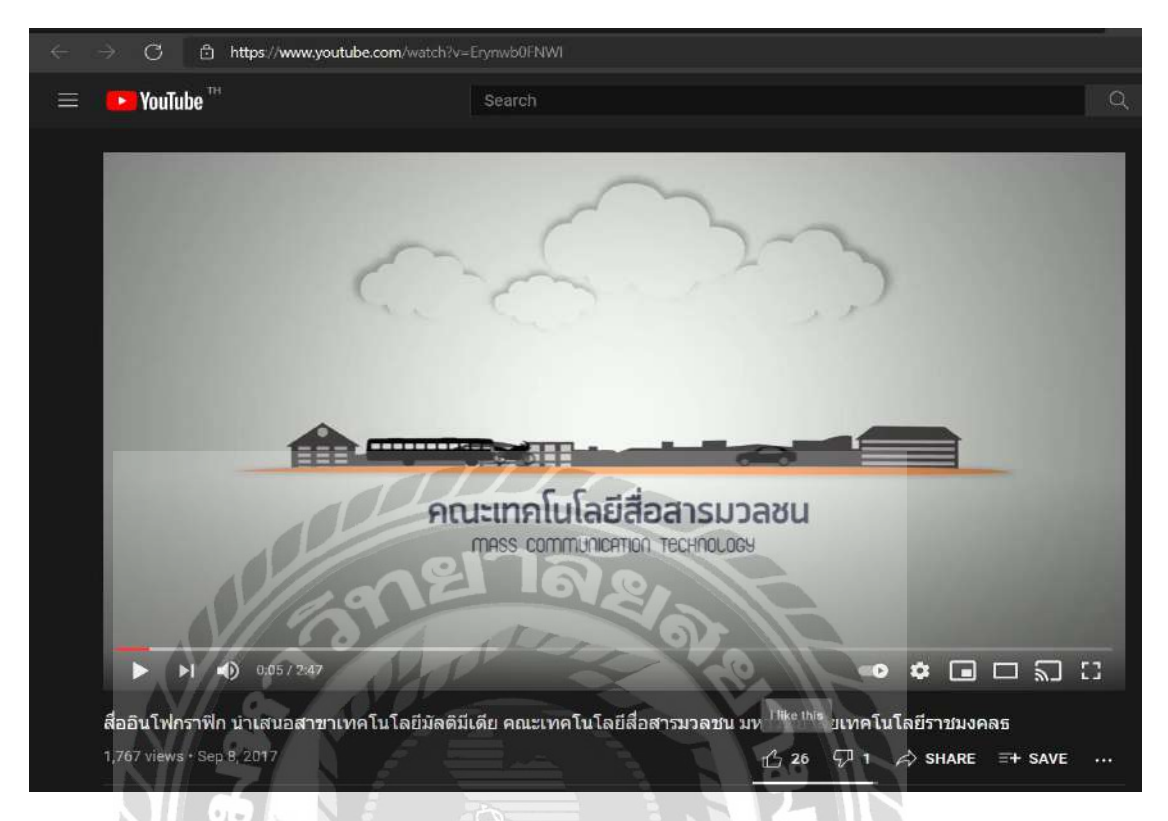

ภาพที่ 2.10 สื่อมัลติมีเดียที่ให้คำแนะนำเกี่ยวกับการทำแอนิเมชัน

กมถภู ศรีสุกใส ชัชพงษ์ ทองจาดต้น และต้น หันตุลา (2558) ภาควิชาเทคโนโลยีมัลติมีเดีย คณะเทคโนโลยีสื่อสารมวลชน มหาวิทยาลัยเทคโนโลยีราชมงคลธัญบุรี สื่อมัลติมีเดียแนะนำการ ผลิตสื่อในรูปแบบแอนิเมชัน เรื่อง การผลิตสื่ออินโฟกราฟิกนำเสนอสาขาเทคโนโลยีมัลติมีเดีย เพื่อ ศึกษาการนำตัวอย่างมาประยุกต์ใช้ในการทำแอนิเมชัน

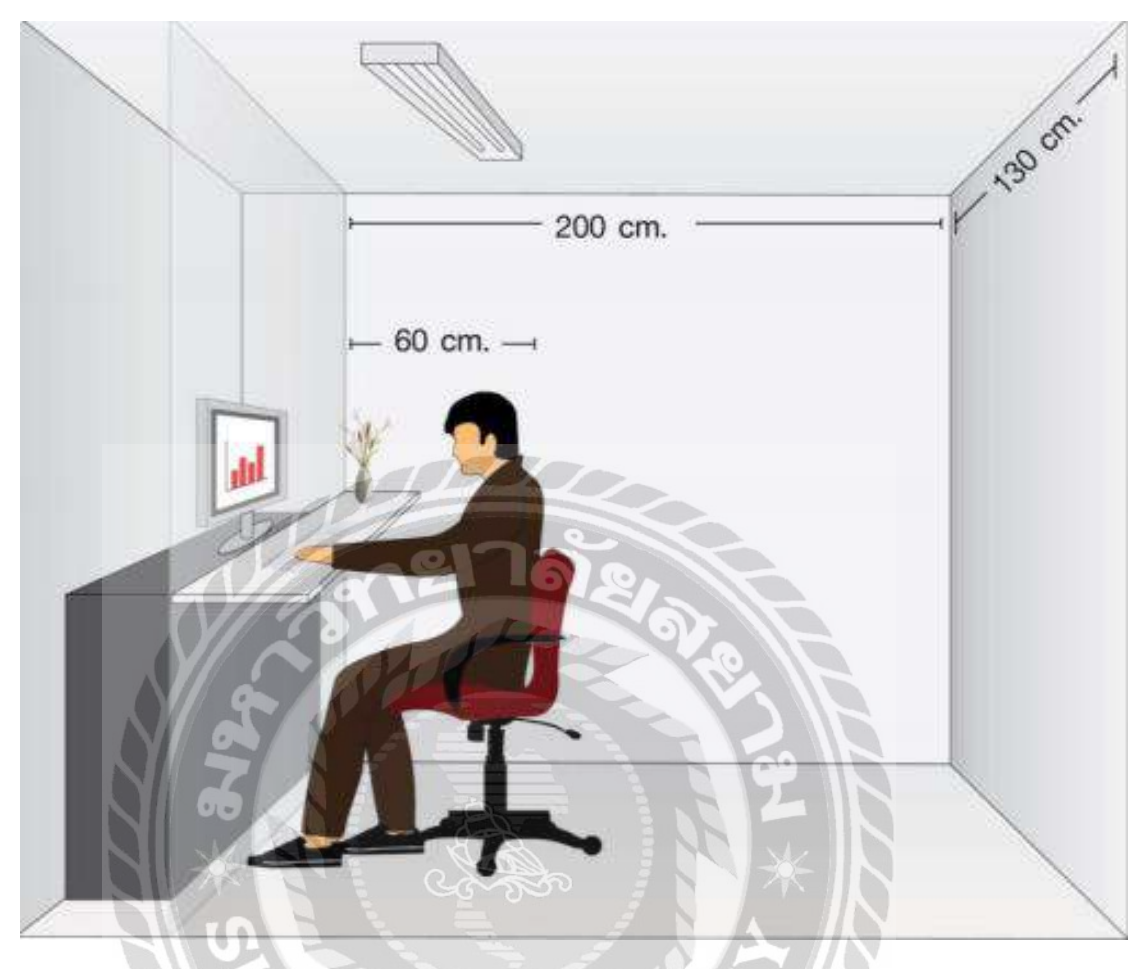

ภาพที่ 2.11 สื่อมัลติมีเดียที่ให้แนวทางเกี่ยวกับการทำแอนิเมชัน

นัจภัค มีอุสาห์ (2556) ภาควิชาสื่อสารมวลชน คณะเทคโนโลยีสื่อสารมวลชน มหาวิทยาลัย เทคโนโลยีราชมงคลธัญบุรี สื่อมัลติมีเคียแนะนำการผลิตสื่อแอนิเมชัน เรื่อง อิทธิพลของชุดข้อมูล และสีสันต่อความเข้าใจเนื้อหาของภาพอินโฟกราฟิก เพื่อศึกษาการนำตัวอย่างมาประยุกต์ใช้ในการ ทำแอนิเมชัน

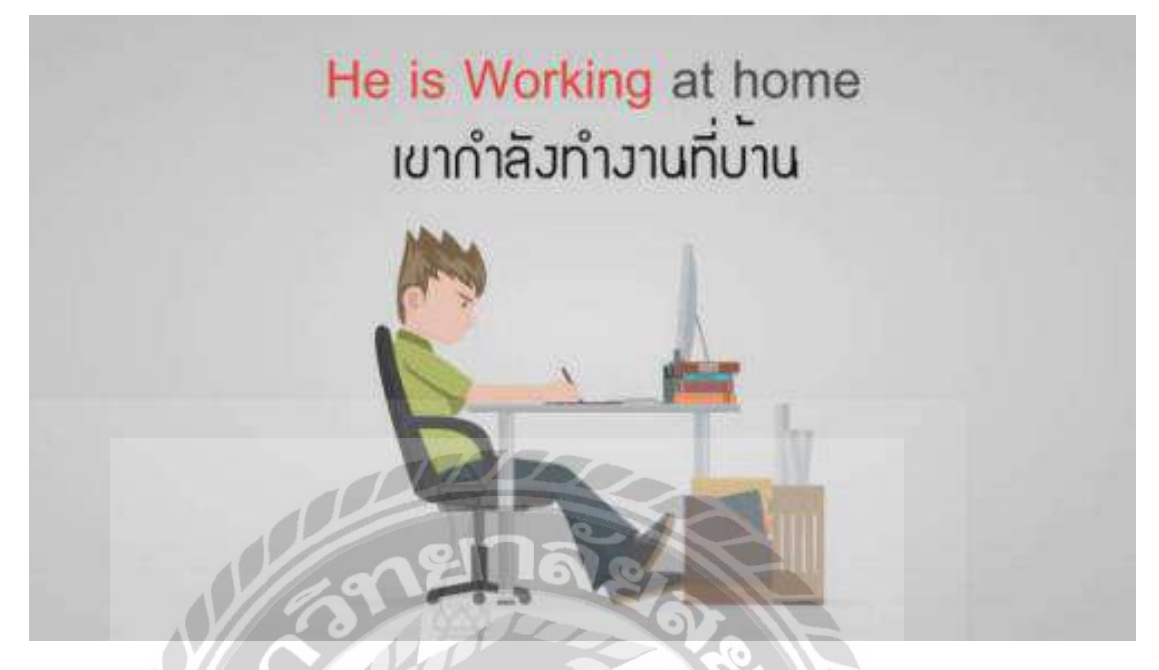

ภาพที่ 2.12 สื่อมัลติมีเคียที่ให้แนวทางเกี่ยวกับการการพัฒนาแอนิเมชัน

สุรินทร์ ฉ่ำมาก (2561) ภาควิชาเทคโนโลยีและสื่อสาร คณะคณะครุศาสตร์อุตสาหกรรม มหาวิทยาลัยเทคโนโลยีราชมงคลธัญบุรี สื่อมัลติมีเคียแนะนำการผลิตสื่อในรูปแบบแอนิเมชัน เรื่อง การพัฒนาการ์ตูนแอนิเมชันวิชาภาษาอังกฤษ เรื่อง กาล สำหรับนักเรียนชั้นประถมศึกษาปี่ที่ 5 เพื่อ ศึกษาการนำตัวอย่างมาประยุกต์ใช้ในการทำแอนิเมชัน

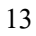

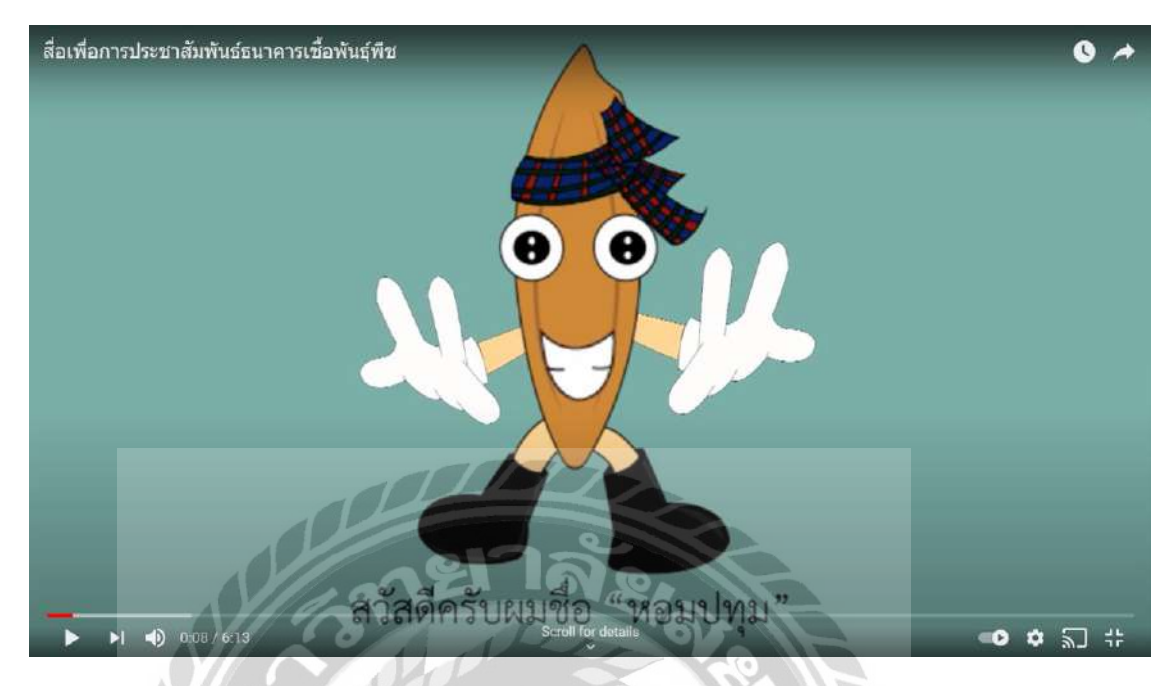

ภาพที่ 2.13 สื่อมัลติมีเดียที่ให้แนวทางเกี่ยวกับการทำแอนิเมชัน

จุฑารัตน์ วันแข้ม บุรัสกร ค้วนสมบุญ พรสวรรค์ สินวร และสุวินันท์ พุ่มพวง (2558) ภาควิชา เทคโนโลยีสื่อสารมวลชน คณะเทคโนโลยีสื่อสารมวลชน มหาวิทยาลัยเทคโนโลยีราชมงคลธัญบุรี สื่อมัลติมีเดียแนะนำการผลิตสื่อในรูปแบบแอนิเมชัน เรื่อง การผลิตสื่อเพื่อการประชาสัมพันธ์ ธนาคารเชื้อพันธุ์พืช กรมวิชาการเกษตร จังหวัดปทุมธานี เพื่อศึกษาการนำตัวอย่างมาประยุกต์ใช้ใน การทำแอนิเมชัน

10001

# บทที่ 3

### รายละเอียดการปฏิบัติงาน

# 3.1 ชื่อและสถานที่ตั้งของสถานประกอบการ

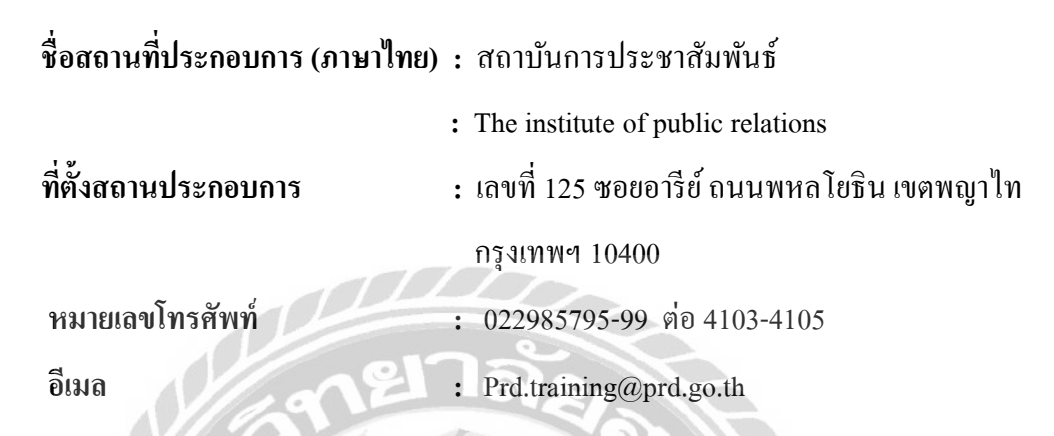

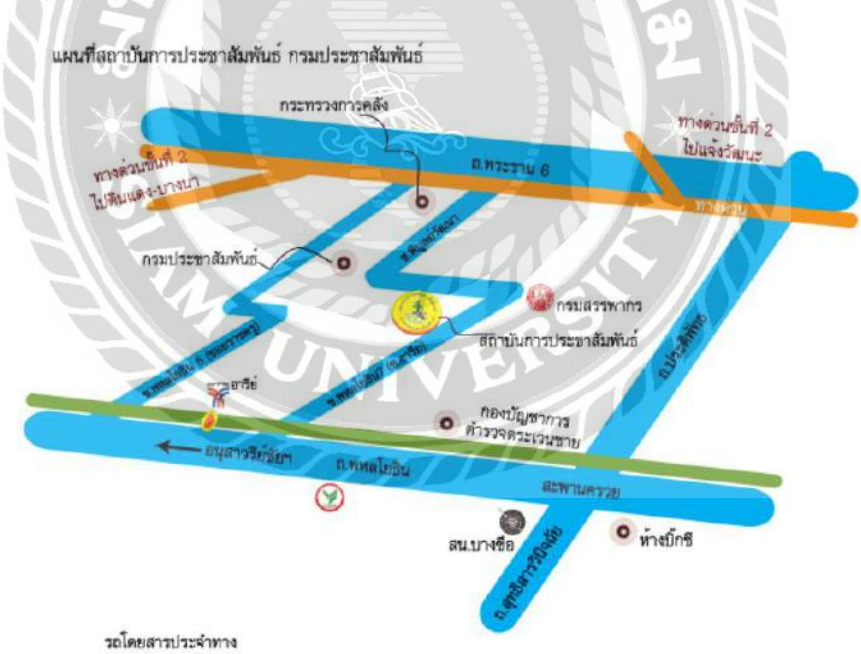

8 26 28 29 10 29 38 39 10 39 54 59 63 74 77 97 108 112 159 204 502 503 509 510 10 .w. 5, 16

## ภาพที่ 3.1 แผนที่สถาบันการประชาสัมพันธ์

#### 3.2 ลักษณะการประกอบการ การให้บริหารหลักขององค์กร

สถาบันการประชาสัมพันธ์ เป็นภาครัฐพัฒนาบุคลากรค้านการประชาสัมพันธ์และการสื่อสาร ของกรมประชาสัมพันธ์รวมทั้งหน่วยงานองค์กรอิสระ ภาคเอกชน และประชาชน ตามระบบการ บริหารงานบุคคลเพื่อเพิ่มศักยภาพและขีคความสามารถในการฝึกอบรม เป็นศูนย์กลางข้อมูลวิชาการ ด้านการประชาสัมพันธ์และการสื่อสาร รวมทั้งเป็นที่ปรึกษาการจัคอบรมสัมมนาค้านการ ประชาสัมพันธ์สื่อสารมวลชนให้กับภาครัฐและภาคเอกชน

3.3 รูปแบบการจัดองค์กรและการบริหารงานองค์กร

# ภาพที่ 3.2 แผนผังองค์กร สถาบันการประชาสัมพันธ์

#### 3.4 ตำแหน่งงานและลักษณะงานที่ได้รับมอบหมาย

| 4                      | 000                        |
|------------------------|----------------------------|
| ิ                      | าดากา ประบาลทรพย           |
| มง – ผางเกมู่ถ . ผางเก | 10 1111 T 10 10 101 11 110 |

| แผนก : Inform | ation Technology |
|---------------|------------------|
|---------------|------------------|

- ตำแหน่งงาน : IT Support
- ลักษณะงาน : คอยช่วยเหลือติดตั้งซอฟต์แวร์และแก้ไขปัญหาระบบ
  ต่างๆภายในองค์กร

### 3.5 ชื่อและตำแหน่งของพนักงานที่ปรึกษา

| ชื่อ – นามสกุล | : นางสาวบังอร ดุจเฉลิม                   |
|----------------|------------------------------------------|
| แผนก           | : Information Technology                 |
| ตำแหน่งงาน     | : นักทรัพยากรบุคคลชำนาญการ (หัวหน้าส่วน) |

### 3.6 ระยะเวลาที่ปฏิบัติงาน

- ระยะเวลาในการปฏิบัติงาน 16 สัปดาห์
- ตั้งแต่วันจันทร์ที่ 17 พฤษภาคม พ.ศ. 2564 ถึง 28 สิงหาคม พ.ศ. 2564
- วันเวลาในการปฏิบัติงาน วันจันทร์ วันศุกร์ เวลา 8.30 16.30 น.

### 3.7 ขั้นตอนและวิธีการดำเนินงาน

- 3.7.1 ศึกษารายละเอียดเว็บไซต์ IPR MOOC แต่ละขั้นตอนเพื่อรวบรวมข้อมูล
- 3.7.2 ศึกษาวิธีการทำแอนิเมชัน เพื่อนำมาสาธิตการใช้เว็บไซต์ IPR MOOC ของสถาบันการประชาสัมพันธ์
- 3.7.3 ศึกษาการทำเสียง AI เพื่อนำมาบรรยายขั้นตอนการใช้เว็บไซต์ IPR MOOC ของสถาบันการประชาสัมพันธ์
- 3.7.4 ติดตั้งโปรแกรม
- 3.7.5 ออกแบบอินโฟกราฟิก

| เกรยริกิษิงาเ                                                                                                    | KIXP                                                                                                    | Rojo                                                                                                    | XOXE                                                                                                    |
|----------------------------------------------------------------------------------------------------|----------------------------------------------------------------------------------------------------|----------------------------------------------------------------------------------------------------|----------------------------------------------------------------------------------------------------|
|                                                                                                    | 8                                                                                                    |                                                                                                    | (B)                                                                                                    |
| ត្រៃបើលនិល<br>ភាទសេសសារម្ភដែលលោ                                                                                                    | ារដែរ "រាលារាលារ"<br>លានផ្លែសំណៈនិវិរ                                                                                                    | อกัน เรื่อง<br>จะเมษ์กันเมษะกิจการ<br>เป็นเซียนสีม                                                                                                    | 2000 72437 ada<br>avandada                                                                                                    |
| ระสมาย สำนัญสมายีอาการ<br>คิจะสม 1970ก<br>คิจะสม 1970ก<br>คิจะสม 1970ก<br>คิจะสมาย<br>คิจะสมาย | and and a second second s                                                                                                    | ແລງລະອັກກັດໂດກແລ້ວເອັນ ປັນວິເອດ<br>ອີກັນແລ້ວກໍາລັບແລະນີ້ແກ້ ແມ່ນດີແມ່ນ<br>ແມ່ນອີກກາດ (ຊັ້ງແລ້ວເຊີຍເງິດກິນກິນເ                                                          | neringen in son son son<br>1 alaring de constale 3<br>milios (Miccanority an<br>1 Mailad)                                                                                                    |
| Contact is defaultion contact<br>in such as the second second sec                                                                                                    | and a second proceeding and a second second and a second and a second and a second and a second second and a second second a second second sec | ในสังหมัดเรื่องสุดของมีสุดของ รองและ<br>ในสู่เขตสิตที่สังหมดและส่งสุดของมี<br>2010 การสารสารสารสารสารสารสารสารสารสาร<br>เขตสีการสารสารสารสารสารสารสารสารสารสารสารสารสา | anter all the constant of the second second se                                                                                                    |
| installe for the second second                                                                                                    | Contracting and contracting and contracting an |                                                                                                    | and and the second second seco |

ภาพที่ 3.3 การออกแบบการใช้เว็บไซต์ IPR MOOC อินโฟกราฟิก

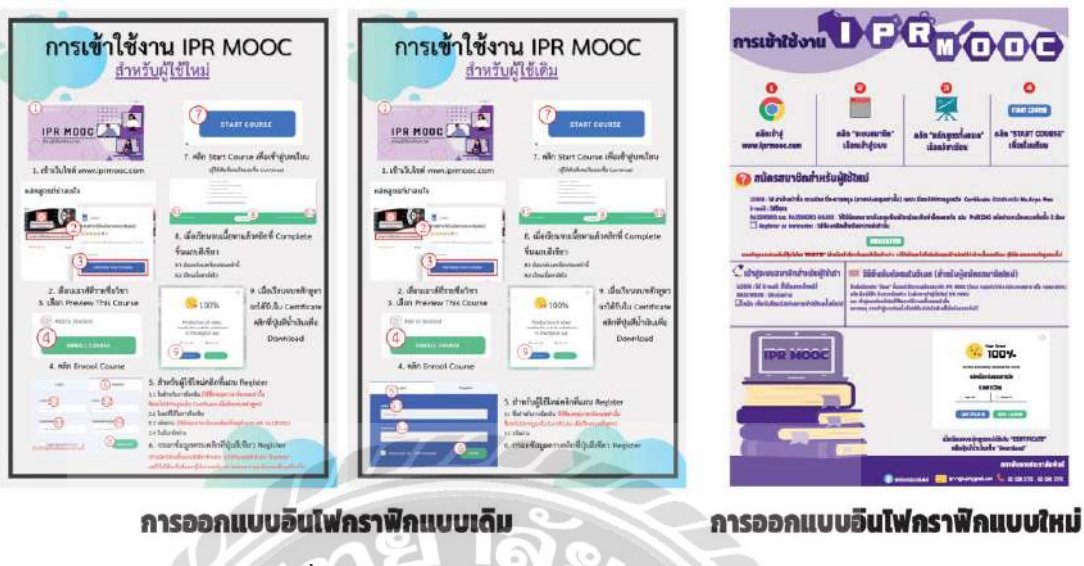

ภาพที่ 3.4 อินโฟกราฟิกการใช้เว็บไซต์ IPR MOOC

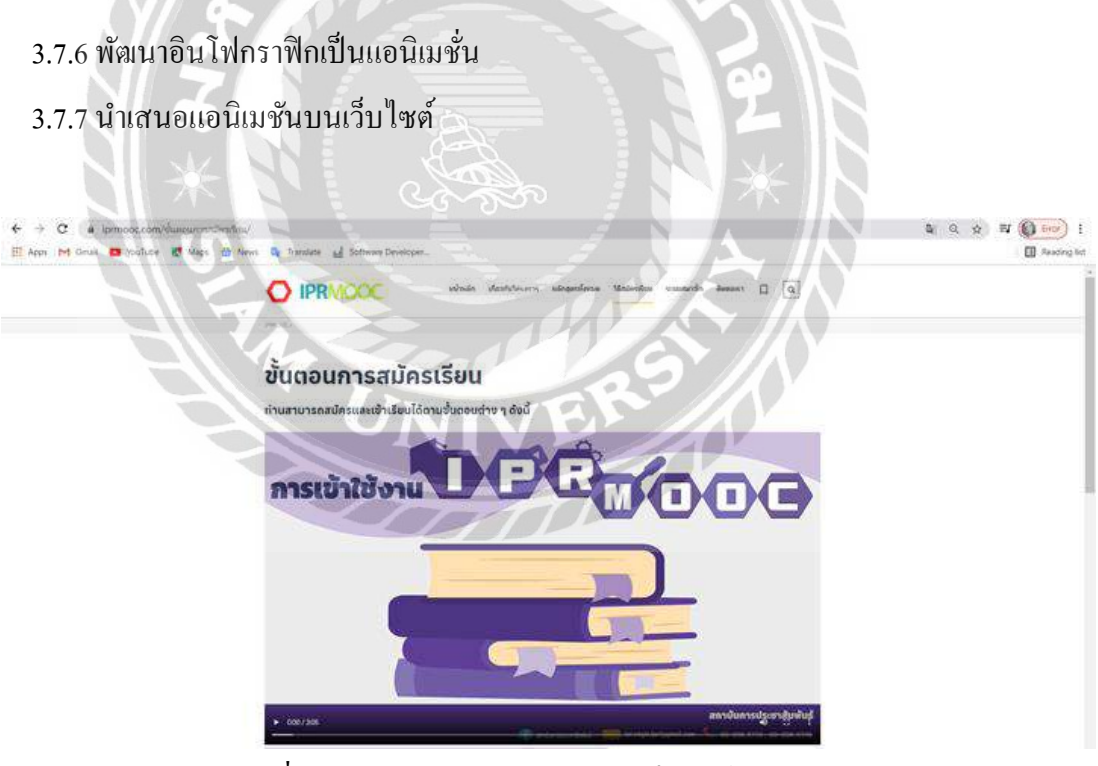

ภาพที่ 3.5 การนำเสนอแอนิเมชันบนเว็บไซต์ IPR MOOC

## ตารางที่ 3.1 แสดงขั้นตอนและระยะเวลาการดำเนินงาน

| ขั้นตอนการดำเนินงาน           | พ.ค. 64 | <b>ນີ.ຍ. 6</b> 4  | በ.ຄ. 64               | ส.ค. 64   |
|-------------------------------|---------|-------------------|-----------------------|-----------|
| 1. ศึกษารายละเอียดเว็บไซต์    | ← →     |                   |                       |           |
| 2. ศึกษาวิธีการทำแอนิเมชัน    |         | ← →               |                       |           |
| 3. ศึกษาวิธีการทำเสียงภาษาไทย |         | $\leftrightarrow$ |                       |           |
| 4. ติดตั้งโปรแกรม             |         |                   | $\longleftrightarrow$ |           |
| 5. ออกแบบอิน โฟกราฟิก         |         |                   | -                     |           |
| 6. พัฒนาอิน โฟเป็นแอนิเมชัน   | 217ē    | ¥0.               |                       | <b>~~</b> |
| 7. นำเสนอแอนิเมชันขึ้นบน      | de      | 0                 | A                     |           |
| เว็บไซต์                      |         |                   |                       |           |

# 3.8 อุปกรณ์และเครื่องมือที่ใช้

3.8.1 คุณสมบัติของฮาร์ดแวร์

3.8.1.1 ฮาร์ดแวร์สำหรับผู้พัฒนา

- 1. Notebook
- 2. Intel(R) Core(TM) i5-9300H CPU @ 2.40GHz
- 3. RAM 8 GB
- 4. เม้าส์ปากกา
- 5. 5..Pen Mouse Wacom Intuos Pen S

#### 3.8.1.2 ฮาร์ดแวร์สำหรับผู้ใช้

- 1. Notebook
- 2. Computer
- 3. CPU Intel Core i5 หรือสูงกว่า
- 4. RAM 4 GB หรือสูงกว่า
- 5. Mobile Phone

3.8.1.3 ฮาร์คแวร์สำหรับเครื่องเซิร์ฟเวอร์

- 1. CPU Intel Core i5 หรือสูงกว่า
- 2. Ram 4 GB หรือสูงกว่า
- 3. Hard Disk 500 GB หรือสูงกว่า

#### 3.8.2 คุณสมบัติของซอฟต์แวร์

#### 3.8.2.1. ซอฟต์แวร์สำหรับผู้พัฒนา

- 1. Microsoft Windows 10
- 2. Google Chrome
- 3. Adobe Photoshop CC 2019
- 4. Adobe Illustrator CC 2019
- 5. Adobe Premiere Pro 2020
- 6. Microsoft PowerPoint 2013
- 7. เสียง AI โดย Inspect จากเว็บไซต์ <u>www.ttsdemo.com</u>

#### 3.8.2.2. ซอฟต์แวร์สำหรับผู้ใช้

- 1. Microsoft Window 7 หรือสูงกว่า
- 2. โปรแกรมบราวเซอร์ เช่น Internet Explorer และ Firefox

#### 3.8.2.3 ซอฟต์แวร์สำหรับเครื่องเซิร์ฟเวอร์

- 1. Microsoft Windows 7
- 2. phpMyAdmin V5.0.3
- 3. MySQL Database v 8.0.21
- 4. Internet Bowse
- 5. แอนิเมชันสาธิตการใช้เว็บไซต์ IPR MOOC ของสถาบันการประชาสัมพันธ์

# บทที่ 4 ผลการปฏิบัติงานตามโครงงาน

### 4.1. ขั้นตอนการปฏิบัติงาน

ทางผู้จัดทำได้สร้างแอนิเมชัน 2 มิติ ในรูปแบบแอนิเมชันสาธิตการใช้เว็บไซต์ IPR MOOC ของสถาบันการประชาสัมพันธ์ โดยสามารถเปิดผ่าน Browser

## 4.1.1. การเขียนเนื้อเรื่อง

ในเนื้อเรื่องจะเป็นการอธิบายวิธีการใช้งานเว็บไซต์ IPR MOOC ของสถาบันการ ประชาสัมพันธ์ โดยเริ่มจากขั้นตอนแรกถึงขั้นตอนสุดท้าย และในแต่ละขั้นตอนจะอธิบายโดย ละเอียดกรบถ้วน

4.1.2. การออกแบบทิศทางใช้ในการอธิบายสื่อแอนิเมชัน

ภาพที่ 4.1 การออกแบบทิศทาง ประกอบการบรรยาย การบรรยายจะใช้นิ้วชี้ในการชี้บอกตำแหน่งในจุดต่างๆ ที่บรรยายของเนื้อเรื่อง เช่น ขั้นตอนที่หนึ่งเข้าเว็บบราวเซอร์ จะใช้นิ้วชี้ในการชี้ภาพตัวอย่างประกอบ เพื่อให้ผู้ใช้เข้าใจง่าย 4.1.3. การออกแบบแอนิเมชัน

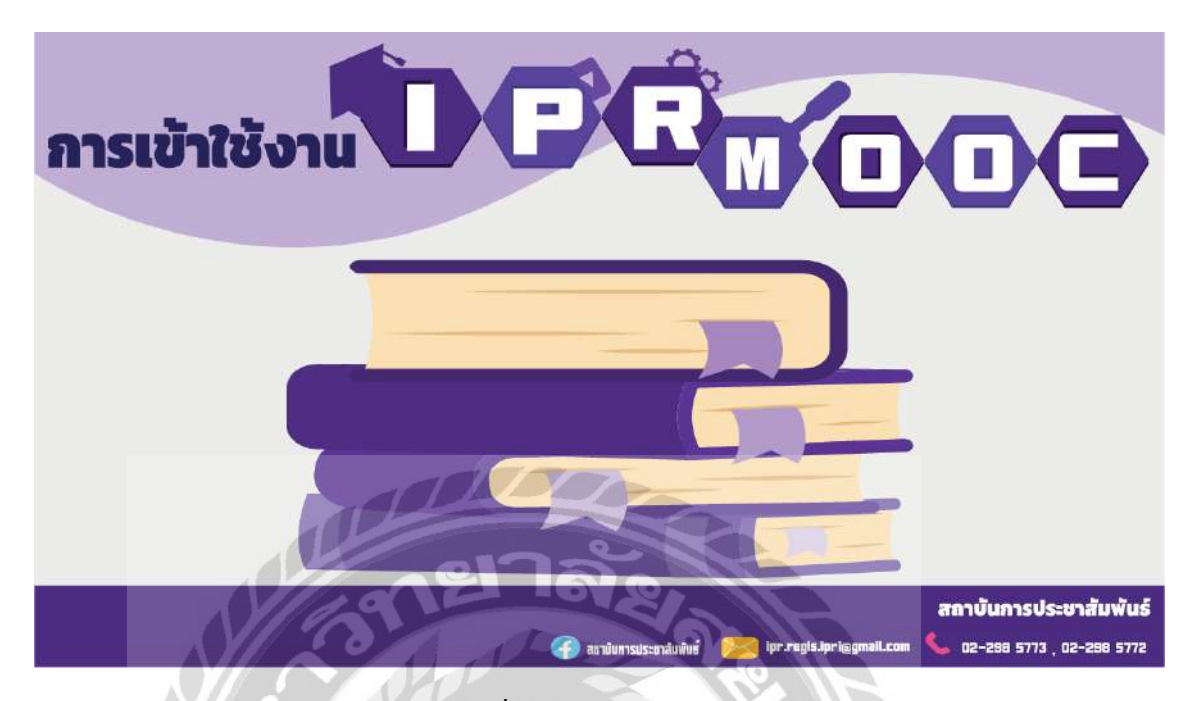

ภาพที่ 4.2 หน้าแรกของแอนิเมชัน

หน้าแรกของแอนิเมชัน : โดยมีเสียงบรรยายดังนี้ "สวัสดีก่ะ ยินดีต้อนรับเข้าสู่วิธีการใช้งาน IPR MOOC ก่ะ" เวลาที่บรรยาย 00.00 วินาที – 00.04 วินาที

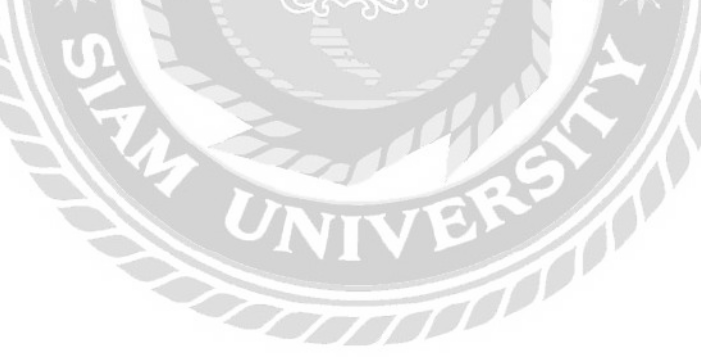
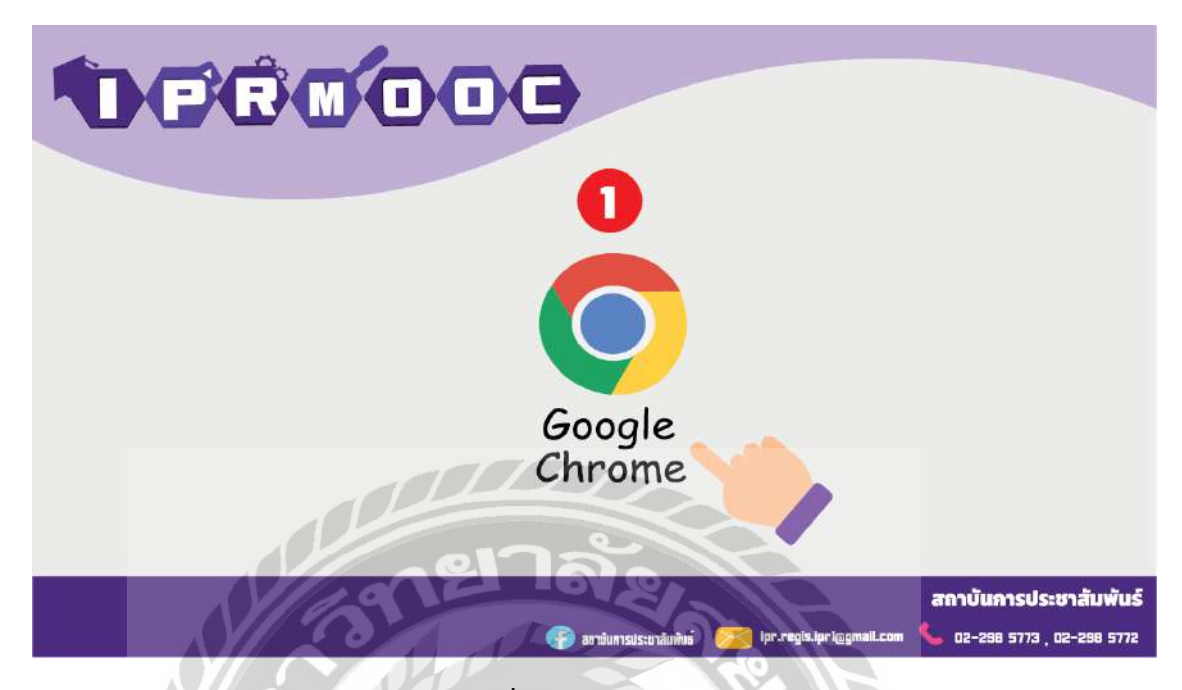

ภาพที่ 4.3 เลือกเว็บเบราว์เซอร์

หน้าที่สองของแอนิเมชัน : โดยมีเสียงบรรยายดังนี้ "ขั้นตอนที่หนึ่ง เข้าเว็บบราวเซอร์" เวลา ที่บรรยาย 00.04 วินาที – 00.07 วินาที

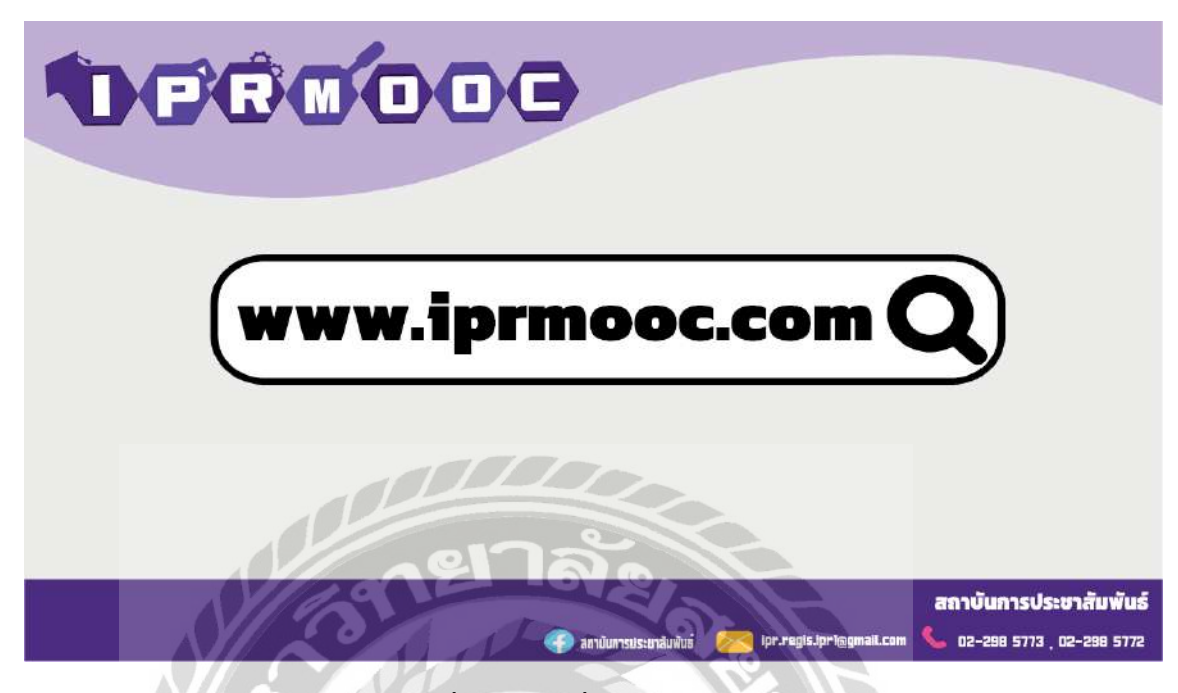

ภาพที่ 4.4 กรอกชื่อเว็บไซต์ IPR MOOC

หน้าที่สามของแอนิเมชัน : โดยมีเสียงบรรยายดังนี้ "หลังจากนั้น พิมพ์คำว่า www.iprmooc.com เพื่อเข้าสู่ระบบการใช้งาน" เวลาที่บรรยาย 00.07 วินาที – 00.21 วินาที

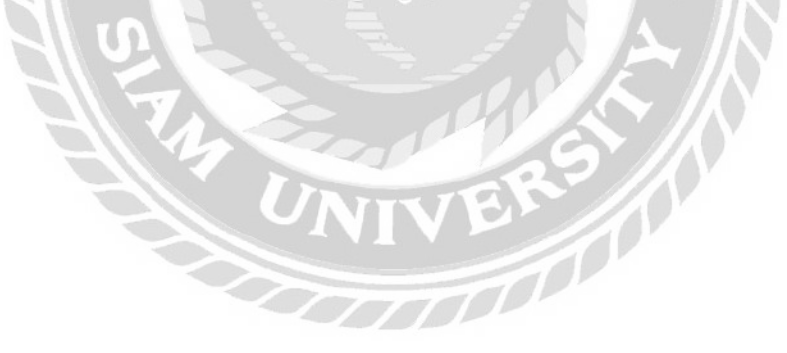

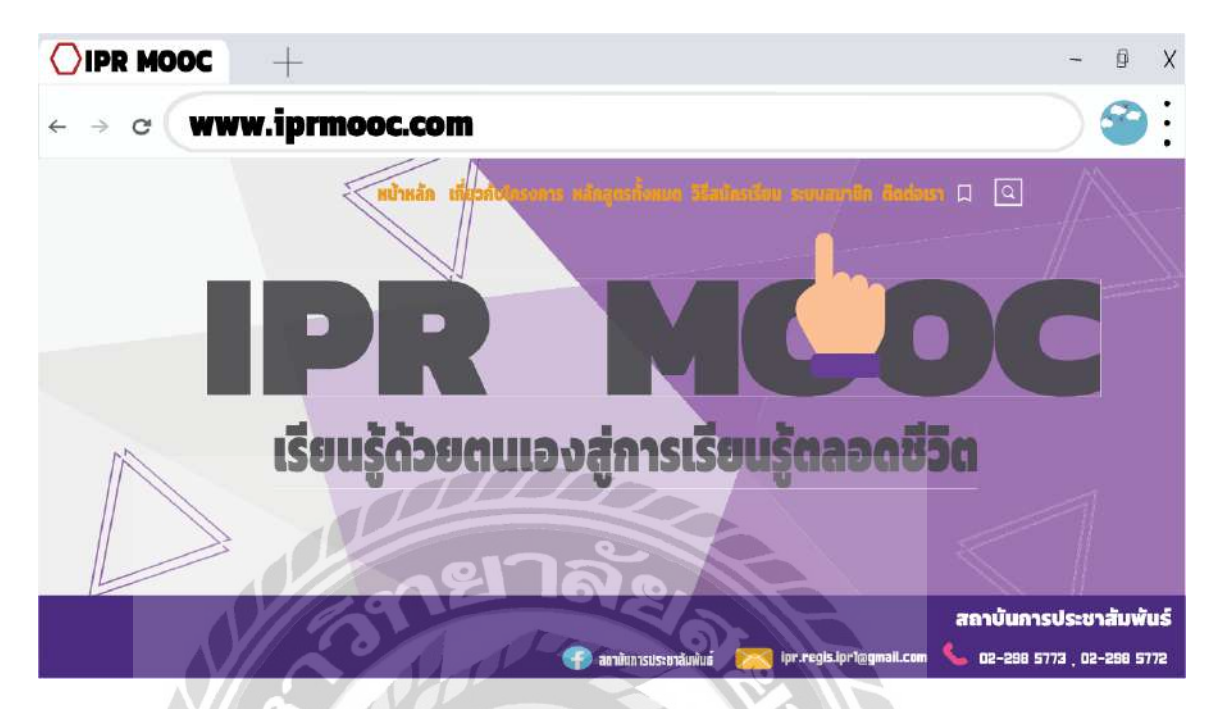

ภาพที่ 4.5 สาธิตการเข้าใช้งานระบบสมาชิก

หน้าที่สิ่งองแอนิเมชัน : โดยมีเสียงบรรยายดังนี้ "เมื่อเข้าสู่ระบบ IPR MOOC แล้ว คลิกเลือก ระบบสมาชิก" เวลาที่บรรยาย 00.21 วินาที – 00.25 วินาที

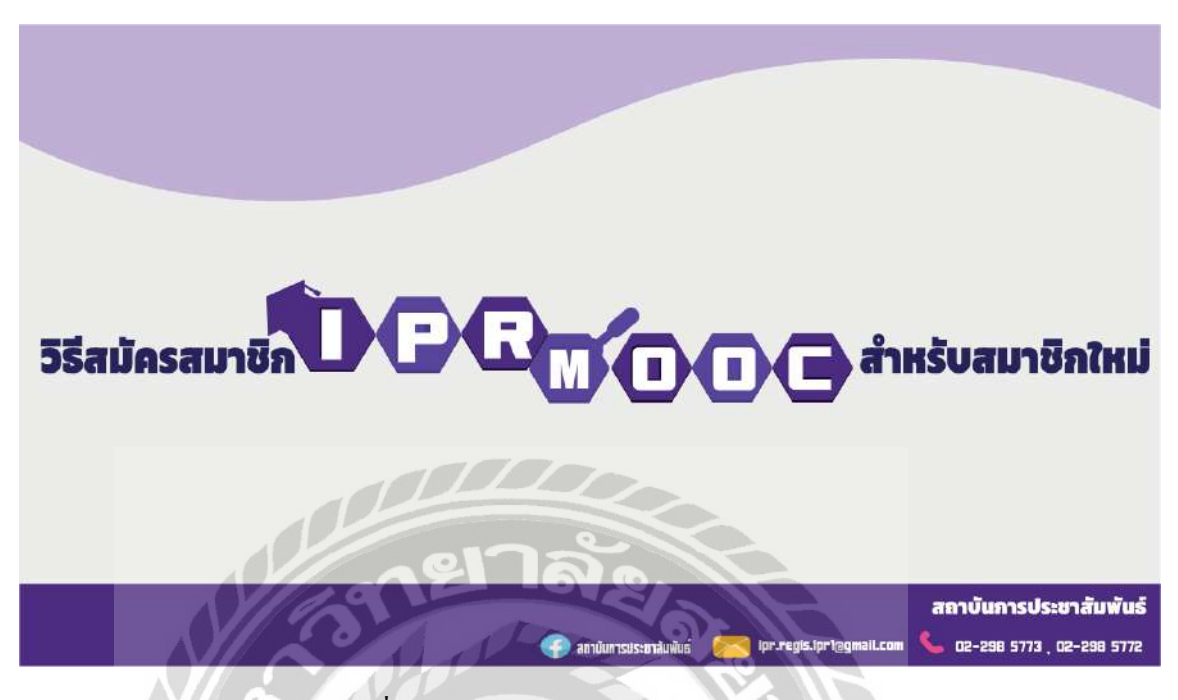

ภาพที่ 4.6 วิธีการสมัครสมาชิกสำหรับสมาชิกใหม่

หน้าที่ห้าของแอนิเมชัน : โดยมีเสียงบรรยายคังนี้ "วิธีสมัครสมาชิก IPR MOOC สำหรับ

สมาชิกใหม่" เวลาที่บรรยาย 00.25 วินาที – 00.29 วินาที

| Sign Up          |                        |
|------------------|------------------------|
|                  | E-MAIL                 |
| PASSWORD         | Fr. ORD AGAIN          |
| Desister as less |                        |
| Register as ins  | REGISTER               |
| N/39             | สถาบันการประชาสัมพันธ์ |

ภาพที่ 4.7 กรอก Login

หน้าที่หกของแอนิเมชัน : โดยมีเสียงบรรยายดังนี้ "พิมพ์กำนำหน้า ชื่อ-นามสกุล ภาษาอังกฤษ เท่านั้น เพราะ ชื่อจะไปปรากฏบนใบ certificate ตัวอย่างเช่น Miss Manee Mungmana" เวลาที่ บรรยาย 00.29 วินาที – 00.39 วินาที

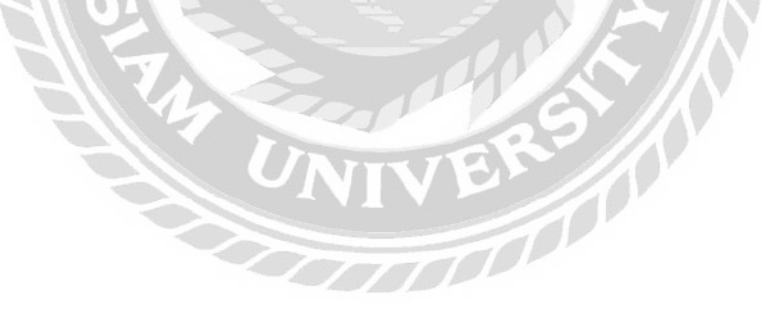

| Sign Up                      |                                       |                                                       |
|------------------------------|---------------------------------------|-------------------------------------------------------|
| LOGIN<br>Miss manee mungmana | E-MAIL<br>manee@gmail.com             |                                                       |
| PASSWORD                     | PASSWORD AGAIN                        |                                                       |
| Register as Instructor       | REGISTER                              |                                                       |
|                              | unsulsanäunius preside.lpri@gmail.com | สถาบันการประชาสัมพันธ์<br>📞 02-288 5773 , 02-288 5772 |

ภาพที่ 4.8 กรอกอีเมล

หน้าที่เจ็คของแอนิเมชัน : โดยมีเสียงบรรยายคังนี้ "พิมพ์ E-mail ตนเองเพื่อใช้ยืนยันตัวตนใน การเข้าใช้งานระบบ" เวลาที่บรรยาย 00.39 วินาที – 00.44 วินาที

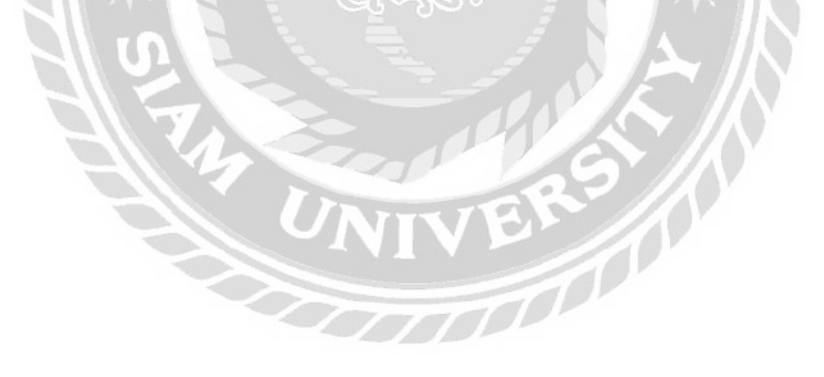

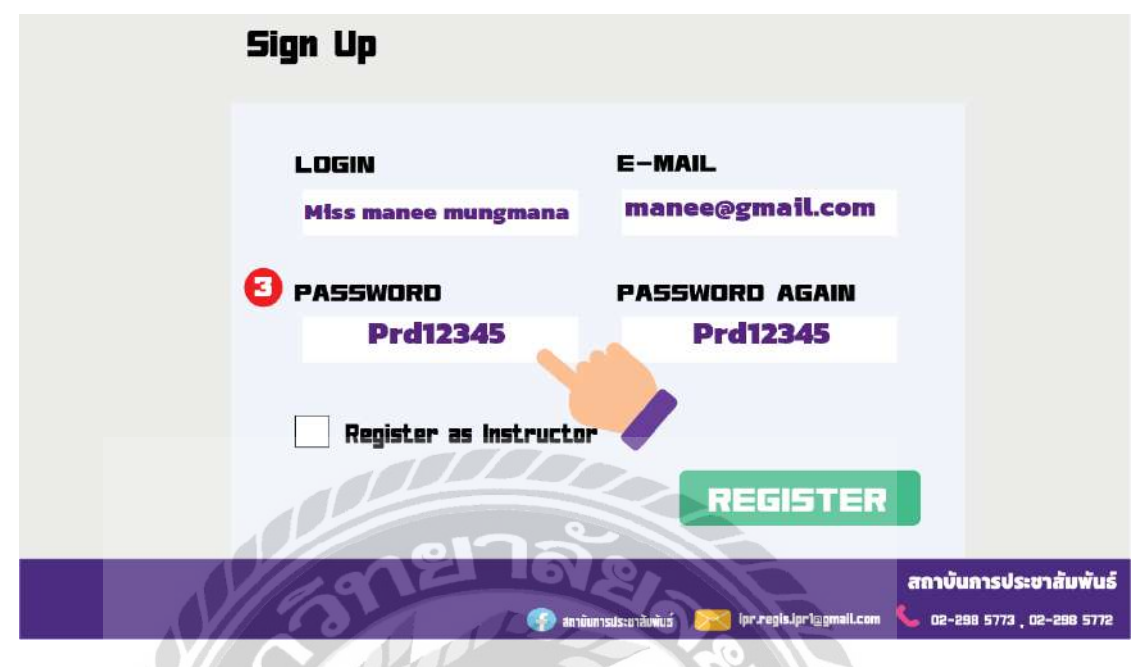

ภาพที่ 4.9 การตั้งรหัสผ่าน

หน้าที่แปดของแอนิเมชัน : โดยมีเสียงบรรยายดังนี้ "การตั้งรหัสผ่านให้ใช้อักษรภาษาอังกฤษ ตัวพิมพ์ใหญ่และพิมพ์เล็กผสมกัน เช่น Prd12345 และการตั้งรหัสผ่านจะต้องตรงกันทั้งสองช่อง" เวลาที่บรรยาย 00.44 วินาที – 00.59 วินาที

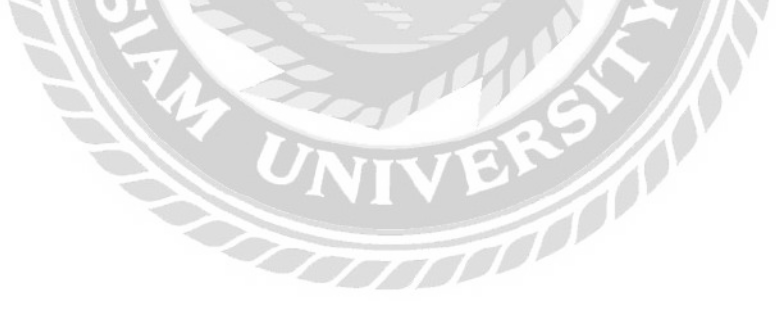

| Sign Up                      |                            |                    |
|------------------------------|----------------------------|--------------------|
| LDGIN<br>Miss manee mungmana | E-MAIL<br>manee@gmail.com  |                    |
| PA55WORD<br>Prd12345         | PASSWORD AGAIN<br>Prd12345 |                    |
| Register as Instructor       |                            |                    |
| ena                          | REGISTER                   |                    |
| aniu                         | การประชาสับพับธ์           | annuunisus:unauwus |

ภาพที่ 4.10 การไม่กำหนดสิทธิ์การเป็นผู้สอน

หน้าที่เก้าของแอนิเมชัน : โดยมีเสียงบรรยายดังนี้ "ในส่วนนี้ไม่ต้องคลิก สำหรับอาจารย์ ผู้สอนเท่านั้น" เวลาที่บรรยาย 00.59 วินาที – 1.03 นาที

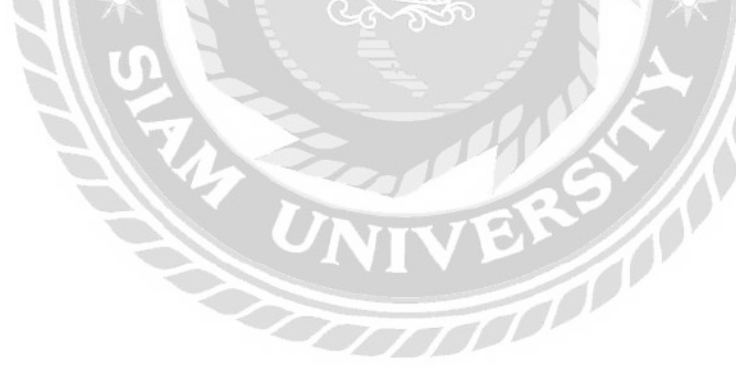

| Sign Up           |                    |                                      |                           |
|-------------------|--------------------|--------------------------------------|---------------------------|
| LOGIN<br>Miss mai | E·<br>nee mungmana | -MAIL<br>nanee@gmail.com             |                           |
| PAS5W0<br>Pr      | rD P/              | A55WORD AGAIN<br>Prd12345            |                           |
| Regis             | ter as instructor  | 9                                    |                           |
|                   |                    | REGISTER                             | ดาบันดาย Ie-พาวันเงันย์   |
|                   | 🕢 สถาบันการประธา   | aunius 🔀 ipr.regis.iprilggmail.com 📞 | 02-298 5773 , 02-298 5772 |

ภาพที่ 4.11 การกดปุ่ม Register

หน้าที่สิบของแอนิเมชัน : โดยมีเสียงบรรยายดังนี้ "เมื่อกรอกข้อมูลครบถ้วนแล้วกลิกที่ปุ่มสี เขียว REGISTER ถ้าสมักรสำเร็จจะขึ้นแถบสีเขียวข้างล่าง และจะได้รับอีเมล เพื่อยืนยันตัวตน แต่ถ้า สมักรไม่สำเร็จจะขึ้นแถบสีแคงผู้ใช้ต้องตรวจสอบข้อมูลอีกกรั้ง" เวลาที่บรรยาย 1.03 นาที – 1.18 นาที

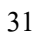

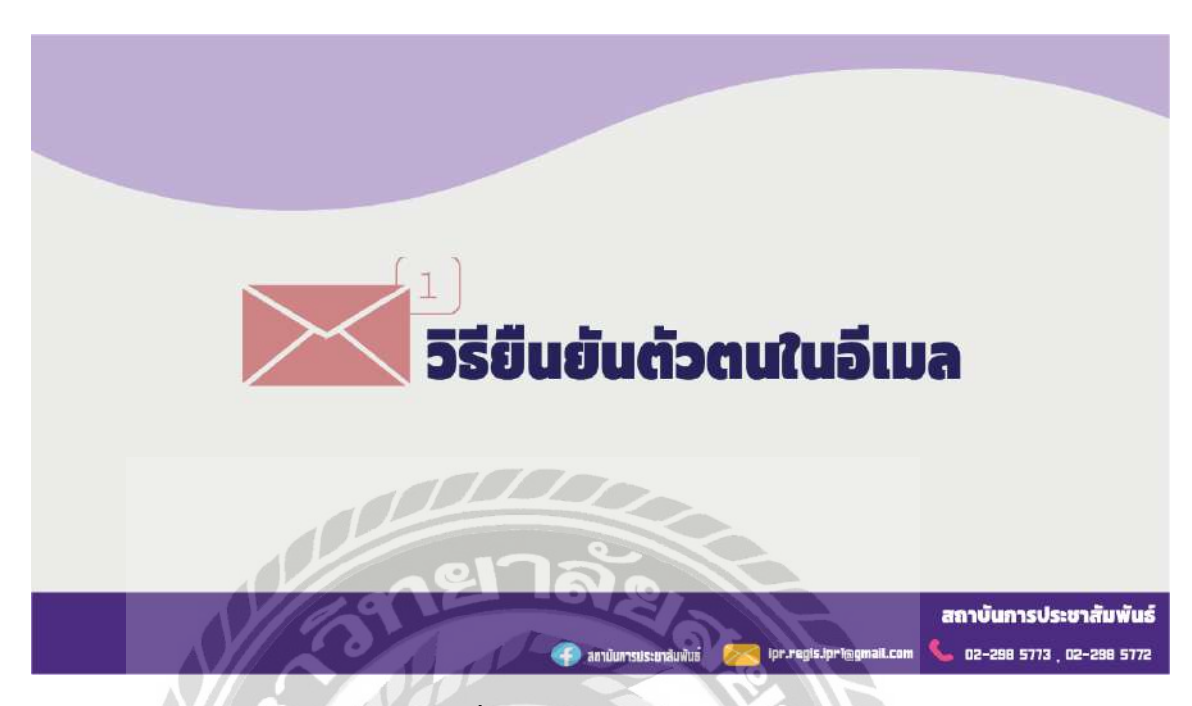

ภาพที่ 4.12 วิธียืนยันตัวตนในอีเมล

หน้าที่สิบเอ็ดของแอนิเมชัน : โดยมีเสียงบรรยายดังนี้ "วิธียืนยันตัวตนในอีเมล สำหรับ ผู้สมักรสมาชิกใหม่ ยืนยันตัวตนในอีเมลที่กรอกไว้ในการสมักรสมาชิก IPR MOOC อีเมลจะถูกส่งไป ยังกล่องจดหมาย หรือ จดหมายขยะ" เวลาที่บรรยาย 1.18 นาที – 1.33 นาที

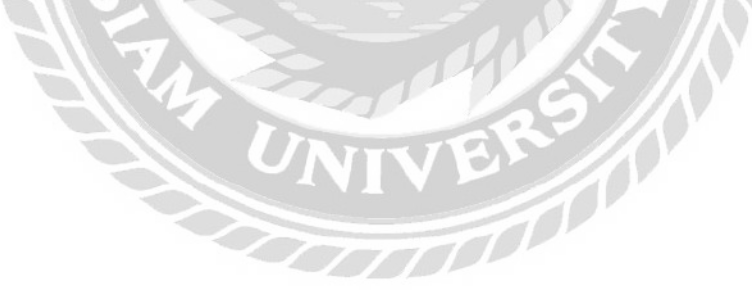

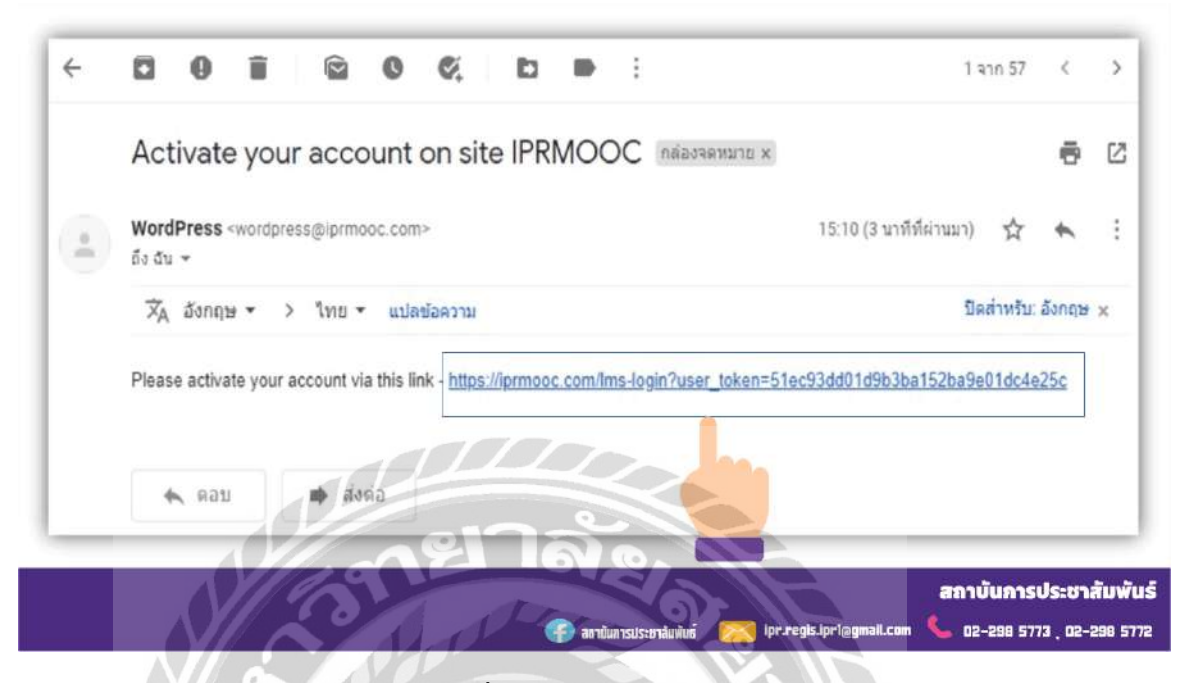

ภาพที่ 4.13 การยืนยันอีเมล

หน้าที่สิบสองของแอนิเมชัน : โดยมีเสียงบรรยายดังนี้ "คลิกลิงก์สีฟ้าดังภาพตัวอย่าง ลิงก์จะ

พาเข้าสู่เว็บไซต์ IPR MOOC โดยอัตโนมัติก่ะ" เวลาที่บรรยาย 1.33 นาที – 1.39 นาที

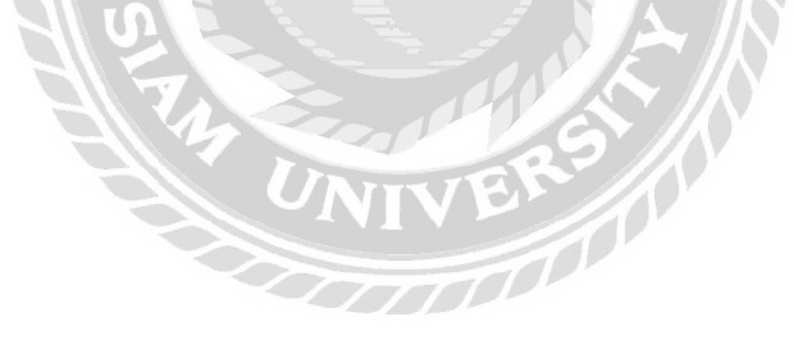

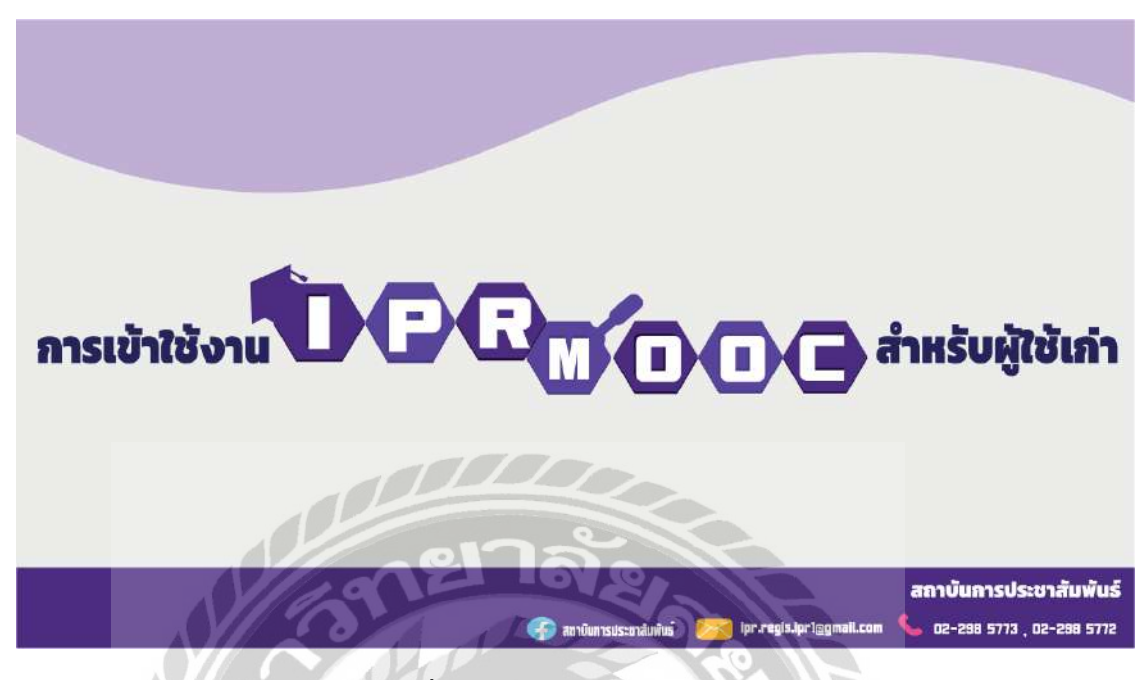

ภาพที่ 4.14 การเข้าใช้งานสำหรับผู้ใช้เก่า

หน้าที่สิบสามของแอนิเมชัน : โดยมีเสียงบรรยายดังนี้ "การเข้าใช้งาน IPR MOOC สำหรับ ผู้ใช้เก่า" เวลาที่บรรยาย 1.39 นาที – 1.43 นาที

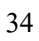

| Login                                              |                                                       |
|----------------------------------------------------|-------------------------------------------------------|
| LOGIN                                              |                                                       |
| manee@gmail.com<br>PA55                            |                                                       |
|                                                    |                                                       |
| Remember me Lost Password                          |                                                       |
| 🚱 antiunsussinaluilus) 🧭 Ipr.regis.lpr (agmail.com | สถาบันการประชาสัมพันธ์<br>💪 02-298 5773 , 02-298 5772 |

หน้าที่สิบสิ่งองแอนิเมชัน : โดยมีเสียงบรรยายดังนี้ "ใส่อีเมลที่ได้ลงทะเบียนไว้" เวลาที่ บรรยาย 1.43 นาที่ – 1.47 นาที่

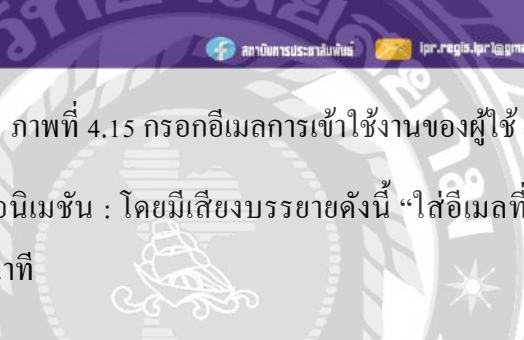

| Login                              |                                                                         |
|------------------------------------|-------------------------------------------------------------------------|
| LOGIN                              |                                                                         |
| PASSWORD                           |                                                                         |
| Prd12345                           |                                                                         |
| Reme LOSC PESSAULU                 | GIN                                                                     |
| 🕞 atriūunsus:ursūvāuvuš 🔀 (pr. reg | สถาบันการประชาสัมพันธ์<br>Is.Jpr1@gmail.com 🌜 02-298 5773 , 02-298 5772 |

ภาพที่ 4.16 การกรอกรหัสผ่านของผู้ใช้

หน้าที่สิบห้าของแอนิเมชัน : โดยมีเสียงบรรยายดังนี้ "ใส่รหัสผ่าน" เวลาที่บรรยาย 1.47 นาที – 1.48 นาที

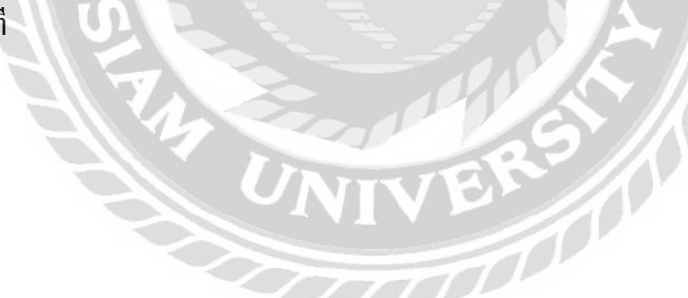

# Login

| LOGIN                                           |                                  |
|-------------------------------------------------|----------------------------------|
| manee@gmail.com                                 |                                  |
|                                                 |                                  |
| PASSWORD                                        |                                  |
| Prd12345                                        |                                  |
| Remember me Lost Password                       |                                  |
|                                                 |                                  |
|                                                 | สถาบันการประชาสัมพันธ์           |
| 🕜 andunisusanaluðiné 🔀 lpr.regis.lpriggmall.com | <b>6</b> 02-298 5773 02-298 5772 |

ภาพที่ 4.17 คลิกเลือกเพื่อบันทึกการเข้าใช้งานในครั้งถัดไป

หน้าที่สิบหกของแอนิเมชัน : โดยมีเสียงบรรยายดังนี้ "คลิกถูก เพื่อบันทึกรหัสผ่านเข้าใช้ใน ครั้งถัดไป" เวลาที่บรรยาย 1.48 นาที – 1.53 นาที

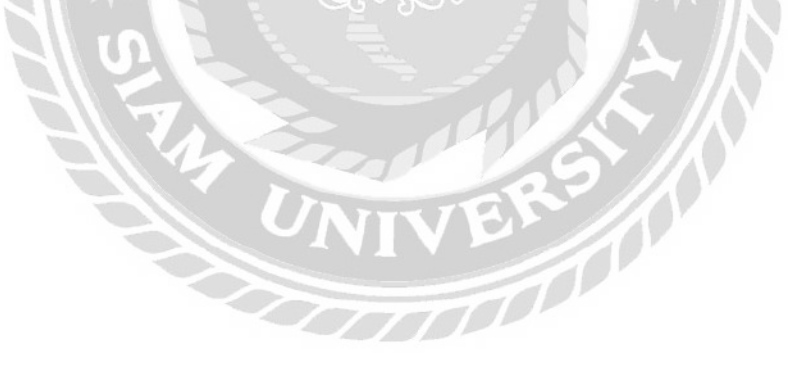

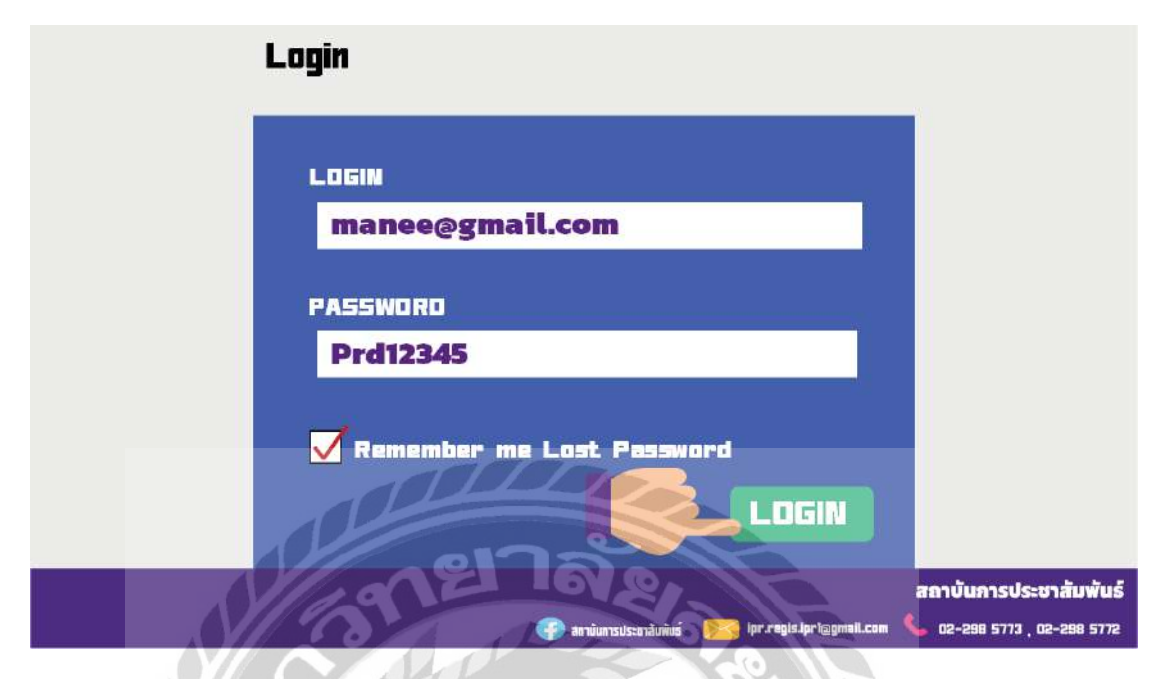

ภาพที่ 4.18 คลิกเข้าใช้งาน IPR MOOC

หน้าที่สิบเจ็คของแอนิเมชัน : โดยมีเสียงบรรยายดังนี้ "เมื่อกรอกอีเมลและรหัสผ่านครบถ้วน แล้ว คลิก Login เพื่อเข้าสู่การเรียน IPR MOOC ได้เลยค่ะ" เวลาที่บรรยาย 1.53 นาที – 2.00 นาที

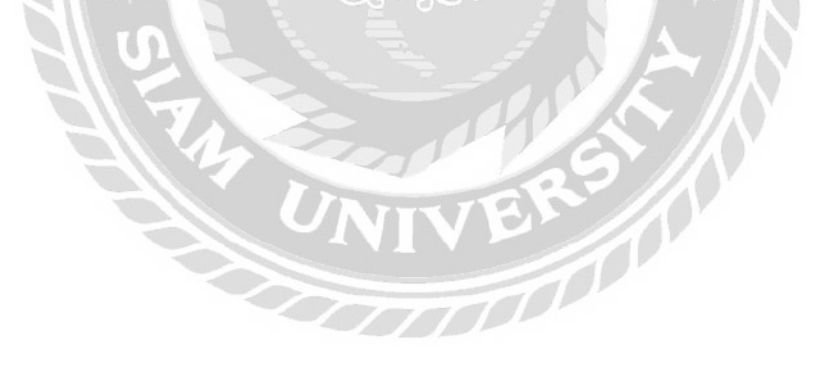

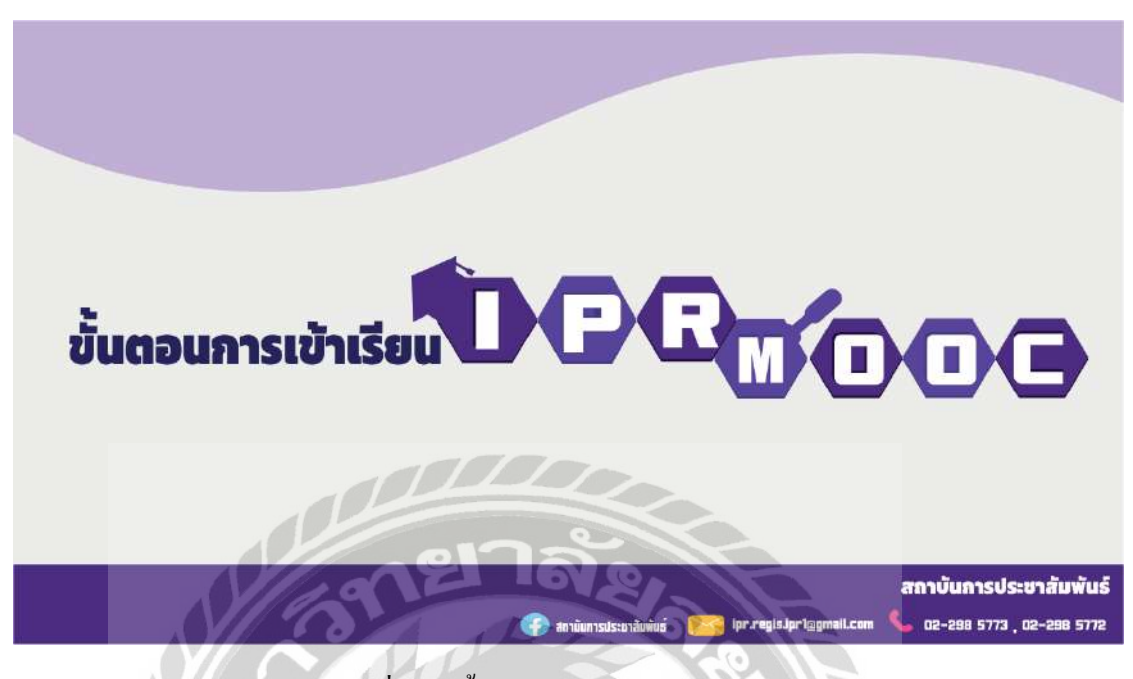

ภาพที่ 4.19 ขั้นตอนการเข้าเรียน IPR MOOC

หน้าที่สิบแปดของแอนิเมชัน : โดยมีเสียงบรรยายดังนี้ "ขั้นตอนการเข้าเรียน IPR MOOC " เวลาที่บรรยาย 2.00 นาที – 2.02 นาที

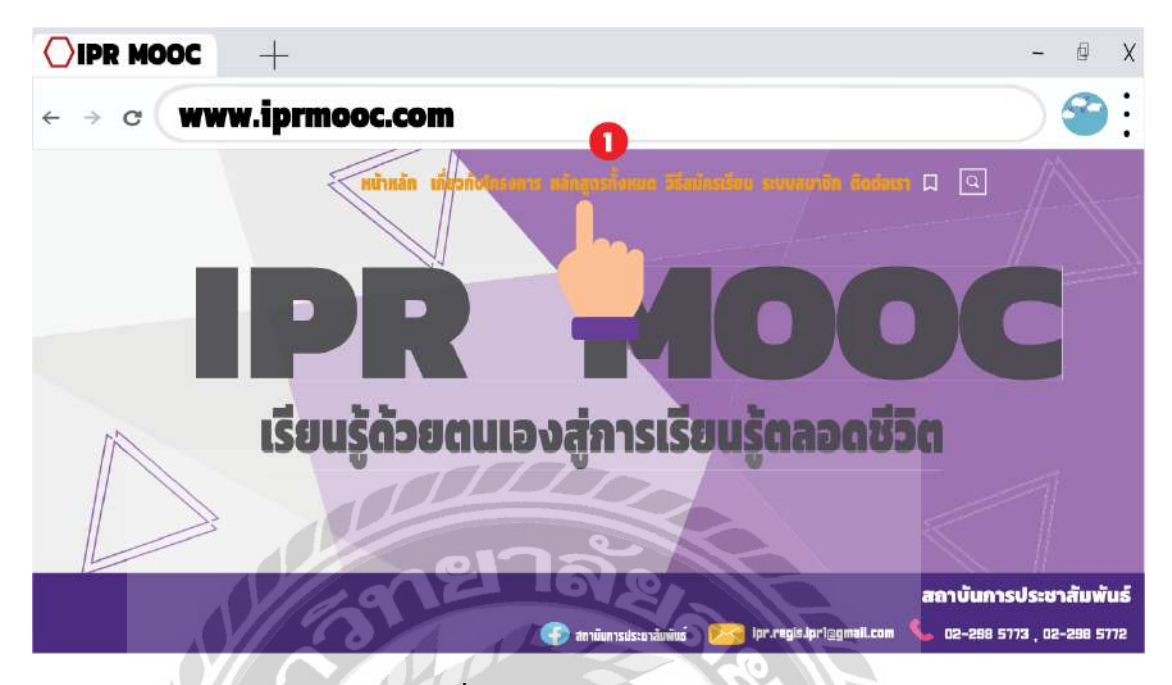

ภาพที่ 4.20 การเลือกหลักสูตร

หน้าที่สิบเก้าของแอนิเมชัน : โดยมีเสียงบรรยายดังนี้ "หนึ่ง คลิกเลือกหลักสูตรทั้งหมด " เวลาที่บรรยาย 2.02 นาที – 2.04 นาที

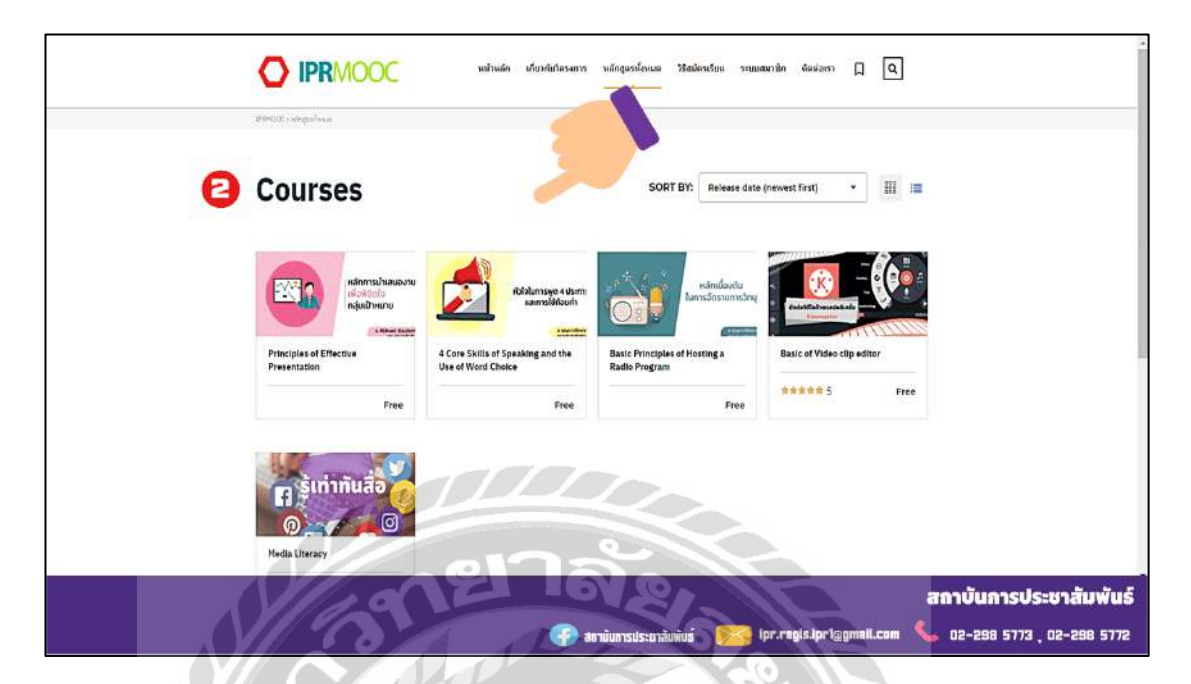

ภาพที่ 4.21 เลือกหลักสูตรเพื่อเข้าสู่บทเรียน

หน้าที่ยี่สิบของแอนิเมชัน : โดยมีเสียงบรรยายดังนี้ "สอง เลือก Courses เรียนที่ต้องการ " เวลาที่บรรยาย 2.04 นาที – 2.07 นาที

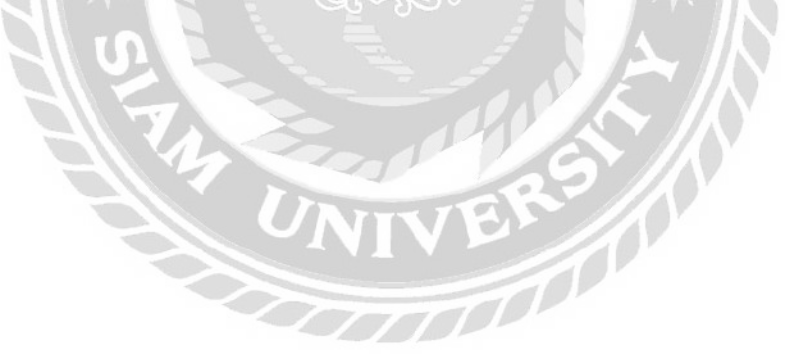

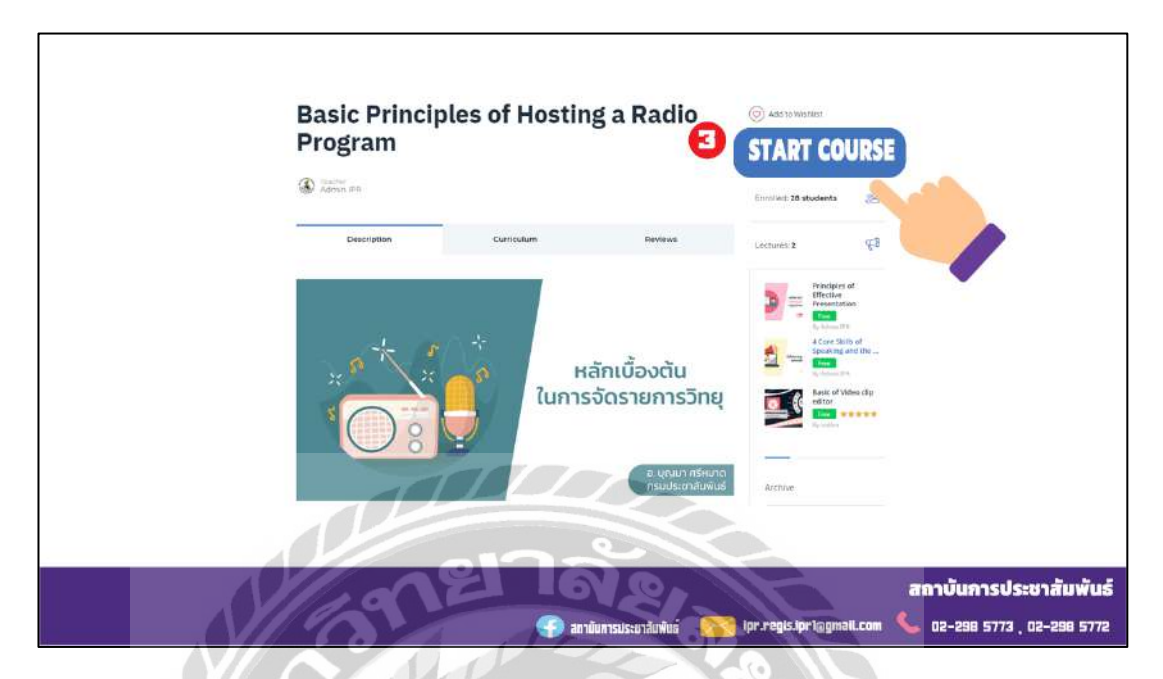

ภาพที่ 4.22 คลิกเลือกเพื่อเริ่มบทเรียน

หน้าที่ยี่สิบเอ็ดของแอนิเมชัน : โดยมีเสียงบรรยายดังนี้ "สาม เมื่อเลือก Courses เรียนแล้ว เลือก START COURSE " เวลาที่บรรยาย 2.07 นาที– 2.11 นาที

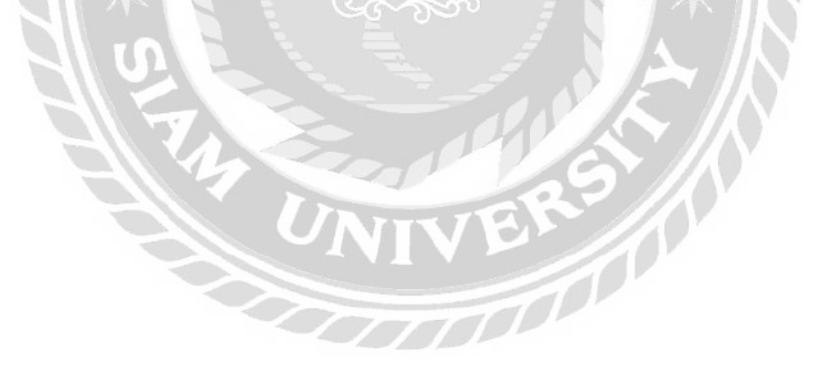

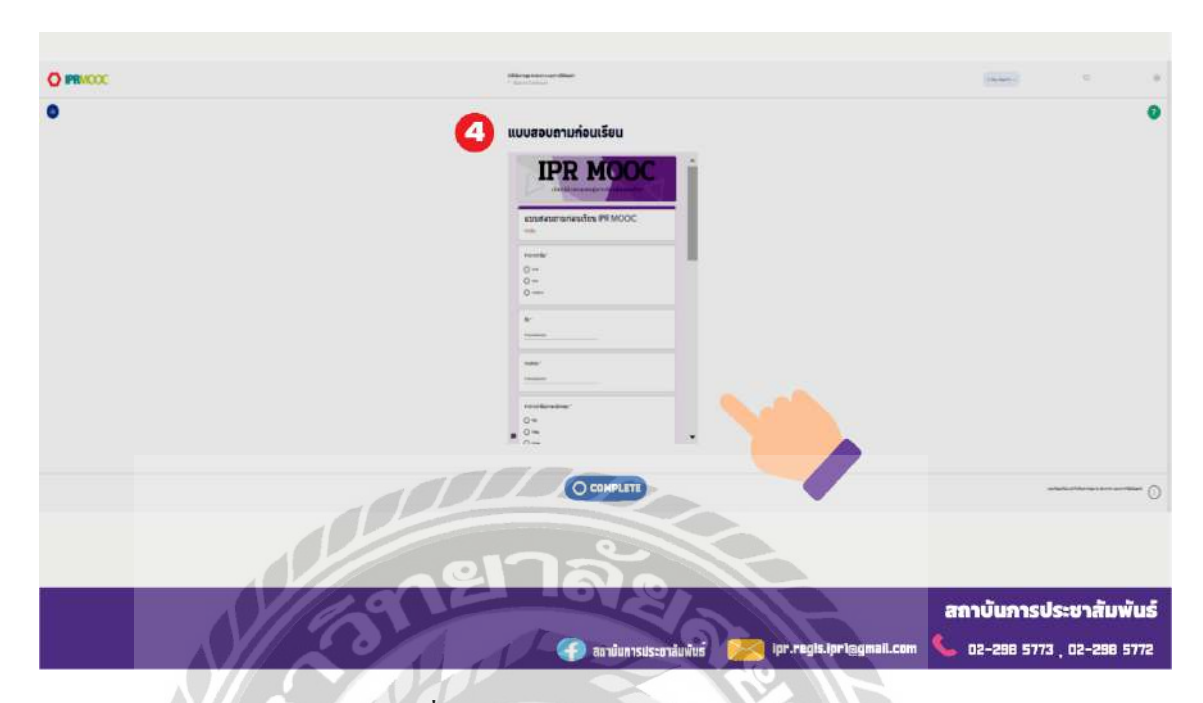

ภาพที่ 4.23 กรอกแบบสอบถามก่อนเรียน

หน้าที่ยี่สิบสองของแอนิเมชัน : โดยมีเสียงบรรยายคังนี้ "สี่ กรอกข้อมูลในแบบสอบถามให้ ครบถ้วน " เวลาที่บรรยาย 2.11 นาที – 2.15 นาที

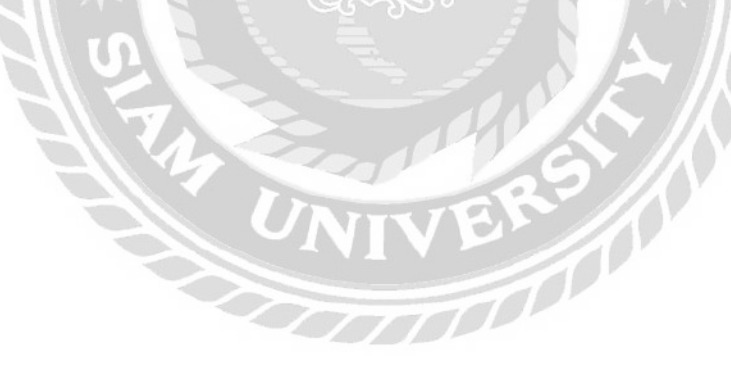

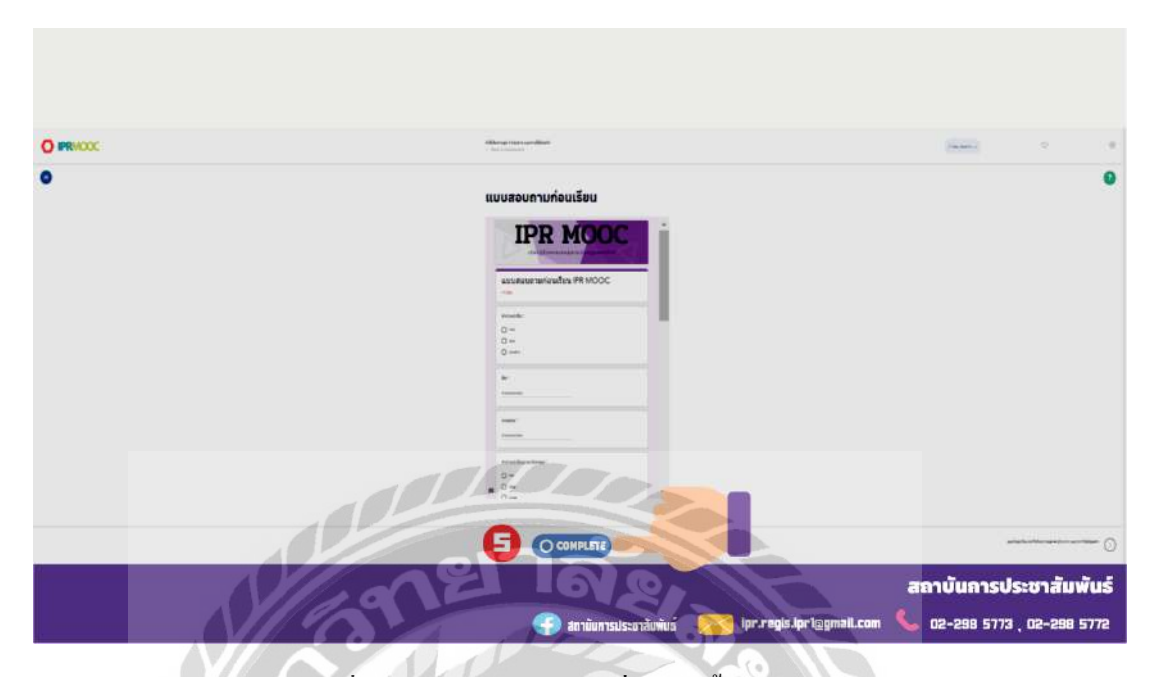

ภาพที่ 4.24 คลิก Complete เพื่อเสร็จสิ้นแบบทคสอบ

หน้าที่ยี่สิบสามของแอนิเมชัน : โดยมีเสียงบรรยายคังนี้ "ห้า เมื่อกรอกข้อมูลครบถ้วนแล้ว กลิกที่ COMPLETE" เวลาที่บรรยาย 2.15 นาที – 2.18 นาที

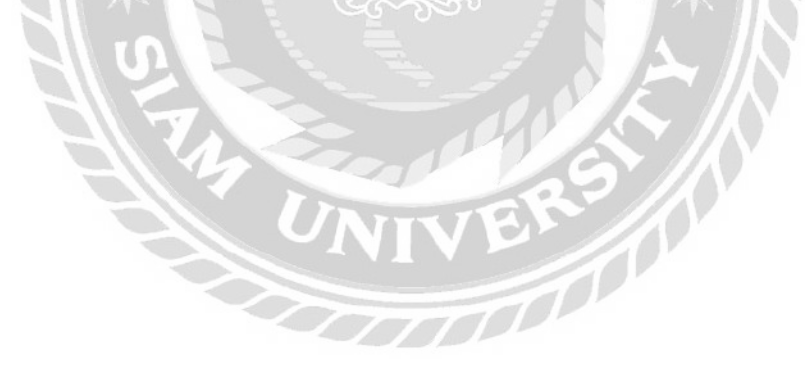

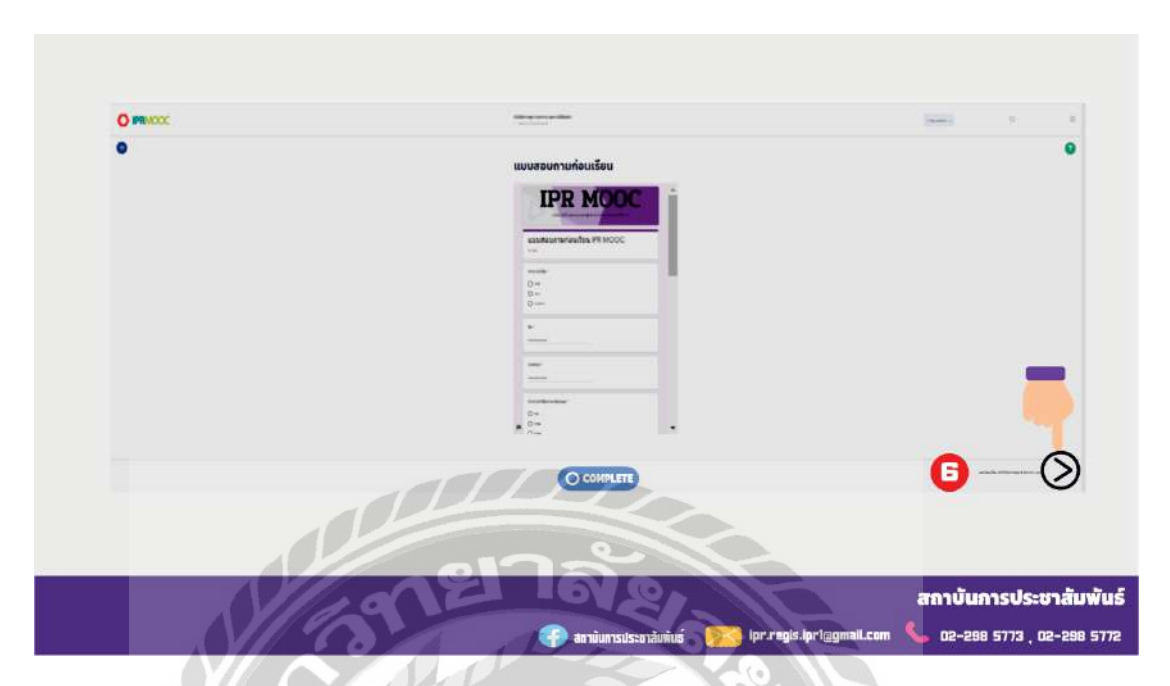

ภาพที่ 4.25 คลิกถัคไปเพื่อไปสู่บทเรียน

หน้าที่ยี่สิบสิ่ของแอนิเมชัน : โดยมีเสียงบรรยายดังนี้ "หก คลิก Next เพื่อไปยังบทเรียน" เวลาที่บรรยาย 2.18 นาที – 2.21 นาที

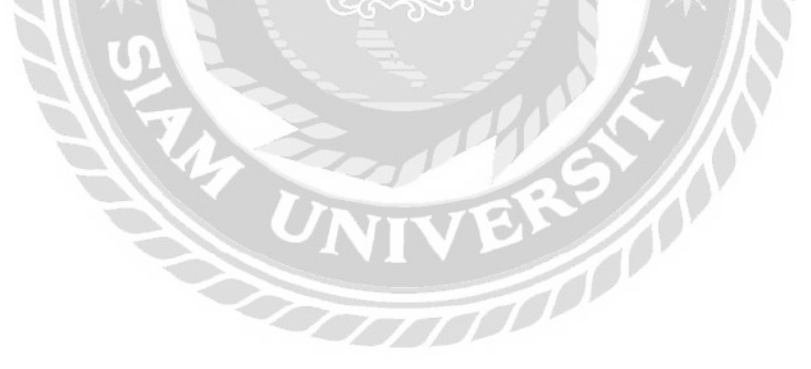

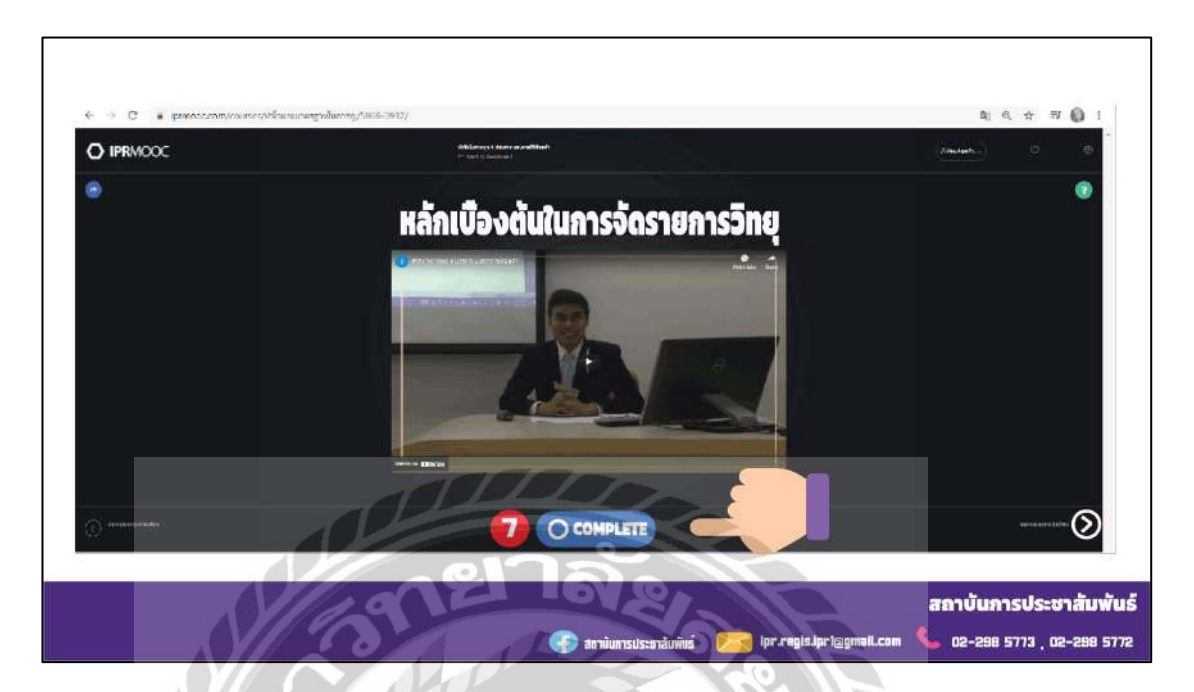

ภาพที่ 4.26 คลิก Complete เพื่อเสร็จสิ้นการเรียน

หน้าที่ยี่สิบห้าของแอนิเมชัน : โคยมีเสียงบรรยายดังนี้ "เมื่อเรียนเสร็จแล้ว คลิกที่ COMPLETE" เวลาที่บรรยาย 2.21 นาที – 2.23 นาที

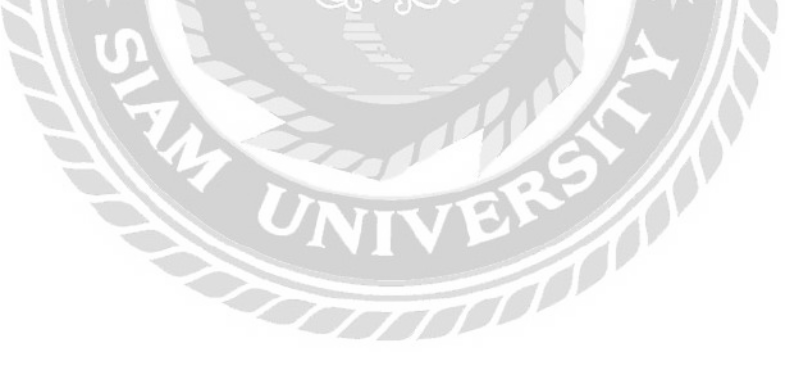

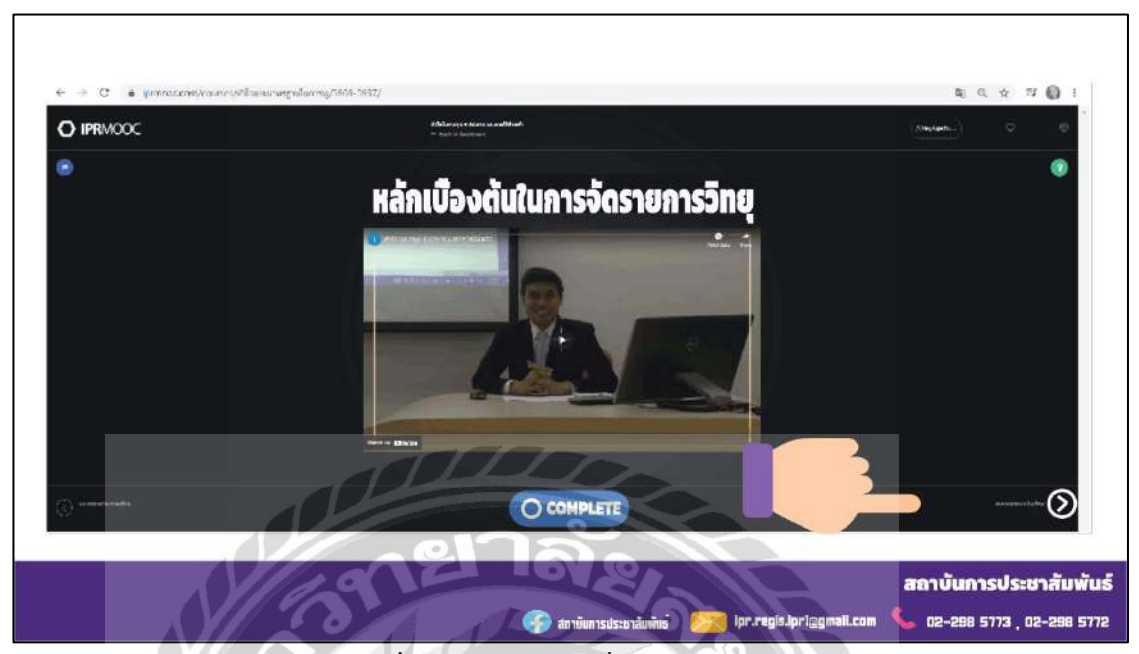

ภาพที่ 4.27 คลิกถัดไปเพื่อทำบททดสอบ

หน้าที่ยี่สิบหกของแอนิเมชัน : โดยมีเสียงบรรยายดังนี้ "กค Next เพื่อไปสู่บททดสอบ" เวลา ที่บรรยาย 2.23 นาที – 2.25 นาที

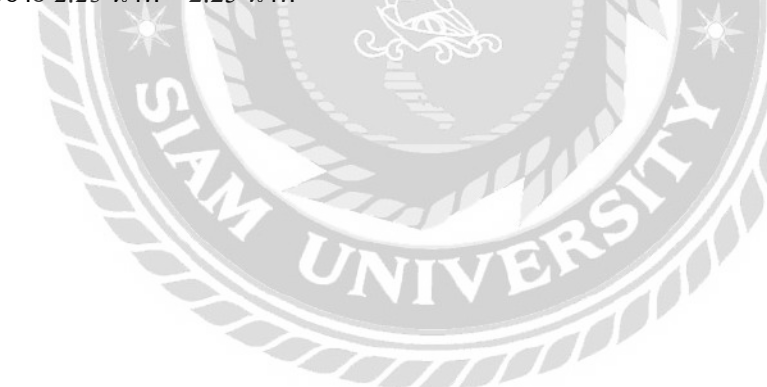

| € → C (a pressconvicuses/Hawars | กฐารในการสูง5069-5340                                                                                                    | <b>२</b> ५ २ 🕼 ।     |
|---------------------------------|----------------------------------------------------------------------------------------------------|----------------------|
|                                 | C.A.Man and Yanges conversion and<br>an examination of the second second s | internet al 🖓 😒      |
| 0                               | แบบทดสอบหลังเรียน                                                                                                    |                      |
|                                 |                                                                                                    |                      |
|                                 |                                                                                                    | สถาบันการประชาสัมพัน |

ภาพที่ 4.28 การเริ่มแบบทคสอบหลังเรียน

หน้าที่ยี่สิบเจ็คของแอนิเมชัน : โคยมีเสียงบรรยายคังนี้ "แปค คลอกที่ START QUIZ เพื่อทำ

แบบทคสอบวัคผลหลังเรียน" เวลาที่บรรยาย 2.25 นาที – 2.29 นาที

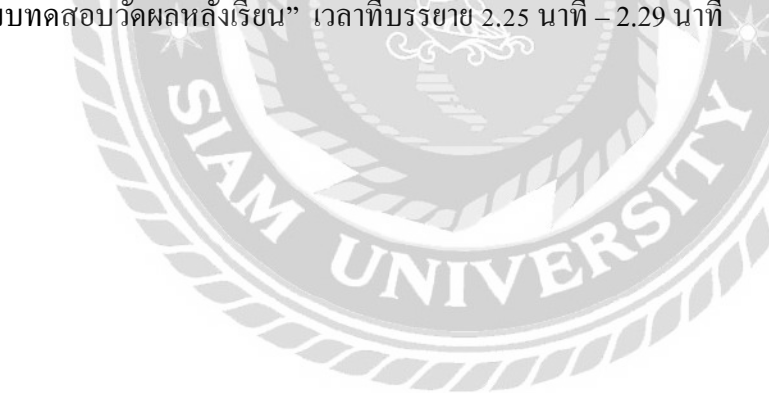

| ← → C ■ Immonerom/connectuindividuourresis/5736-508/ |                                                                                                    | 1 0 0 W 0 1             |
|------------------------------------------------------|----------------------------------------------------------------------------------------------------|-------------------------|
|                                                      | () A (W                                                                                                    |                         |
|                                                      | C sample                                                                                                    |                         |
|                                                      |                                                                                                    |                         |
|                                                      | งการสอกพระวานสมอดถึงของกับสองกับสองก |                         |
|                                                      | C A destruitedations                                                                                                    |                         |
|                                                      | C & Antol Andrews and Antol                                                                                                    |                         |
|                                                      | C + toperit                                                                                                    |                         |
|                                                      | C agente                                                                                                    |                         |
|                                                      |                                                                                                    |                         |
|                                                      | 10 ใดโดโดยๆแล่งแต่ข้ออยู่เป็นขึ้นสามสารเลี้ยงๆระสายเสียง                                                                                                    |                         |
|                                                      | C + Assessment                                                                                                    |                         |
|                                                      | C a firmed                                                                                                    |                         |
|                                                      | C & Secular data estar addeter estratum                                                                                                    |                         |
|                                                      | and and                                                                                                    |                         |
|                                                      | (Community)                                                                                                    |                         |
|                                                      |                                                                                                    |                         |
|                                                      | 013015                                                                                                    |                         |
|                                                      |                                                                                                    | สถาบันการประชาสัมพันธ์  |
|                                                      | 🐼 annüumsulsenaduvius 🔰 🌠 Ipruregis.Jprilagmail.com                                                                                                    | 02-298 5773 02-298 5772 |
|                                                      |                                                                                                    |                         |

ภาพที่ 4.29 สาธิตการทำแบบทคสอบหลังเรียน

หน้าที่ยี่สิบแปดของแอนิเมชัน : โดยมีเสียงบรรยายดังนี้ "แบบทดสอบจะมีทั้งหมดสิบข้อ โดยผู้เรียนจะต้องสอบผ่านหกสิบเปอร์เซ็นต์ขึ้นไปจึงจะได้ใบ certificate" เวลาที่บรรยาย 2.29 นาที – 2.36 นาที

| ← → C a ipmoocconv.courses/wilvidealuesonvetas/5736-5908/ |                                                         |                          | k q ☆ ≓ <b>()</b> :           |
|-----------------------------------------------------------|---------------------------------------------------------|--------------------------|-------------------------------|
|                                                           | () s.go                                                 |                          |                               |
|                                                           | 🗆 sauda                                                 |                          |                               |
|                                                           | จะสารจัดรายการวิทยุกระจายเสียงที่มีต่องกำนับก่อตั้งด้วย |                          |                               |
|                                                           | C s.taat-sawateews                                      |                          |                               |
|                                                           | 0 x temptolerospilantiti                                |                          |                               |
|                                                           | () a trigerabilit                                       |                          |                               |
|                                                           | C a parte                                               |                          |                               |
|                                                           |                                                         |                          |                               |
|                                                           | 10 ขัดใดคือสูบสองปีของผู้สำเน็นราคการวัฒนุธระชายสังข    |                          |                               |
|                                                           | C + Antendezet                                          |                          |                               |
|                                                           | • servered                                              |                          |                               |
|                                                           | a sussilie wildens gebor under in sustance.             |                          |                               |
|                                                           | 100                                                     |                          |                               |
| 6                                                         | SUBMIT QUIZ                                             |                          |                               |
|                                                           | กลัง                                                    |                          |                               |
|                                                           |                                                         |                          | ກວາມັນອາຊາໄດແລສັນໜັນ          |
|                                                           |                                                         |                          | aa Touri isos:o lauwu         |
|                                                           | 💮 ลถามันการประมาลิมพัชธ์ 🔗                              | ipr.regis.ipr1@gmail.com | Sec. 22-298 5773 , 02-298 577 |

ภาพที่ 4.30 คลิก SUBMIT QUIZ เพื่อส่งแบบทคสอบ

หน้าที่ยี่สิบเก้าของแอนิเมชัน : โดยมีเสียงบรรยายดังนี้ "เก้า เมื่อทำแบบทคสอบเสร็จแล้ว

คลิกที่ SUBMIT QUIZ" เวลาที่บรรยาย 2.36 นาที – 2.40 นาที

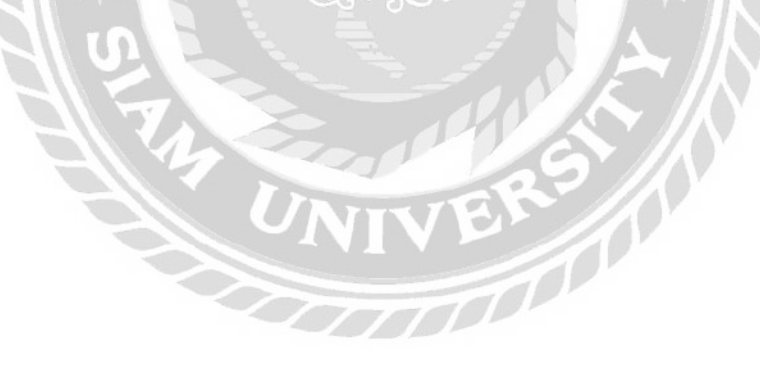

| € → C                                 |                                                                                                    | k a 🗴 🗉 🎒 i                      |
|---------------------------------------|----------------------------------------------------------------------------------------------------|----------------------------------|
| E E E E E E E E E E E E E E E E E E E | Iprmsoc.com says                                                                                                   |                                  |
| U U                                   | Once you subalit, you will no longer be able to change your and<br>Are you sure you want to subalit the qu's<br>OK |                                  |
|                                       | พ.สารธิรักธรายการสาวแปรแต่ที่ส่วนที่เกิดสีนสาวได้บ้าง                                                              |                                  |
|                                       | • descriptions havened                                                                                             |                                  |
|                                       | a saintsinaalee soopadoonni                                                                                        |                                  |
|                                       | 1. 6296.02748                                                                                                    |                                  |
|                                       | i réaly                                                                                                    |                                  |
|                                       | <u>วม ใดขัดสุดหุมสมอังสองผู้ดำหมุมรายการวาษุกระสาพสัตร</u>                                                         |                                  |
|                                       | Avenue                                                                                                    |                                  |
|                                       | La analiza non desar generalaha karanana a                                                                         |                                  |
|                                       |                                                                                                    |                                  |
|                                       | 2 6 0                                                                                                    |                                  |
|                                       | SALE                                                                                                    | สถาบันการประชาสัมพันธ์           |
|                                       | annüuntsustenäuvitté 💋 (pr.regis.)pri@gmail.com                                                                    | <b>62-298 5773 , 02-298 5772</b> |

ภาพที่ 4.31 คลิกโอเค

หน้าที่สามสิบของแอนิเมชัน : โดยมีเสียงบรรยายดังนี้ "สิบ คลิกที่ OK" เวลาที่บรรยาย 2.40 นาที – 2.42 นาที

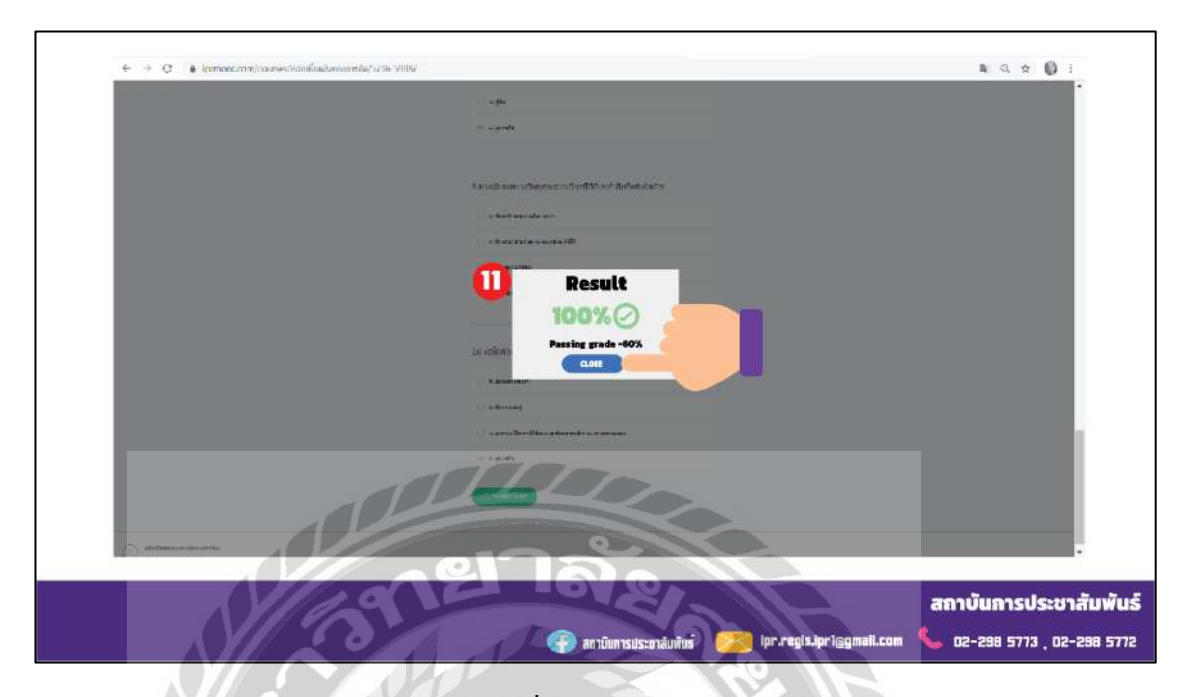

ภาพที่ 4.32 คลิกปิค

หน้าที่สามสิบเอ็ดของแอนิเมชัน : โดยมีเสียงบรรยายคังนี้ "สิบเอ็คระบบจะโชว์ผลคะแนนที่ ผู้เรียนทำได้ดังภาพตัวอย่าง" เวลาที่บรรยาย 2.42 นาที – 2.47 นาที

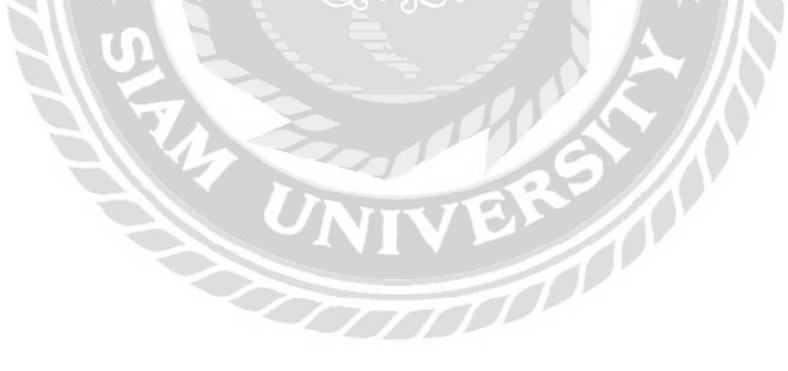

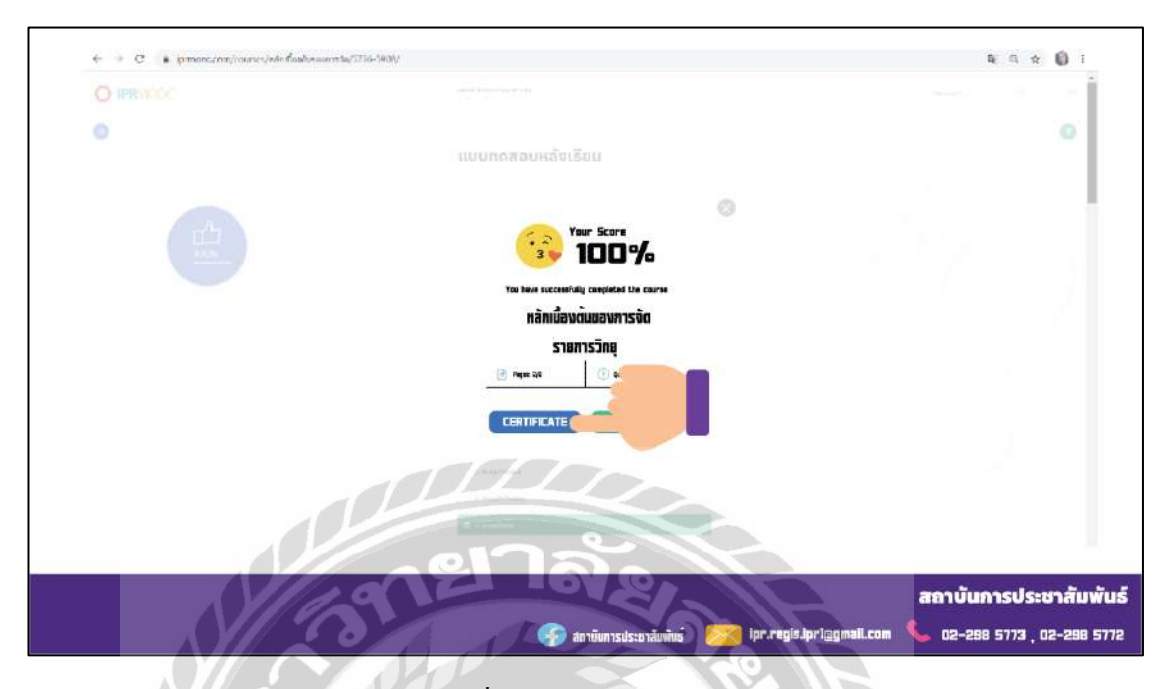

ภาพที่ 4.33 คลิก certificate

หน้าที่สามสิบสองของแอนิเมชัน : โคยมีเสียงบรรยายดังนี้ "เมื่อผู้เรียนได้คะแนนหกสิบ เปอร์เซ็นต์ขึ้นไปจะได้ใบ certificate และคลิกที่ certificate เพื่อคาวน์โหลดไฟล์ certificate เป็นไฟล์ PDF ส่วนถ้าผู้เรียนสอบไม่ผ่านจะไม่ได้รับใบ certificate" เวลาที่บรรยาย 2.47 นาที – 2.58 นาที

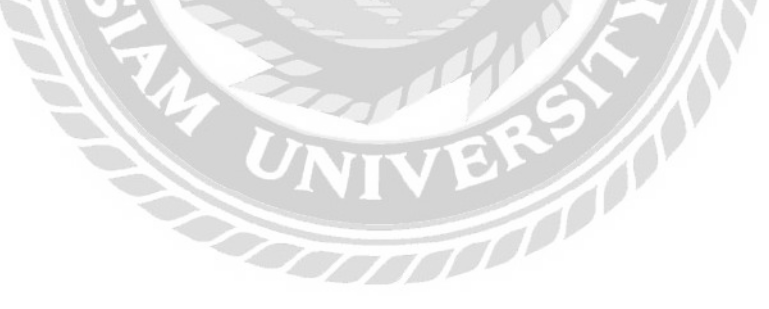

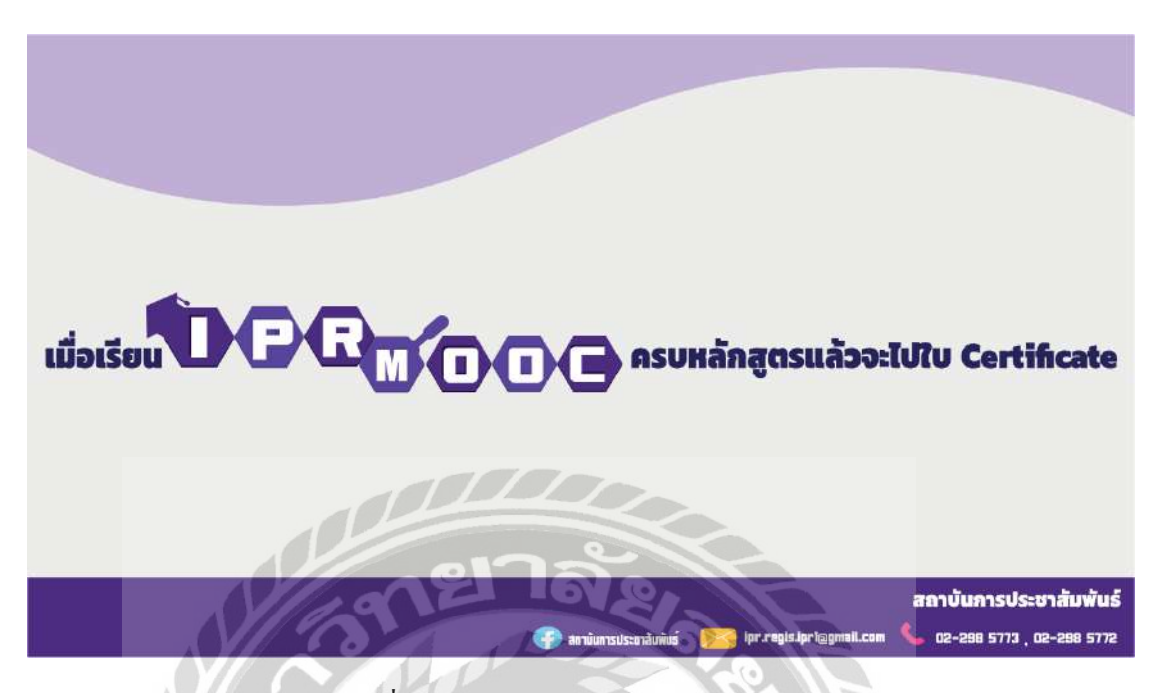

ภาพที่ 4.34 สาธิตการดาวน์โหลดใบ certificate

หน้าที่สามสิบสามของแอนิเมชัน : โดยมีเสียงบรรยายดังนี้"หลังจากคาวน์โหลดใบcertificate แล้วจะปรากฏดังภาพตัวอย่าง" เวลาที่บรรยาย 2.58 นาที – 3.02 นาที

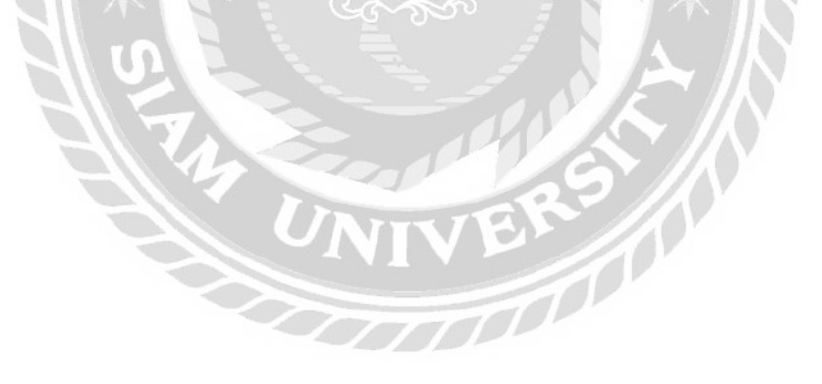

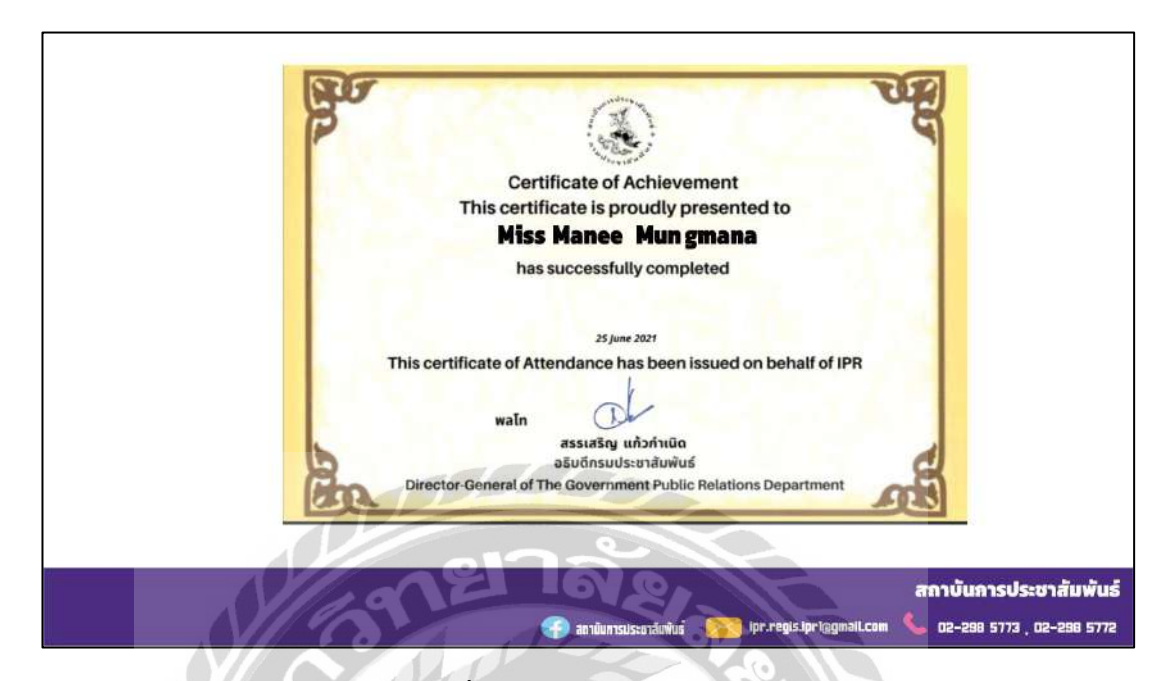

ภาพที่ 4.35 ตัวอย่างใบ certificate

หน้าที่สามสิบสี่ของแอนิเมชัน : โดยมีเสียงบรรยายดังนี้ "ภาพตัวอย่างใบ certificate และเสร็จสิ้นการ เรียน IPR MOOC ค่ะ" เวลาที่บรรยาย 2.58 นาที – 3.05 นาที

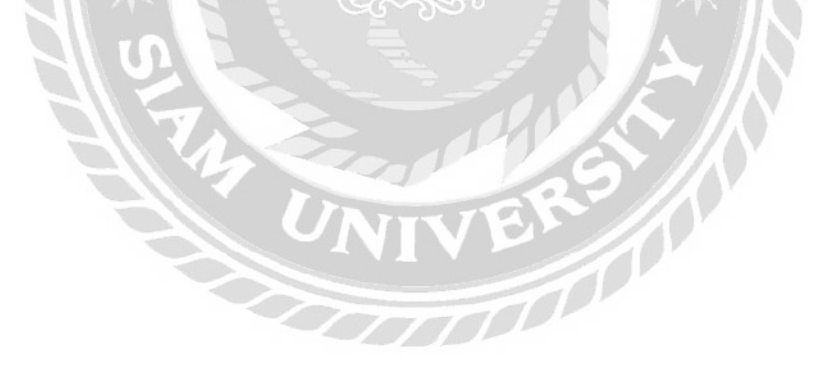

## สรุปผลและข้อเสนอแนะ

าเทที่ 5

### 5.1 สรุปผลโครงงาน

5.1.1 สรุปผลโครงงาน

สถาบันการประชาสัมพันธ์ ได้มอบหมายให้นักศึกษาปฏิบัติงานสหกิจศึกษา ทำอินโฟ กราฟิก และ แอนิเมชันสาธิตการใช้เว็บไซต์ IPR MOOC ของสถาบันการประชาสัมพันธ์ เพื่อใช้ งานภายในและภายนอกองค์กร และผู้ใช้ได้ความรู้ความเข้าใจในการใช้งานง่ายขึ้น โดยแอนิเมชัน สาธิตการใช้เว็บไซต์ IPR MOOC ของสถาบันการประชาสัมพันธ์ จะบอกรายละเอียดทีละขั้นตอน เช่น การเข้าใช้งานระบบ e-Learning วิธีสมัครสมาชิก เป็นต้น เพื่ออำนวยความสะควกและเกิด ประโยชน์สูงสุดต่อผู้ใช้งาน

5.1.2 ข้อจำกัดหรือปัญหาของโครงงาน

- 5.1.2.1 ขาดประสบการณ์ด้านแอนิเมชันเนื่องจากไม่มีความรู้จากการทำ
- 5.1.2.2 ขาดประสบการณ์ด้านการออกแบบ เนื่องจากไม่มีความรู้ด้านการออกแบบ
- 5.1.2.3 การออกแบบแอนิเมชันล่าช้า เนื่องจากไม่ชำนาญในการสร้างแอนิเมชัน ให้เข้า

กับเสียงทำให้ต้องแก้ไขใหม่

5.1.3 ข้อเสนอแนะ

- 5.1.3.1 ควรพัฒนาแอนิเมชั่นให้มีภาพเคลื่อนไหวที่มากขึ้นเพื่อสร้างความน่าสนใจ
- 5.1.3.2 ควรปรับปรุงไฟล์แอนิเมชันให้สามารถคาวน์โหลดและเปิดใช้งานได้บนอุปกรณ์ ต่างๆ

### 5.2 สรุปผลการปฏิบัติสหกิจศึกษา

- 5.2.1 ข้อคีของการปฏิบัติสหกิจศึกษา
  - 5.2.1.1 มีระเบียบและตรงต่อเวลา
  - 5.2.1.2 เพิ่มทักษะในการสื่อสารกับเพื่อนร่วมงาน
  - 5.2.1.3 พัฒนาศักยภาพชำนาญงานที่ได้รับมอบหมาย
- 5.2.2 ปัญหาที่พบของการปฏิบัติงานสหกิจศึกษา
  - 5.2.2.1 ขาดประสบการณ์ในด้านการออกแบบ
  - 5.2.2.2 ขาดประสบการณ์ในด้านแอนิเมชัน

5.2.2.3 มีความรู้ยังไม่เพียงพอต่อการแก้ปัญหาและปฏิบัติงานในสถานการณ์จริง5.2.3 ข้อเสนอแนะ

5.2.3.1 ควรศึกษาเทคโนโลยีใหม่ๆเพื่อช่วยอำนวยความสะดวกต่อการใช้งาน5.2.3.2 ควรฝึกฝนพัฒนาตัวเองเสมอๆ เพื่อต่อยอดทางความคิดในอนาคต

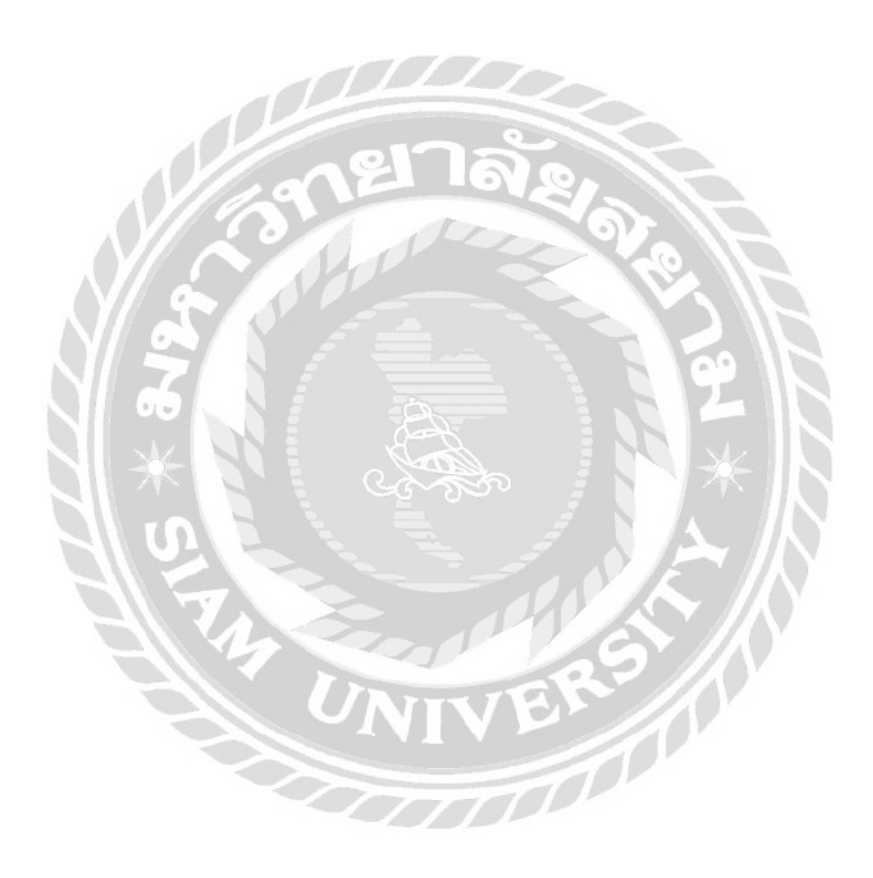

#### บรรณานุกรม

- กมลภู ศรีสุกใส ชัชพงษ์ ทองจาค และต้น หันตุลา . (2558). *การผลิตสื่ออินโฟกราฟิกนำเสนอ*. ปทุมธานี: มหาวิทยาลัยเทคโนโลยีราชมงคลธัญบุรี
- การใช้สีและการออกแบบ. (2564). เข้าถึงได้จาก

https://uxplanet.org/how-to-use-a-split-complementary-color-scheme-indesigna6c3f1e22644

คณะวิทยาศาสตร์ มหาวิทยาลัยมหิดล. (2563). *ความรู้เรื่องลิขสิทธิ์*. เข้าถึงได้จาก <u>https://stang.sc.mahidol.ac.th/lib-Infographic/copyright.php</u>

งานพัฒนาระบบเทกโนโลยีสารสนเทศและสื่อสิ่งพิมพ์ มหาวิทยาลัยแม่โจ้. (2555). *เกร็คความรู้* 

เรื่องโหมคสี. เข้าถึงได้จากhttps://maejopress2.mju.ac.th/wtms\_webpageDetail.aspx?wID=303

- จุฑารัตน์ วันแย้ม บุรัสกร ค้วนสมบุญ พรสวรรค์ สินวร และสุวินันท์ พุ่มพวง. (2558). ก*ารผลิตสื่อ เพื่อการประชาสัมพันธ์ธนาคารเชื้อพันธุ์พืช*. ปทุมธานี: มหาวิทยาลัยเทคโนโลยีราชมงคล ธัญบุรี
- เทคนิคการทำภาพแอนิเมชัน โปรแกรม PowerPoint. (2560). เข้าถึงได้จาก https://www.youtube.com/watch?v=wlUllezd538
- นัจภัค มีอุสาห์. (2556). อิทธิพลของชุดข้อมูลและสีสันต่อความเข้าใจเนื้อหาของภาพอินโฟกราฟิก. ปทุมธานี: มหาวิทยาลัยเทคโนโลยีราชมงกลธัญบุรี
- พรพนา เพิ่งแจ่ม และวิภาวีร์ ทองนพคุณ. (2558). การผลิตสื่ออิน โฟกราฟิกรูปแบบแอนิเมชันเรื่อง การจัดองก์ประกอบภาพ. ปทุมธานี: มหาวิทยาลัยเทคโนโลยีราชมงกลธัญบุรี
- สถาบันการประชาสัมพันธ์ กรมประชาสัมพันธ์. (2563). ศึกษาข้อมูลเพื่อประกอบแอนิเมชัน. เข้าถึง ได้จาก https://iprmooc.com
- สุรินทร์ ฉ่ำมาก. (2561). *กาล (Tense) สำหรับนักเรียนชั้นประถมศึกษาปีที่ 5*. ปทุมธานี: มหาวิทยาลัยเทคโนโลยีราชมงคลธัญบุรี

Text to Speech. (2003). เข้าถึงได้จาก https://ttsdemo.com/
#### ภาคผนวก ก

## การออกแบบสตอรี่บอร์ดสาธิตการใช้เว็บไซต์

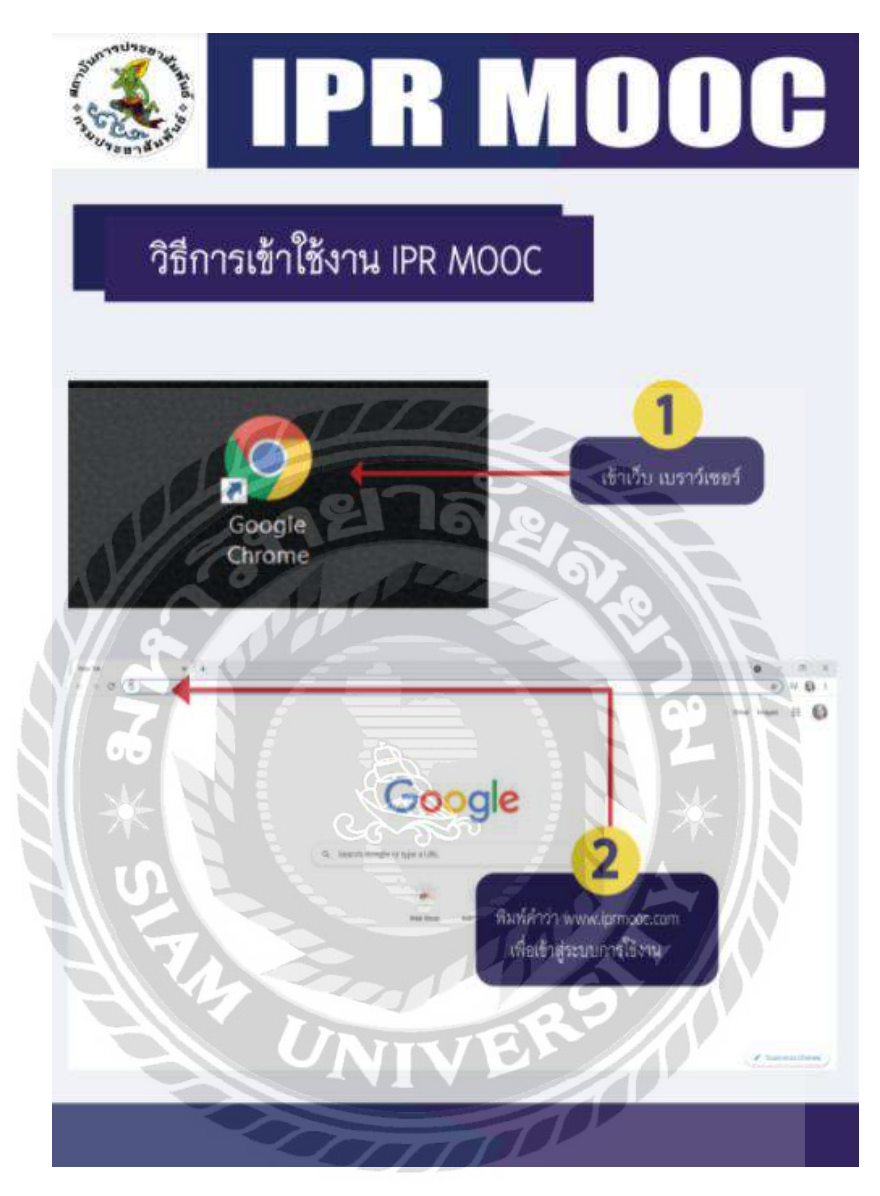

ภาพที่ ก.1 วิธีการเข้าใช้งานเว็บไซต์ IPR MOOC

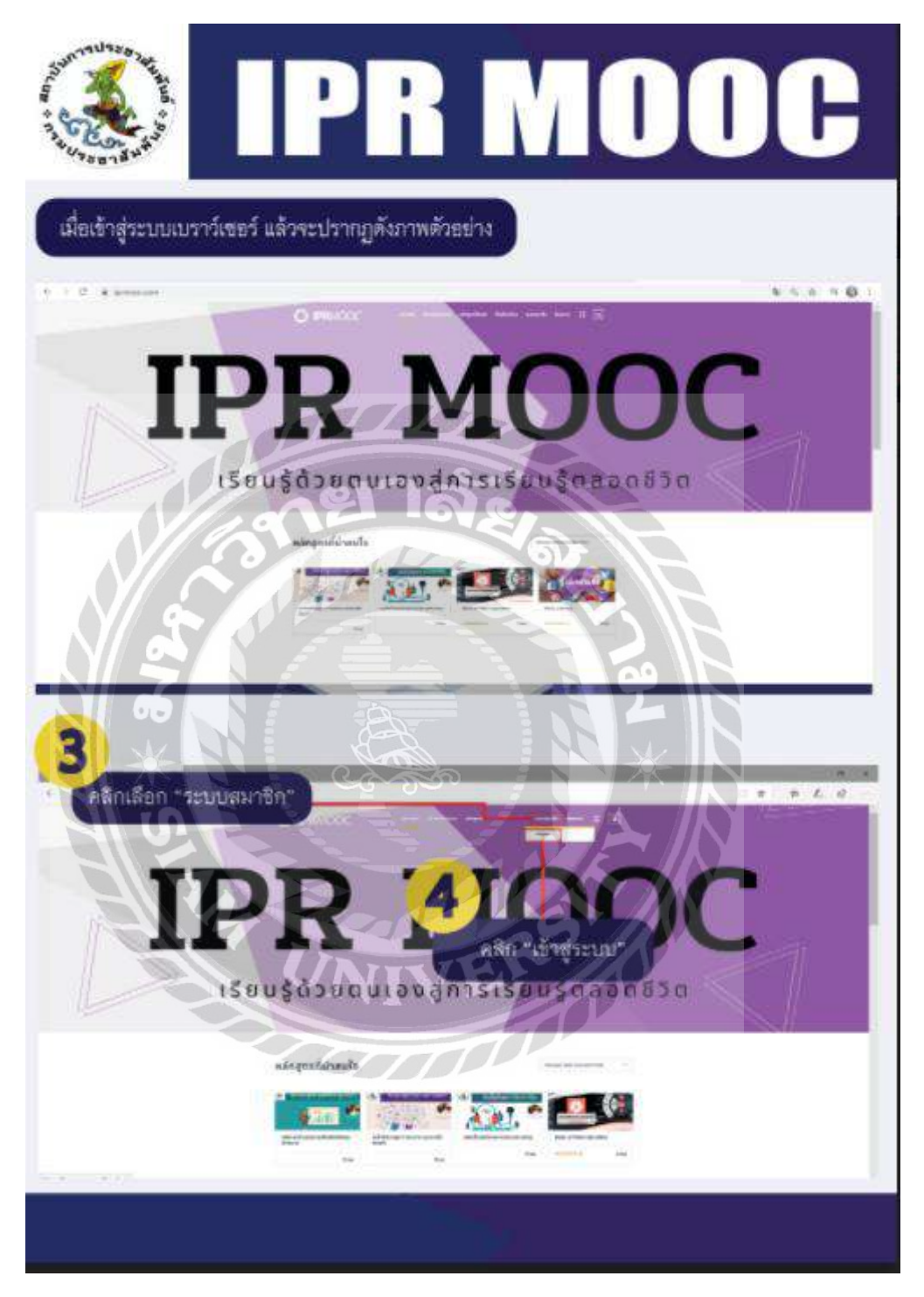

ภาพที่ ก.2 การเข้าสู่ระบบสมาชิก

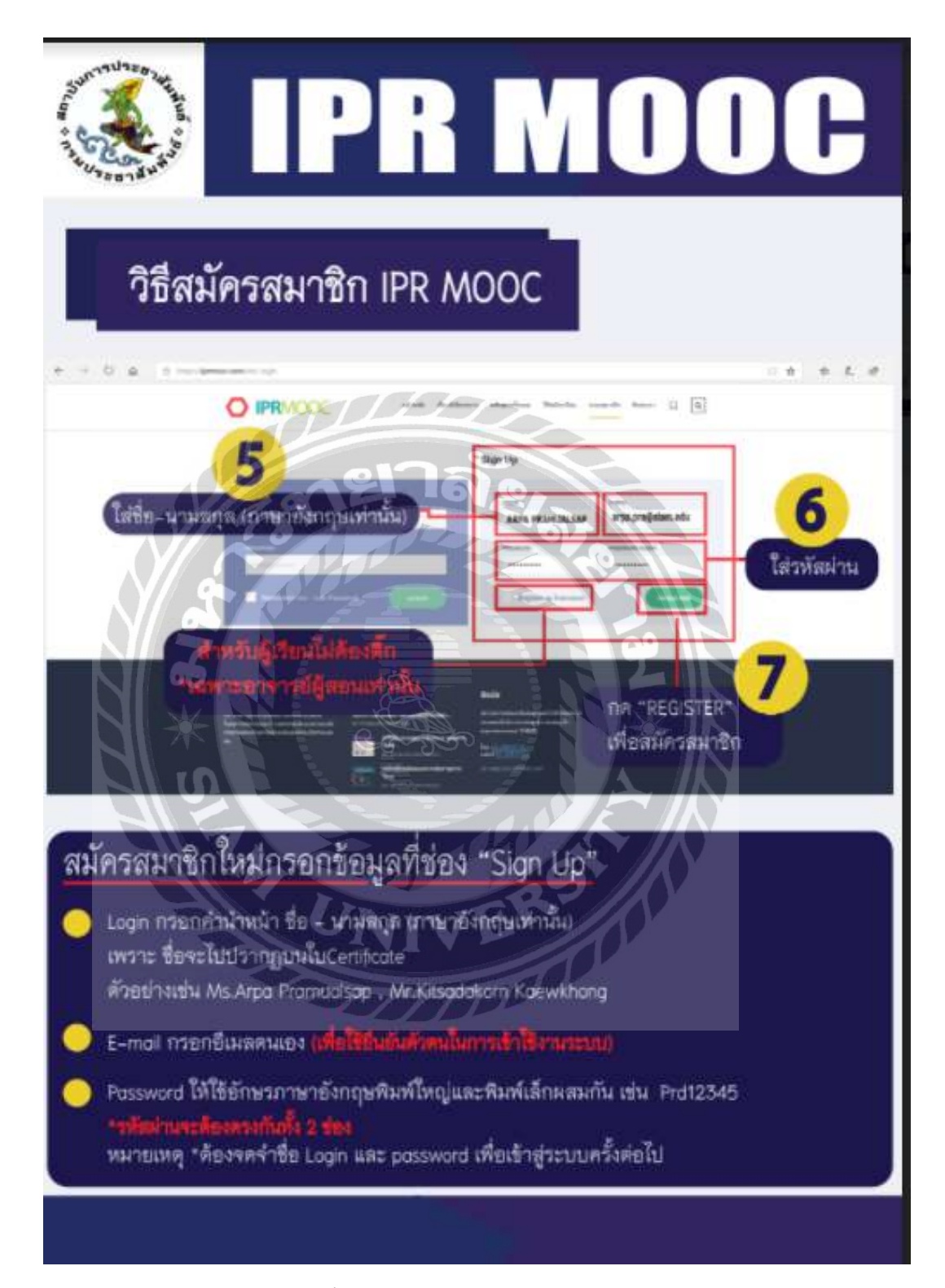

ภาพที่ ก.3 ขั้นตอนสมัครเข้าใช้งานเว็บไซต์ IPR MOOC

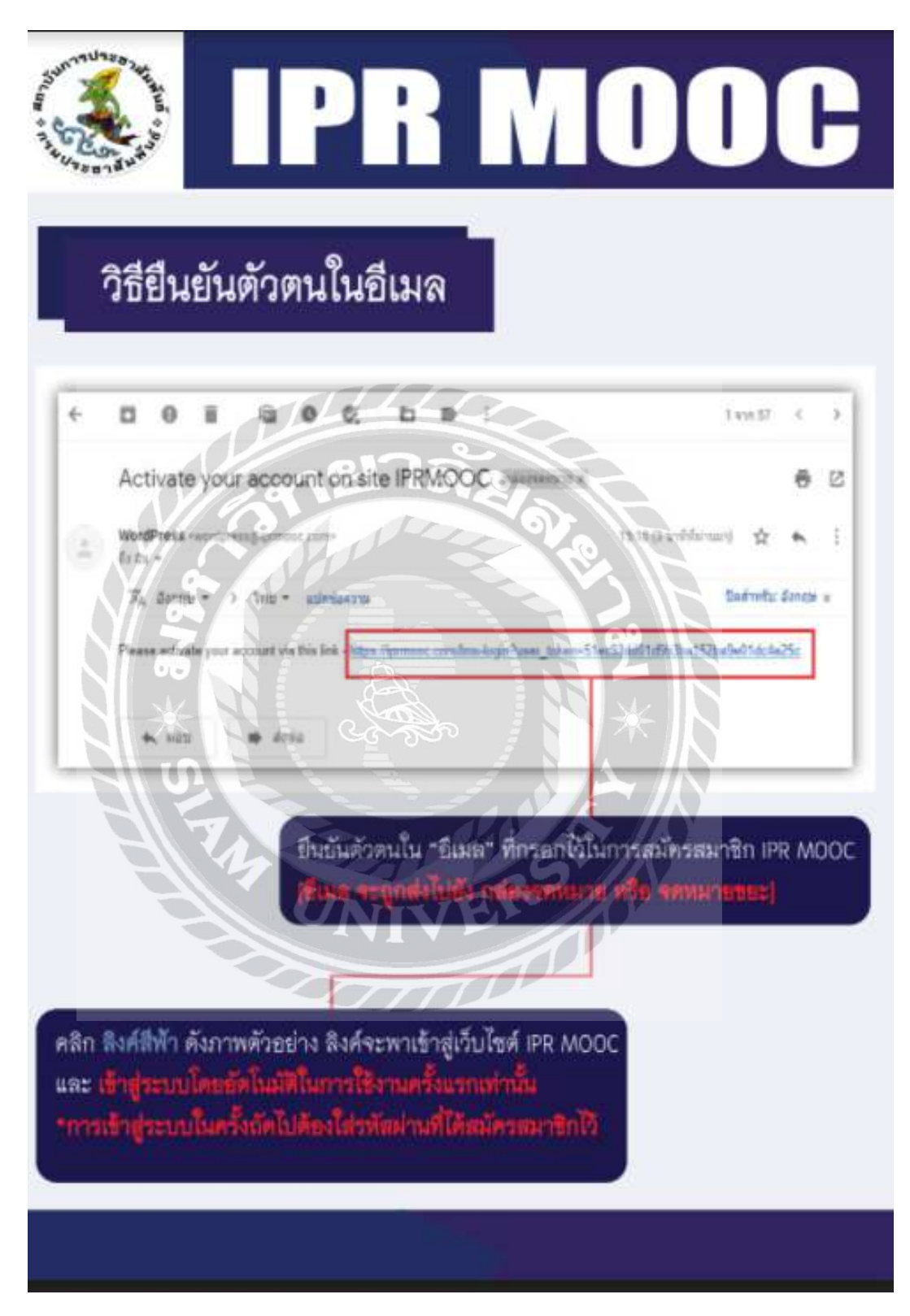

ภาพที่ ก.4 วิธียืนยันตัวตนในอีเมล

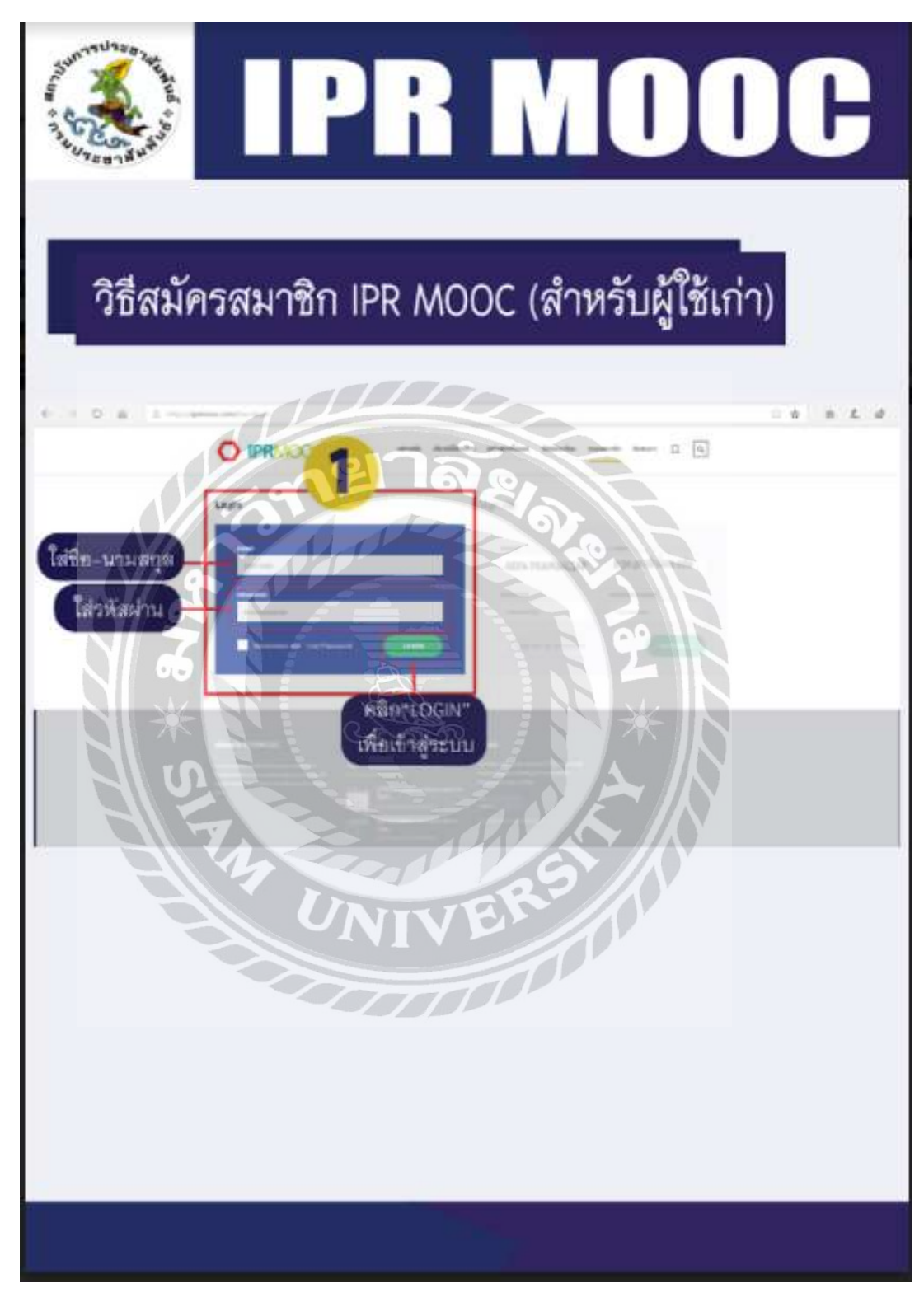

ภาพที่ ก.5 การเข้าใช้งานสำหรับผู้ใช้เก่า

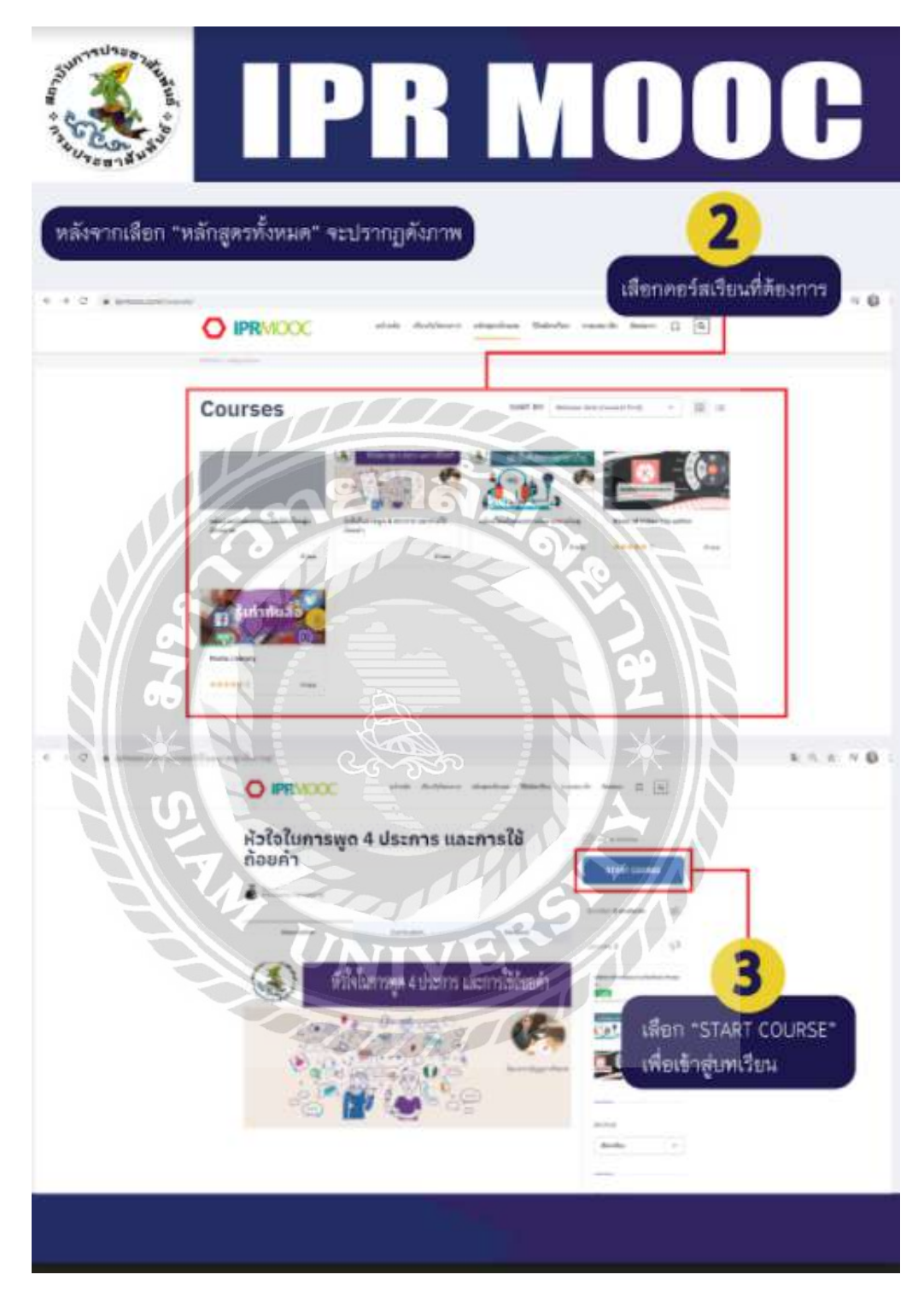

ภาพที่ ก.6 วิธีการเข้าเรียน IPR MOOC

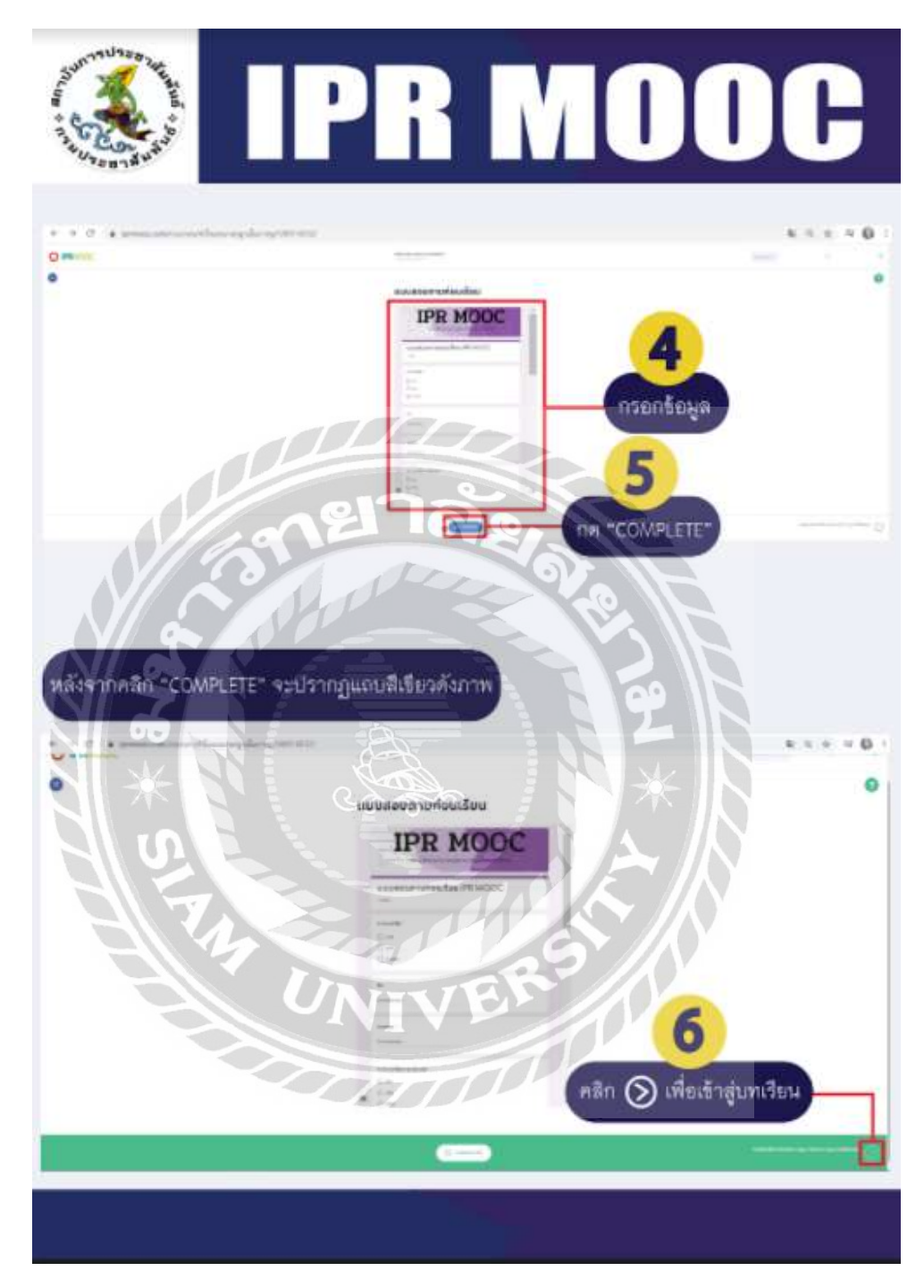

ภาพที่ ก.7 ขั้นตอนก่อนเข้าสู่บนเรียน IPR MOOC

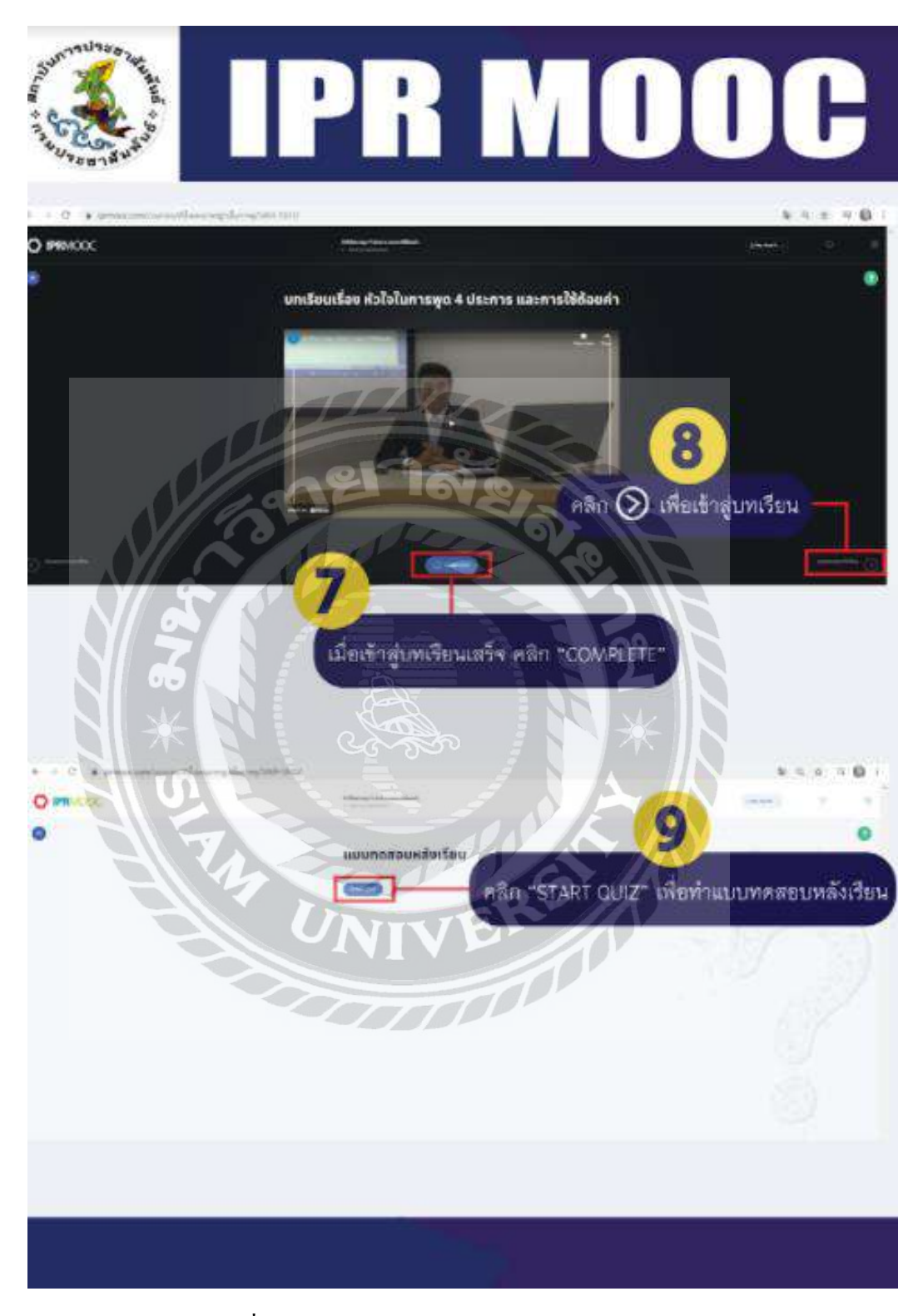

ภาพที่ ก.8 บทเรียน และวิธีการทำแบบทคสอบหลังเรียน

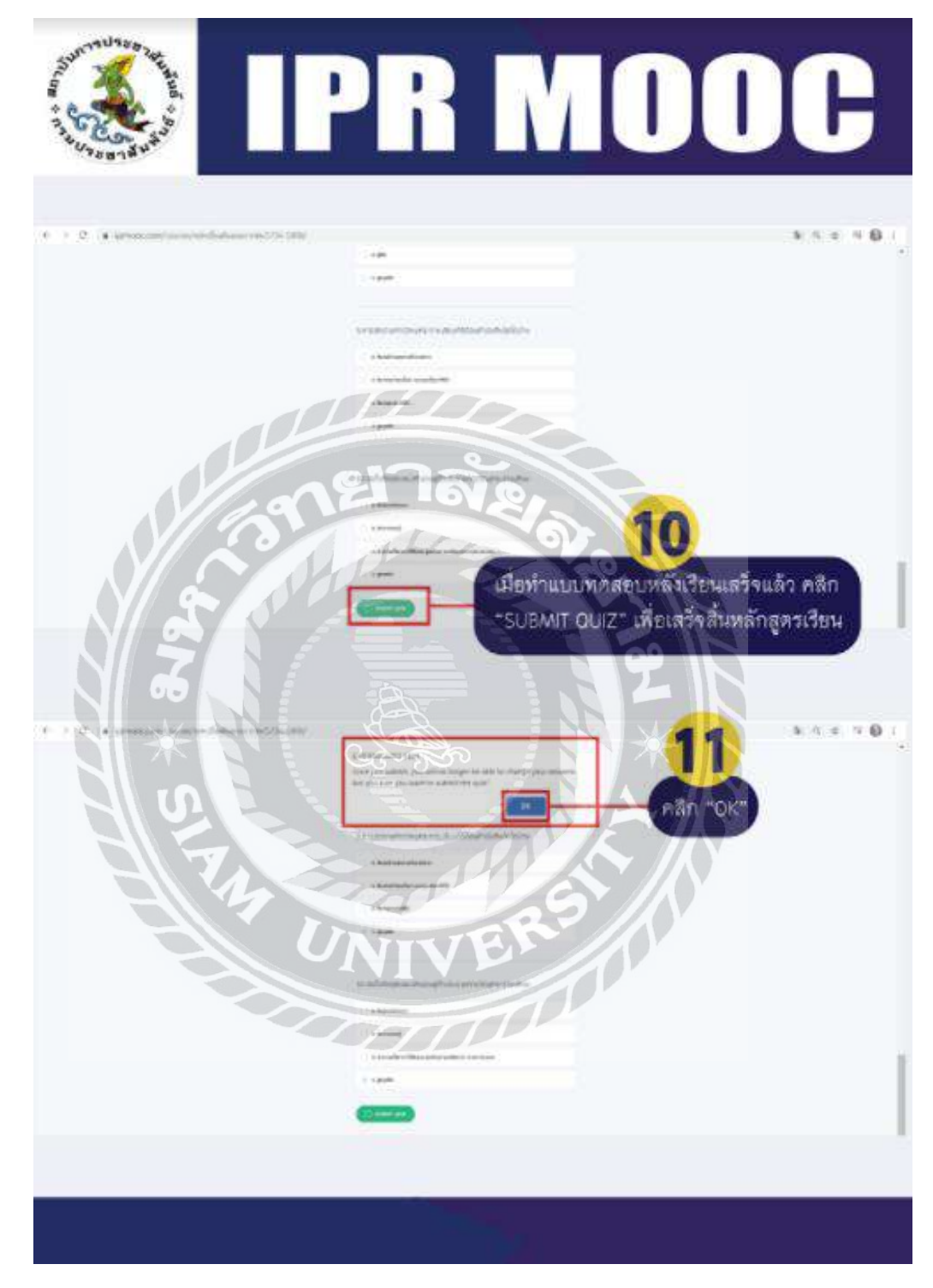

ภาพที่ ก.9 แบบทคสอบหลังเรียนและขั้นตอนการรับใบ certificate

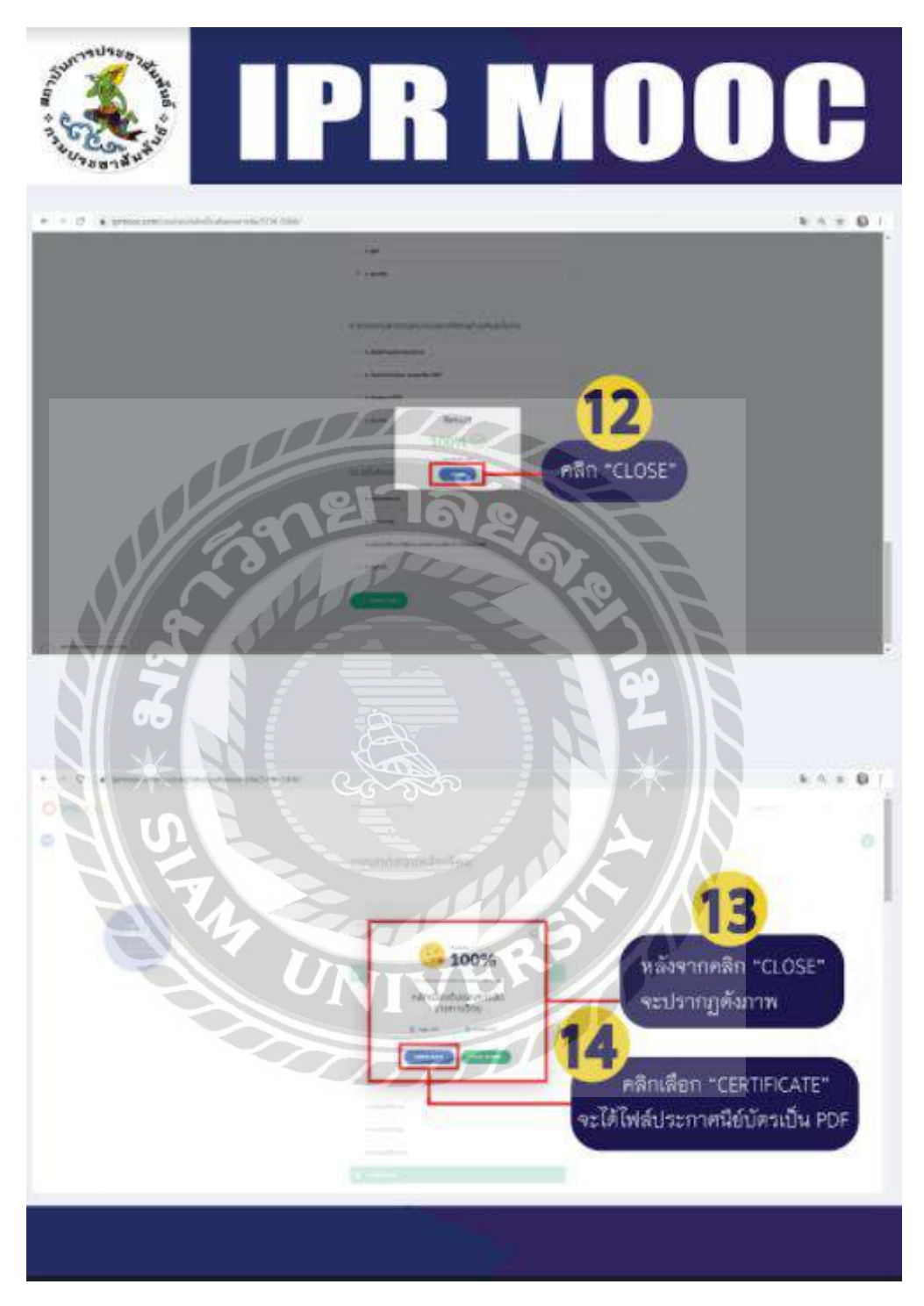

ภาพที่ ก.10 ขั้นตอนสุดท้ายของการรับใบ certificate

#### ภาคผนวก ข

1. บันทึกเสียงภาษาไทย

การบันทึกเสียงภาษาไทยมีขั้นตอน ดังนี้

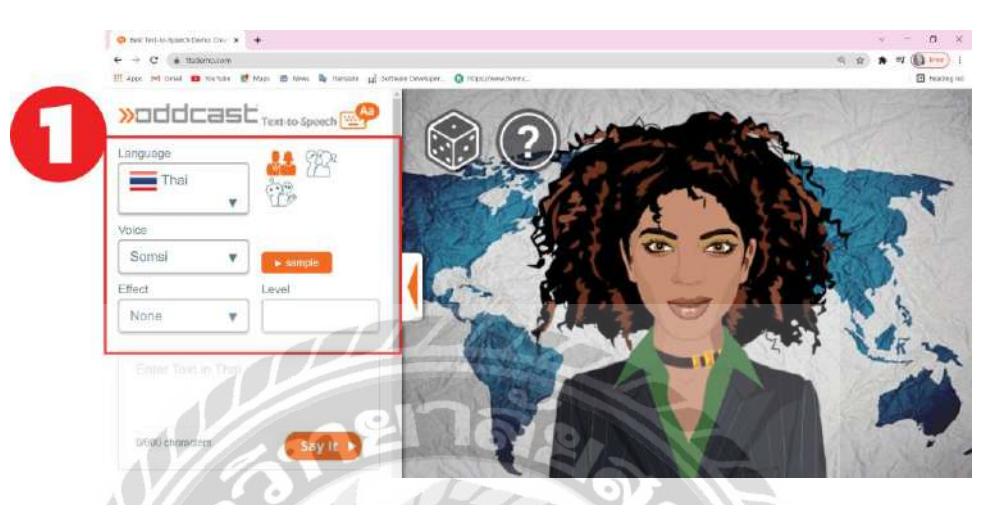

ภาพที่ ข.1 ขั้นตอนเลือกภาษาเว็บไซต์ในการทำเสียงภาษาไทย

ขั้นตอนที่ 1 เข้าสู่เว็บไซต์ <u>https://ttsdemo.com</u> แล้วเลือกภาษาไทย

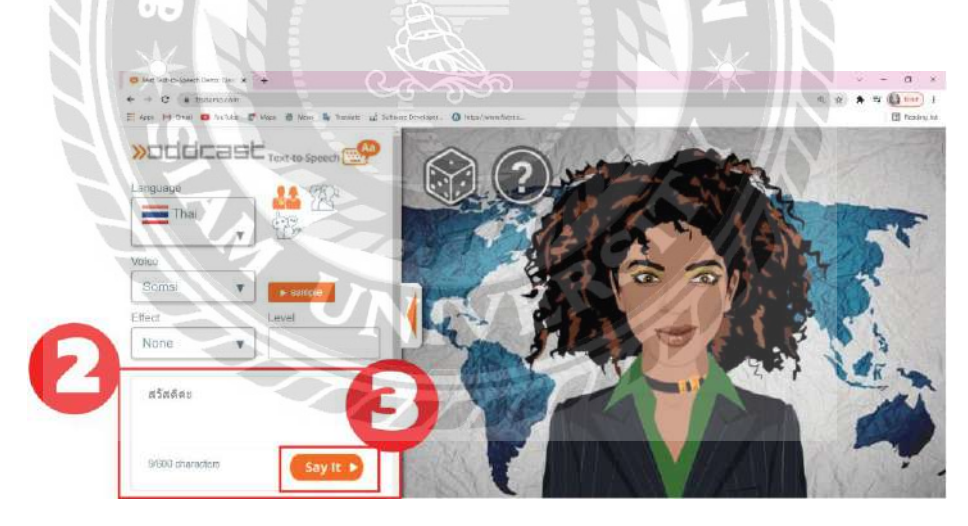

ภาพที่ ข.2 การพิมพ์ข้อความเว็บไซต์ในการทำเสียงภาษาไทย

ขั้นตอนที่ 2 กรอกข้อความภาษาไทยที่ต้องการ เช่น สวัสดีก่ะ

ขั้นตอนที่ 3 คลิก Say It เพื่อเล่นเสียง

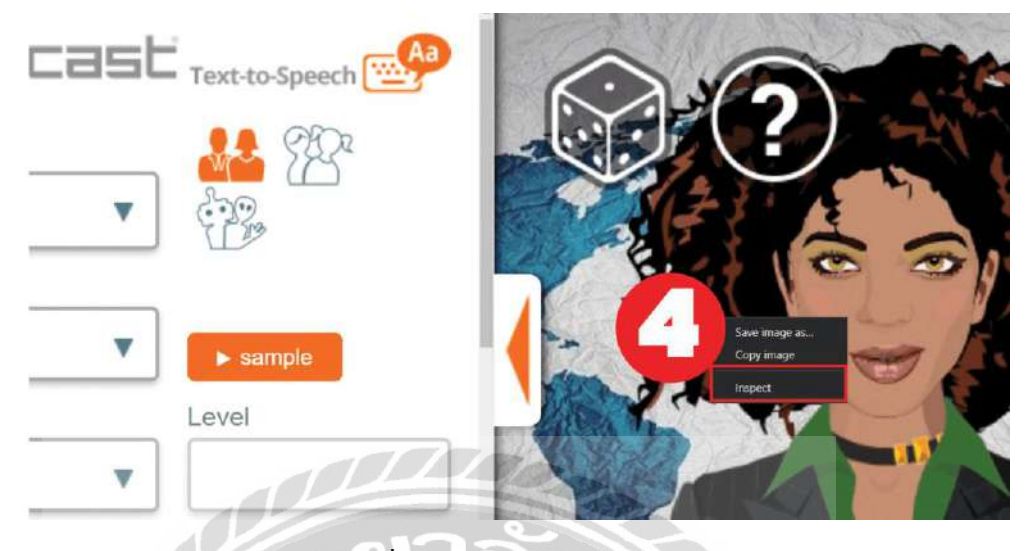

ภาพที่ ข.3 การเลือกคำสั่ง Inspect

ขั้นตอนที่ 4 กลิกขวา เลือก Inspect เพื่อคำเนินในขั้นตอนต่อไป

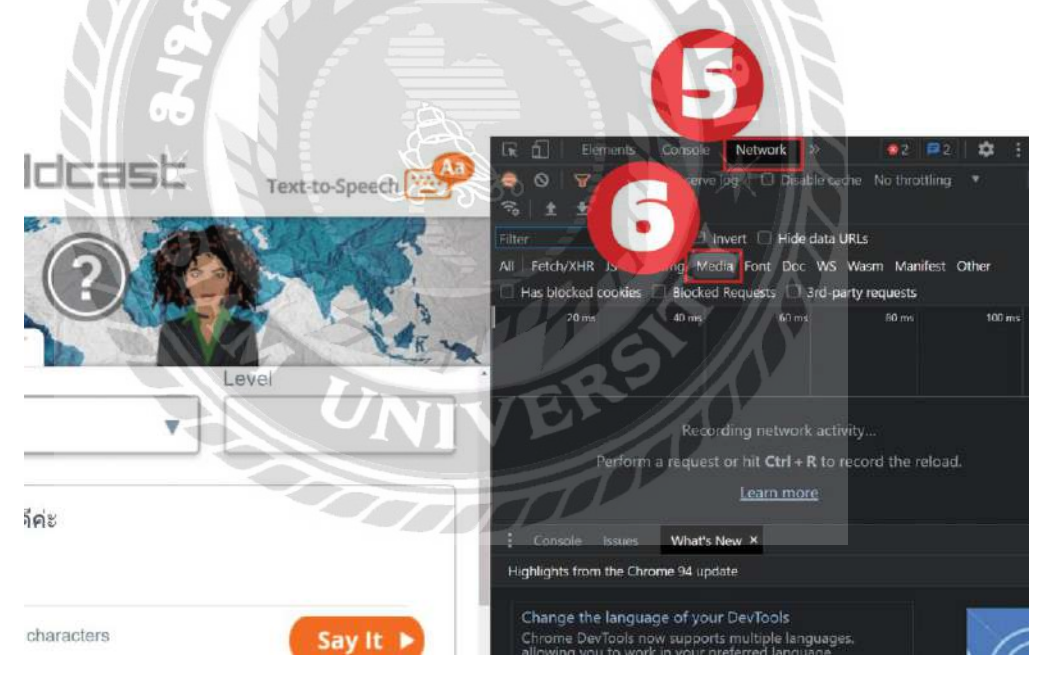

ภาพที่ ข.4 การเลือกคำสั่ง Network และ Media

ขั้นตอนที่ 5 คลิกเลือก Network

ขั้นตอนที่ 6 คลิกเลือก Media

| Text-to-Speech | R Elements Console Network   ● ○ マ Q □ Preserve log □ Dis   % ± ±                                   | >> ●2 ■2 □ ↓ ↓   able cache No throttling ▼ □ ↓                                                                                                    |  |
|----------------|----------------------------------------------------------------------------------------------------|----------------------------------------------------------------------------------------------------|--|
|                | Filter Invert Hid<br>All Fetch/XHR JS CSS Img Media Font Do<br>Has blocked cookies Blocked Requests | Filter   Invert   Hide data URLs     All   Fetch/XHR JS CSS Img   Media   Font   Doc   WS   Wasm   Manifest   Other     Has blocked cookies   Blocked Requests   3rd-party requests |  |
| Level          | 1000 ms 2000 ms 3000 ms                                                                             | 4000 ms 5000 ms 6000 ms                                                                                                    |  |
|                | Name Status Type Initiator                                                                          | Size Time Waterfall 🔺                                                                                                    |  |
|                | gen.php?EID=3&LI 206 med Other                                                                      | 7.7 kB 1.67 s                                                                                                    |  |
|                | ียาลัง                                                                                              |                                                                                                    |  |

ภาพที่ ข.5 การแปลงเสียง

ขั้นตอนที่ 7 คลิก Say It เพื่อให้ประโยคที่พิมพ์ในกล่องข้อความแปลงเป็นเสียง หลังจากนั้นทางค้าน ซ้ายมือจะปรากฏไฟล์เสียงคังภาพตัวอย่าง

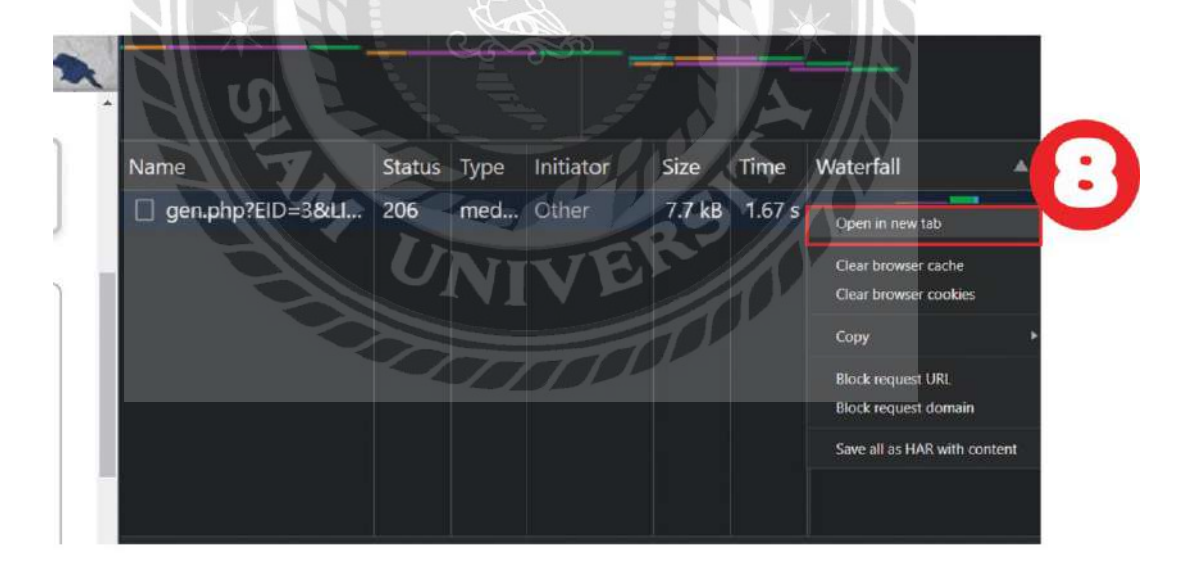

ภาพที่ ข.6 วิธี Open in a new tap

ขั้นตอนที่ 8 คลิกขวาเลือก Open in a new tap เพื่อบันทึกไฟล์เสียง

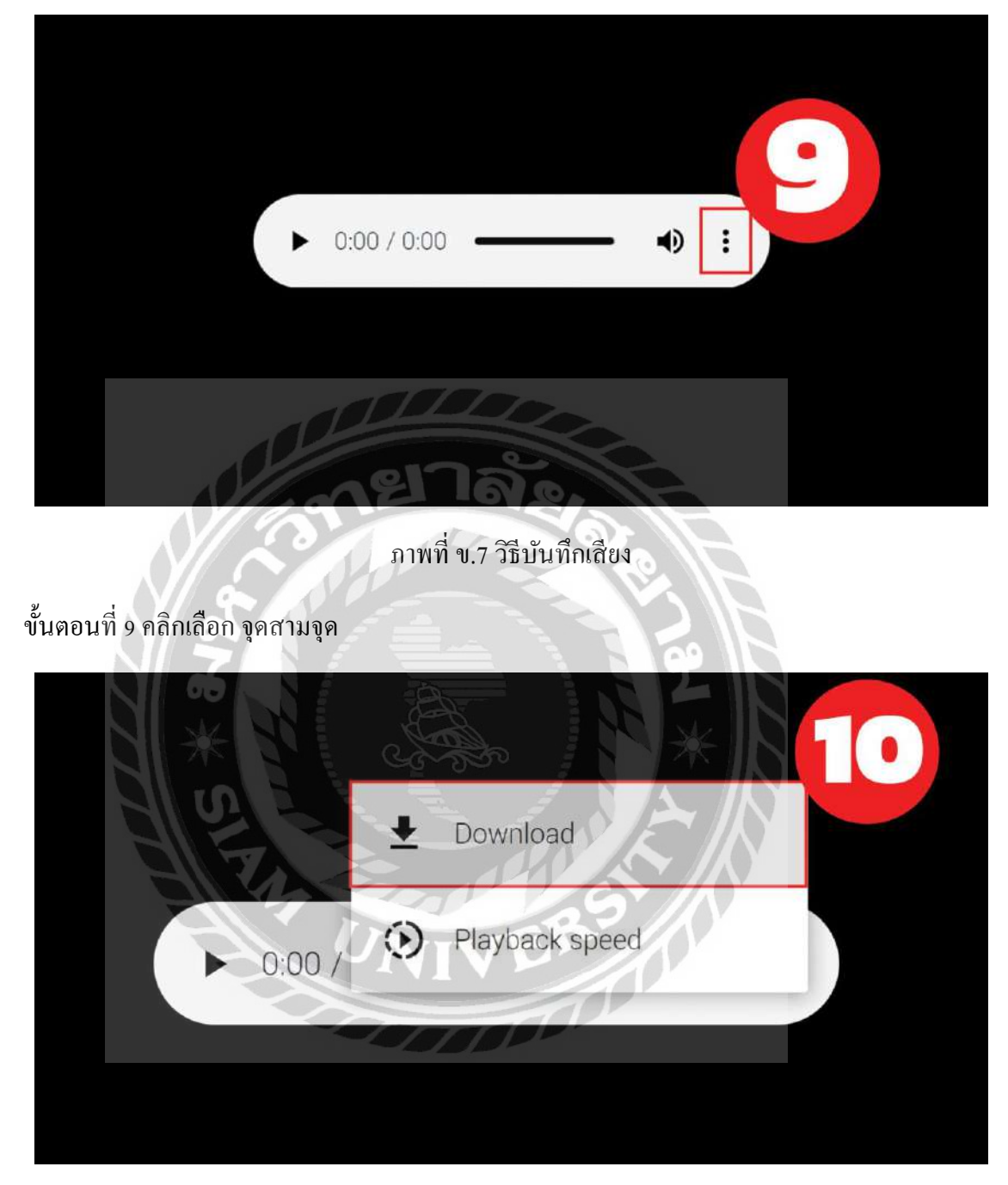

ภาพที่ ข.8 คาวน์โหลคเสียง

ขั้นตอนที่ 10 คลิกเลือก Download จะได้เป็นไฟล์ MP3

### ภาคผนวก ค

# ภาพขณะปฏิบัติงานสหกิจศึกษา

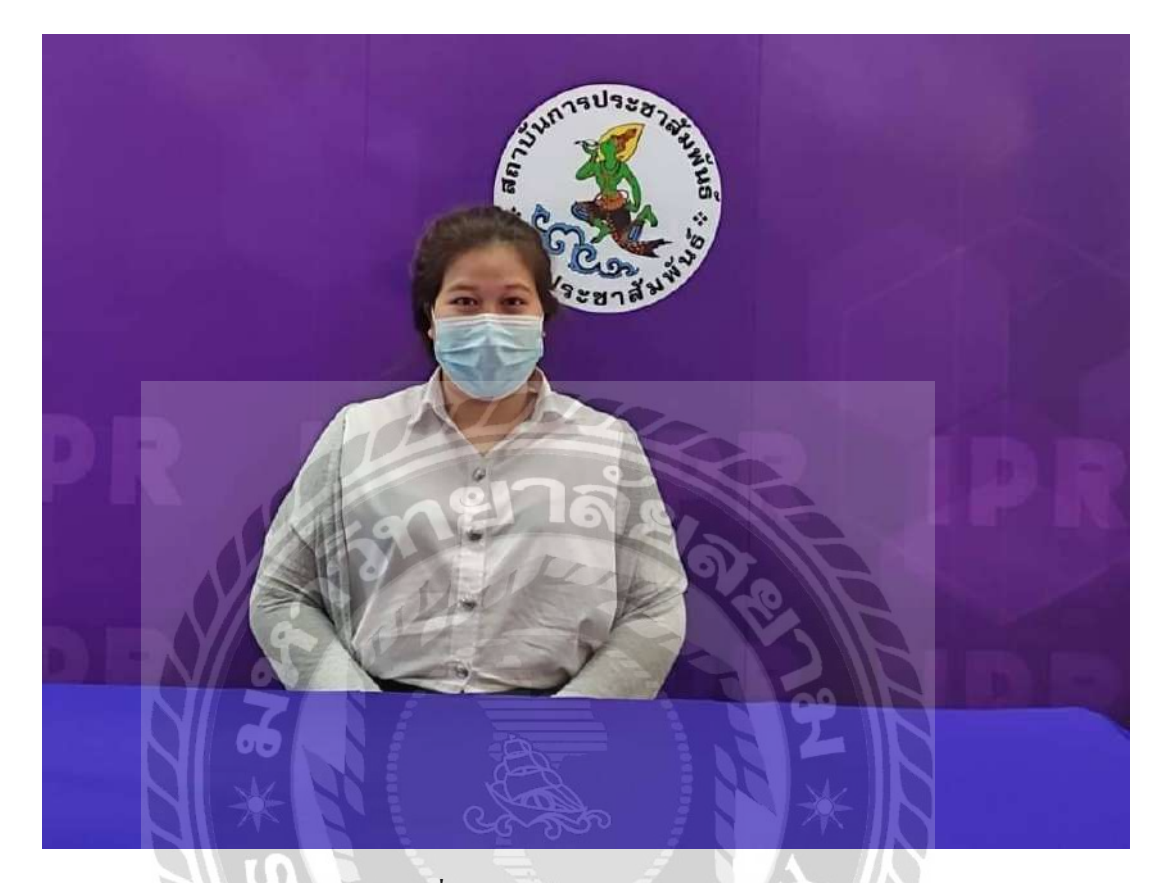

ภาพที่ ค.1 ผลงานออกแบบ backdrop

1000

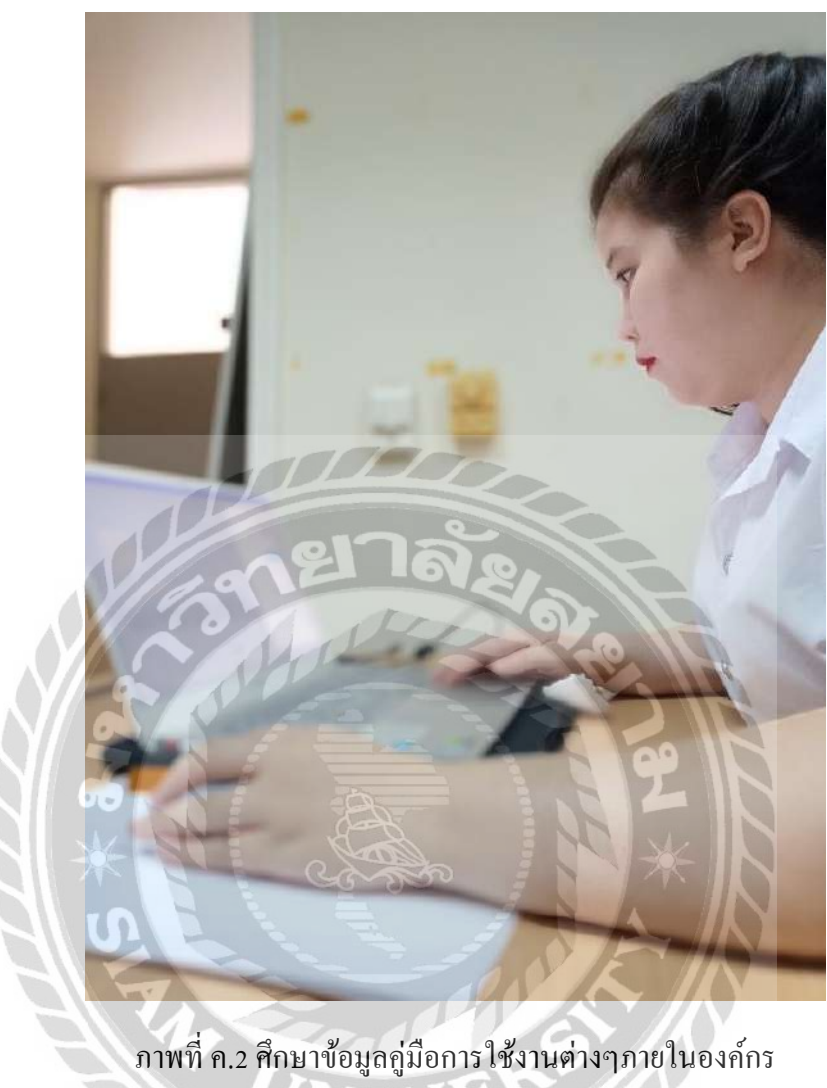

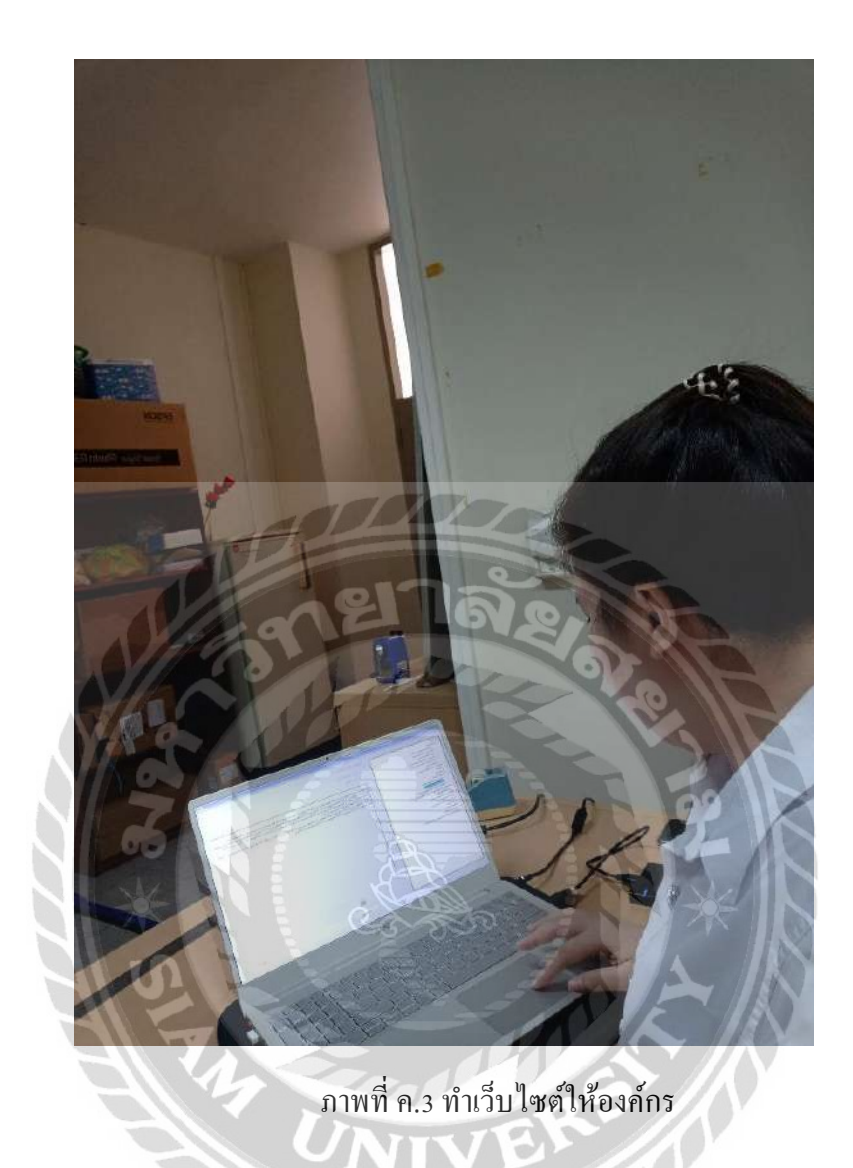

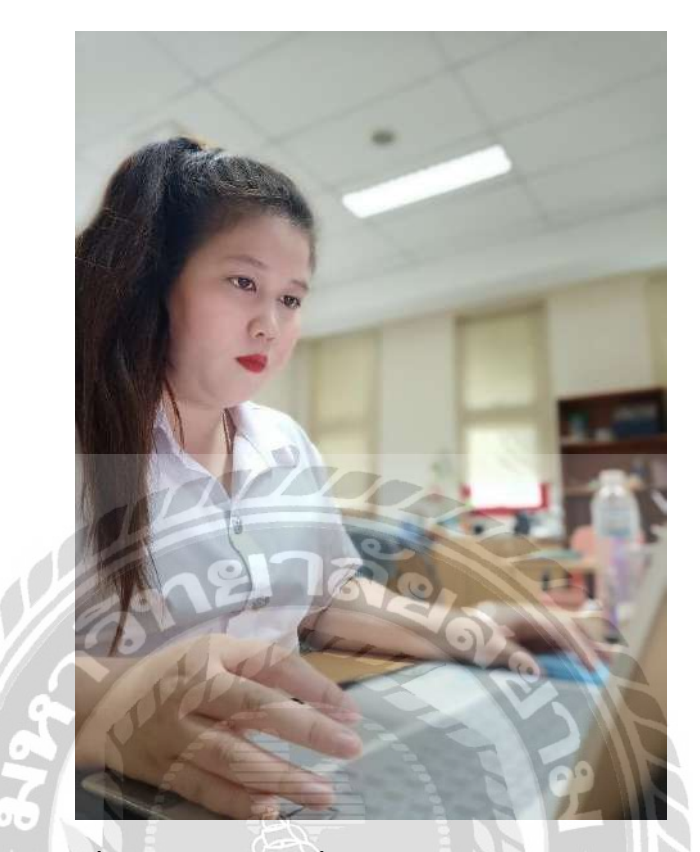

ภาพที่ ค.4 ศึกษาวิธีการเชื่อมต่อวิดเจ็ตเว็บไซต์ให้กับองค์กร

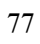

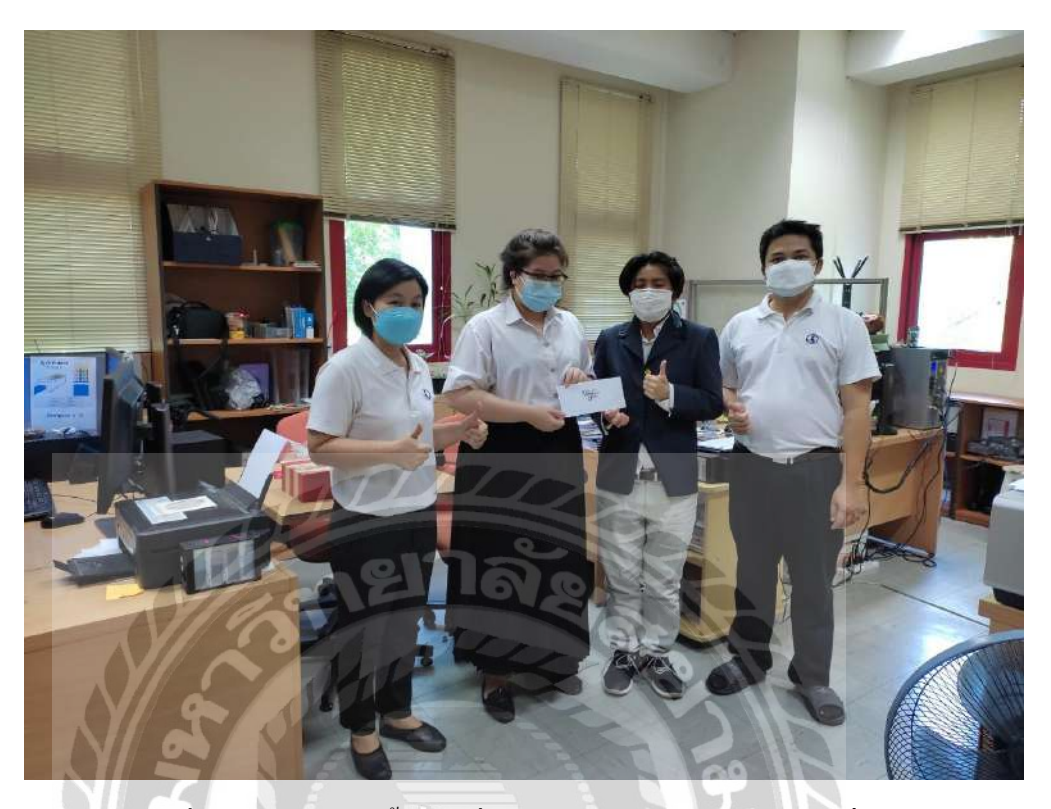

# ภาพที่ ค.5 ส่งมอบงานทั้งหมดที่ได้รับมอบหมายพร้อมมอบของที่ระลึก

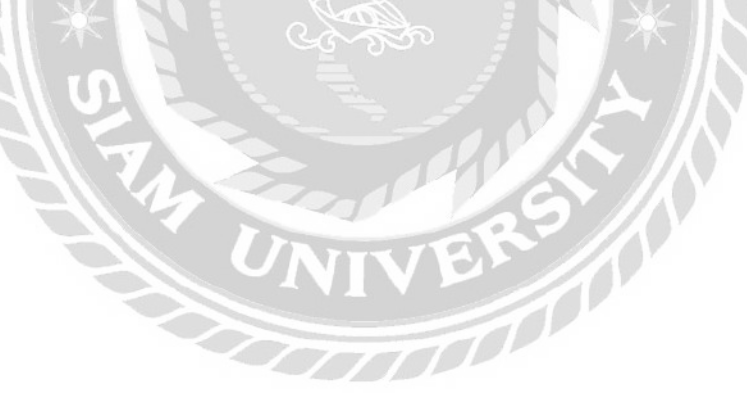

# ประวัติผู้จัดทำ

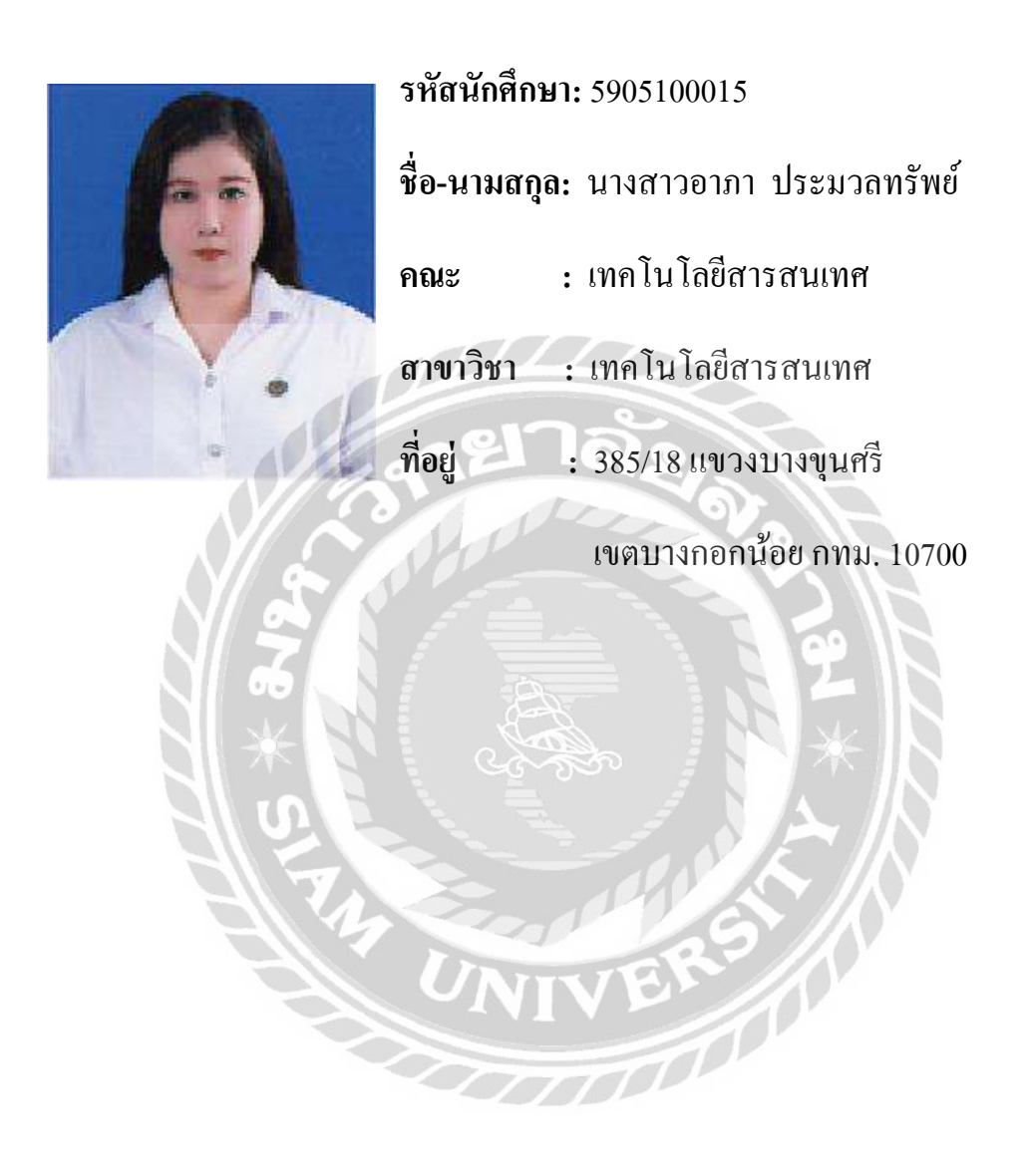